Werner Neudeck

# WSWIN – Praxis

Ein Leitfaden zur Arbeit mit WSWIN

I

Nachdruck und Vervielfältigung in jeder Form sind ohne Zustimmung des Autors unzulässig

# <u>Inhalt</u>

# <u>Vorwort</u>

Umgang mit den benutzerdefinierten Dateien. Bedeutung und Verwendung der Variablen Erstellung eines Wetter-Tickers Verwendung der Template-Dateien Problembehandlung

# Vorwort

WSWIN von Werner Krenn (<u>http://www.pc-wetterstation.de</u>) ist meiner Meinung nach eines der besten Programme, um Daten aus Wetterstationen auszulesen, am Computer darzustellen und daraus automatisch eine Website zu erstellen.

Diese Aufgabe wird von den Benutzern auch in den meisten Fällen problemlos gemeistert. Doch damit werden die Fähigkeiten des Programms bei weitem nicht ausgenutzt.

Es bietet darüber hinaus jedem Anwender die Möglichkeit, **selbst** jede nur erdenkliche Art von HTML-Seiten zu erstellen und dabei in einer vielfältigen Weise die Daten zu gewinnen und darzustellen.

Doch hierzu sind etwas genauere Kenntnisse

- des Programms
- der Variablen von WSWIN
- der Möglichkeiten der Templateerstellung

nötig.

Das soll Zweck dieser Broschüre sein, es dem Leser zu ermöglichen, sich hier vertieft in das Programm einzuarbeiten.

# Kapitel 1

Im ersten Kapitel dieses Buches sollen die **Grundlagen** dafür geschaffen werden, damit ein Anwender sog.

#### selbst gestaltete Webseiten

erstellen kann.

Auf den folgenden Seiten wird daher **nicht** die Arbeit mit WSWIN als Programm erklärt, sondern der **Umgang mit den benutzerdefinierten Dateien**.

Gemeint ist vor allem die Verwendung der Datei custom.txt. Das hier Erklärte lässt sich aber auch auf die anderen Dateien wie display.txt, wap.txt usw. anwenden.

Wie im Forum von WSWIN (<u>http://www.pc-wetterstation.de/forum</u>) immer wieder ersichtlich wird, ergeben sich vor allem für Einsteiger in diesem Zusammenhang häufig Fragen.

Ich habe versucht, in diesem Kapitel das Thema in einer sinnvollen Reihenfolge zu bearbeiten und hoffe, dass einige Nutzen daraus ziehen werden.

Da es mit dem Erstellen der Dateien nicht getan ist, sondern diese ja auch auf eine Website geladen werden müssen, schließt sich am Ende des Kapitels eine kurze Einführung in die Verwendung gängiger Verfahren an, mit denen Dateien (automatisch) auf den Server geladen werden können.

# Inhaltsverzeichnis

 Einführung

 custom.txt

 Customfile=

 Openfile=

 custom.txt anpassen

 wap.txt

 Erzeugung – Zeitpunkt

 Speicherort

 current/custom.txt

 FTP-Upload

 Fehlerursachen

# Hinweise zur Arbeit mit benutzerdefinierten Dateien in WSWIN

Das Programm WSWIN erzeugt nach Anwahl des Menüpunktes "Internet - BenutzerHtml/Wml-Datei" aus einer vorhandenen custom.txt bzw. wap.txt (die sich im Verzeichnis \WSWIN befinden), die entsprechenden html-Dateien custom.html **und** index.wml (die im Verzeichnis \WSWIN\html landen)

Wie ist dieser Vorgang zu verstehen?

- Die Datei custom.txt ist eine Datei, die außer dem üblichen html-Code und Klartext die Variablen aus und für WSWIN enthält. (z.B. %longdate%).
   Diese Variablen sind daran zu erkennen, dass sie mit "%" beginnen und mit "%" enden.
- Wird nun in WSWIN (wie oben beschrieben) der Menüpunkt "Internet -BenutzerHtml/Wml-Datei" aufgerufen (es geht auch noch anders, wird später beschrieben, bei "Erzeugung - Zeitpunkt"), so wird die Datei custom.txt abgearbeitet.
- Was bedeutet "abarbeiten"?
   WSWIN erzeugt aus der Datei custom.txt eine Datei custom.html (s. <u>customfile=</u>), die im Browser dargestellt werden kann.
   Bei dieser Erzeugung werden die Variablennamen durch die echten Werte ersetzt: Aus %longdate% wird das aktuelle Datum (z.B. 2. Februar 2003)

#### **Praktisches Beispiel:**

Einige Zeilen aus der custom.txt:

```
<div</td>align="left"><b><font size="4" color="#804000" >Datum</font></b></div><div align="center"><font size="5" color="#804000" ><b>%longdate%</b></font></div><div align="left"><b><font size="4" color="#804000" ><b>%longdate%</b></font></div></t
```

| Datum | Sonntag, 2. Februar 2003 |
|-------|--------------------------|
| Zeit  | 10:03                    |

Der enorme Vorteil dieses Verfahrens ist:

- WSWIN erstellt aus allen Variablen, die zur Verfügung stehen (s. Programmhilfe "Variablen") die **tatsächlich** gemessenen Werte
- das Aussehen der html-Seite (die Optik) kann eigenen Bedürfnissen angepasst werden

# Wie erhalte ich die custom.txt und daraus die custom.html?

Der einfachste Weg ist folgender:

- die Datei current\_.txt ist sozusagen eine Ausgangs- oder Musterdatei für eigene Entwürfe (damit das Rad nicht immer wieder neu erfunden werden muss)
- diese Datei current\_.txt speichern unter dem Namen custom.txt
- darauf achten, dass in der 1. Zeile folgendes steht:
- <!-- %customfile=custom.html% -->

#### Anmerkung:

Wenn diese Anweisung fehlt, wird zwar trotzdem automatisch eine custom.html erzeugt, aber aus Gründen der besseren Verständlichkeit würde ich die Anweisung einbauen (s. auch customfile=)

Sollte die current\_.txt aus irgendeinem Grund auf dem Rechner noch nicht vorhanden sein, diese aus dem Userbereich laden, auf der Festplatte speichern (z.B. als current.html) und diese gespeicherte Datei dann umbenennen in **custom.txt** 

**Einfacher**: Die current\_.txt im User-Bereich mit dem Browser öffnen - den Quelltext anzeigen lassen - den Quelltext als custom.txt speichern

# Auch hier nochmals kontrollieren, ob die oben erwähnte 1. Zeile vorhanden ist, ansonsten einfügen.

Damit ist der Weg frei zur Erstellung einer benutzerdefinierten Datei namens custom.html

Wenn Sie wissen wollen, wie Sie die custom txt an ihre Bedürfnisse anpassen können, wählen Sie

die Datei custom.txt anpassen

# Wie wird der Name für die custom-Datei erzeugt?

In der Datei custom.txt lautet die erste Zeile: <!-- %customfile=custom.html% -->

Dies bedeutet:

 beim Abarbeiten der custom.txt soll als Ergebnis aus dem Inhalt der custom.txt eine Datei custom.html erzeugt werden. (wird im html-Verzeichnis, also \WSWIN\html gespeichert)

Selbstverständlich ist man hier bei der Namenswahl frei:

<!-- %customfile=tageswert.html% -->

erzeugt aus derselben Datei custom.txt eine Datei tageswert.html

Ergebnis:

Der **Inhalt** beider Dateien ist derselbe, aber jetzt trägt die Datei den Namen tageswert.html. Der "customfile-Befehl" dient also letztlich **nur** der **Namenswahl** für die erzeugte Datei.

Anmerkung:

Ich würde als Namen **nicht** den Namen "current.html" verwenden (sondern custom.html), denn WSWIN erzeugt diese Datei standardmäßig beim Aufruf des Menüpunktes "Internet - Wetterübersicht erstellen".

(s. auch <u>current/custom.txt</u>)

# **Die Anweisung openfile**

Mit der Anweisung **openfile** erweitern sich die Möglichkeiten der benutzerdefnierten Dateien (z.B. custom.txt) ganz beträchtlich.

Wozu dient sie?

Mit dieser Anweisung lassen sich aus der Datei custom.txt weitere Dateien öffnen.

Beispiel:

Im Verzeichnis \WSWIN befindet sich eine Datei **longtime.txt**, die dazu dient, die Langzeitwetterwerte in einer Tabelle darzustellen. Nun muss aber WSWIN dazu gebracht werden, diese Datei abzuarbeiten (so wie die custom.txt)

Wie wird dies erreicht?

In die Datei custom.txt wird eine zweite Zeile eingefügt mit der Anweisung
 -- %openfile=longtime.txt% -->

Nun sollten die beiden ersten Zeilen so aussehen:

<!-- %customfile=custom.html% -->

<!-- %openfile=longtime.txt% -->

Was geschieht jetzt?

- WSWIN arbeitet die custom.txt ab und erstellt daraus die Datei custom.html (s. <u>Name für die custom-Datei</u>)
- als nächstes öffnet WSWIN die Datei longtime.txt, arbeitet sie ab und speichert das Ergebnis unter dem Namen, der in der longtime.txt angegeben ist (hier: longtime.html)

Um das mit einem Beispiel zu verdeutlichen:

| Beginn der custom.txt:   | Beginn der longtime.txt:   |
|--------------------------|----------------------------|
| %customfile=custom.html% | %customfile=longtime.html% |
| %openfile=longtime.txt%  |                            |

Als Ergebnis erhalten wir im Verzeichnis \WSWIN\html eine Datei custom.html **und** eine Datei longtime.html

Dieser Vorgang kann nun weitergeführt werden:

Befindet sich in der Datei longtime.txt ebenfalls ein openfile-Befehl, so kann damit eine weitere Datei geöffnet und abgearbeitet werden. (s. folgende Tabelle)

| Beginn der custom.txt:   | Beginn der longtime.txt:        | Beginn der test.txt:   |
|--------------------------|---------------------------------|------------------------|
| %customfile=custom.html% | %customfile=longtime.html%<br > | %customfile=test.html% |
| %openfile=longtime.txt%  | %openfile=test.txt%             |                        |

Ich denke, der Vorgang ist klar:

• custom.txt wird geöffnet, abgearbeitet und als custom.html gespeichert

- longtime.txt wird geöffnet, abgearbeitet und als longtime.html gespeichert
- test.txt wird geöffnet, abgearbeitet und als test.html gespeichert

#### Eine Zusammenfassung:

- Die Datei custom.txt wird von WSWIN aus ohne weiteres Zutun (so wie in den Internet Einstellungen angegeben) gesucht und abgearbeitet. Es ist die sog. erste Steuerdatei.
- Alle weiteren abzuarbeitenden Dateien werden nicht automatisch abgearbeitet, sondern müssen explizit durch den openfile-Befehl geöffnet werden. Es versteht sich wohl, dass mit dem openfile-Befehl jede vorhandene Textdatei (longtime.txt, sunmoon.txt usw.) verwendet werden kann.
- 3. Im Befehl customfile= wird der Name der zu erzeugenden Datei festgelegt (s. <u>customfile=</u>)

#### Vorteil:

Damit wird die Erzeugung mehrerer benutzerdefinierter Dateien ermöglicht.

#### Wichtig:

In einer benutzerdefinierten Datei darf nur **ein** openfile-Befehl vorkommen, sind es mehrere, so wird nur der letzte ausgeführt (die anderen werden ignoriert).

In derselben Art und Weise kann mit der wap.txt verfahren werden, d.h. auch hier ist der Einsatz von *customfile*= und *openfile*= möglich

# Wie passe ich eine vorhandene custom.txt an meine Bedürfnisse an?

Es gibt dazu einen dornigen Weg, den ich **nicht** empfehlen möchte: Die Datei custom.txt mit einem Texteditor öffnen und in html-Code die nötigen Angaben eintragen.

#### Der einfachere Weg:

- die Datei custom.txt in custom.html umbenennen (sehr wichtig, s. ganz unten)
- diese Datei mit einem html-Editor öffnen

Jetzt sieht man, wie sie tatsächlich aussieht.

#### **Beispiel**:

| Wetterübersicht - %ws_location% %ws_altitude% über NN         |  |                                      |                                                                                               |                                           |                             |
|---------------------------------------------------------------|--|--------------------------------------|-----------------------------------------------------------------------------------------------|-------------------------------------------|-----------------------------|
| %ws_remark1%<br>Beispiel einer benutzerdefinierten Html-Seite |  |                                      |                                                                                               |                                           |                             |
| Datum                                                         |  | %longdate%                           |                                                                                               |                                           |                             |
| Zeit                                                          |  | %ws_time% (%ws_utc%h = UTC-<br>Zeit) |                                                                                               |                                           |                             |
| %longslabel[2]%                                               |  | aktuell<br>%curval[<br>2]%           | $\frac{\text{Min.}}{(\% \text{mintime}[2]\%)} \\ \% \\ \text{minv} \\ al[2]\% \\ \end{cases}$ | Max.<br>(%maxtime[2]%)<br>%maxv<br>al[2]% | Durchschnitt<br>%avgval[2]% |

Diese Datei kann jetzt im html-Editor bearbeitet werden:

- Tabellenzeilen einfügen, Daten verändern, löschen usw.
- Klartext einfügen (z.B. "Zeit", "Datum")
- Variablen aus WSWIN einfügen

Sobald die Datei den eigenen Bedürfnissen entspricht, wird sie als html-Datei gespeichert und anschließend wieder umbenannt (custom.**html** in custom.**txt**).

Dieser Punkt ist von **grundlegender** Bedeutung, denn WSWIN kann nur eine **Textdatei** abarbeiten und daraus die zugehörige html-Datei erzeugen.

Ein Fehler, der manchen Usern passiert:

Sie laden die von WSWIN **erzeugte** html-Datei (custom.html), ändern sie in einem html-Editor ab, speichern sie als custom.html ab und wundern sich dann, dass beim nächsten Start wieder die ursprüngliche html-Datei erzeugt wird.

Merke: Nicht die custom.html ändern, sondern die zugrunde liegende custom.txt

# **Erzeugung von Wap-Seiten**

Wer eine Wap-Seite erstellen möchte, sollte sich zunächst einmal die Datei wap\_.txt im Verzeichnis \WSWIN ansehen.

Um diese Art der Darstellung zu übernehmen, diese Datei **umbenennen** in wap.txt (fehlenden Unterstrich beachten).

Sollte die Seite an eigene Bedürfnisse angepasst werden müssen, kann man vorgehen, wie bei "custom.txt anpassen" beschrieben. (hier natürlich entsprechend mit der wap.txt verfahren)

Wenn diese Datei im Programmverzeichnis gefunden wird, wird sie genauso (ohne weitere Maßnahmen) abgearbeitet wie die custom.txt (s. <u>Einführung</u>) und im html-Verzeichnis gespeichert (\WSWIN\html)

Mit dem customfile-Befehl in der wap.txt kann eingestellt werden, wie die erzeugte wap-Seite heissen soll:

<!-- %customfile=index.wml% -->

Sollte ein anderer Name erwünscht sein, so kann das hier geändert werden. (s. dazu auch <u>customfile=</u>)

Die auf diese Weise erzeugte Datei (z.B. index.wml) kann nun auf den Webspace hochgeladen und von dort abgerufen werden.

(nach meinen bisherigen Erfahrungen unterstützt T-Online auf dem zur Verfügung gestellten Webspace wap-Seiten **nicht**)

Der Test dieser Datei index.wml ist natürlich nur mit einem wap-fähigen Handy möglich ( oder dem Browser Opera)

#### Interessant:

Die wap.txt ist nicht nur wichtig, wenn eine wap-Seite erzeugt werden soll, sondern auch im Zusammenhang mit Wettertickern (s. hierzu auch Hilfe-Seite <u>Erstellen eines Wetter-Tickers</u>) Wenn in der wap.txt mit Hilfe des openfile-Befehls eine weitere Datei geöffnet wird, um z.B. Daten für einen Wetterticker zu erzeugen, so werden die Meta-Tags nicht mit ausgewertet und übergeben (z.B. <meta name="Generator" content="Wetterstation Bedien- und Auswertesoftware V2.80.5 - 2002-11-23"> usw.).

Die entstehende Datei (z.B. eine data.htm) ist daher frei von hier nicht passenden Werten. Daten für Wetterticker also nicht unter Verwendung der custom.txt, sondern nur unter Verwendung der wap.txt erzeugen.

(mit der wap-Schiene, wie Werner Krenn zu sagen pflegt)

# Wann werden die benutzerdefinierten Dateien erzeugt?

Um die Erzeugung der benutzerdefinierten Dateien auszulösen, gibt es mehrere Möglichkeiten:

- 1. Im Menü von WSWIN wird die Erzeugung **manuell** ausgelöst: "Internet - Benutzer-html/Wml-Dateien..."
- 2. Automatisiert:

"Internet - Einstellungen - Allgemeines" -->Haken bei "bei Aufzeichnung Benutzerhtml/Wml-Dateien aktualisieren" Sinnvoll ist es in diesem Zusammenhang, zusätzlich folgende Option zu wählen: "Datei - Optionen" --> Haken bei "Aufzeichnung beim Start automatisch starten"

Egal, welcher Weg gewählt wird:

Dadurch sucht WSWIN (wie in "<u>Einführung</u>" beschrieben), die Datei custom.txt (und auch wap.txt) und arbeitet sie ab.

# Wo werden die Dateien bei WSWIN gespeichert?

Es gibt hier zunächst einmal "Standardspeicherpfade" (hier werden die Dateien automatisch abgelegt) :

Im Programmverzeichnis von WSWIN, als in \WSWIN

- alle von WSWIN erzeugten Datendateien (Monatsdateien ws\_mm\_jj.dat) [mm= Monat;jj= Jahr]
- alle von WSWIN erzeugten Exportdateien (Monatsdateien Expmm\_jj.csv)

Im Unterverzeichnis html, also \WSWIN\html

- alle Grafikdateien (gif), egal ob Tages-Monats- oder Jahresgrafik, z.B. aktuell.gif
- alle Tabellen (htm) wie j2002.htm
- alle von **benutzerdefinierten Dateien wie custom.txt**, **wap.txt** erzeugten Dateien (custom.html, index.wml)

Im Unterverzeichnis Export, also \WSWIN\Export

• alle Exportdateien, die mit dem Menüpunkt "Datei - Exportieren - Alle Monatsdateien exportieren" erzeugt werden

Im Unterverzeichnis Text, also \WSWIN\Text

• alle Dateien mit der Endung \*.txt, insbesondere auch aus template-Dateien erzeugte Textdateien, aber auch Berichtsdateien wie ws\_report.txt usw.

#### Beachten:

Aus template-Dateien erzeugte html-Dateien landen natürlich im html-Verzeichnis

# Änderung der Speicherorte

Wer, aus Gründen wie auch immer möchte, dass Dateien an **anderen** als den vorgesehenen Orten gespeichert werden, kann dies seit Version 2.80.5 durch eine Pfadangabe ändern.

#### Vorgehen:

Dem Dateinamen wird ein Pfad vorangestellt.

#### **Beispiel**:

```
Anstatt
<!-- %customfile=custom.html% -->
```

schreibt man
<!-- %customfile=c:\eigene Dateien\wetter\custom.html -->

Man sollte sich dessen bewusst sein, dass sich hieraus **Probleme** ergeben können: So wird z.B. dann vielleicht eine Grafik wie "moon.gif, acloud.gif usw." nicht mehr gefunden, weil die Datei custom.html sie im selben Verzeichnis erwartet und dort nicht mehr findet. Also ist eine Anpassung des Pfades zu den Bildern nötig.

Was lernen wir daraus: Der sicherste Weg (für allem für Anfänger) ist es, die Speicherorte **nicht** zu ändern.

# Änderung der Speicherorte durch Benutzung der "Jahresaufteilung"

Seit der Version 2.82.0 gibt es die Möglichkeit (wie immer wieder gewünscht), die html-Dateien

WSWIN-Praxis

#### jahresspezifisch abzulegen.

Erreicht wird dies durch "Internet - Einstellungen - Startseite" und hier den Haken bei "Jahre trennen"

Dies hat folgende Auswirkung:

- es wird für jedes Jahr ein Verzeichnis erstellt (z.B. \WSWIN\HTML\2003)
- alle Monats- u. Jahresdateien (mxxxx.gif, mxxxx.html,yxxxx.gif, yxxxx.html) landen in diesem Verzeichnis, also alle Dateien, die im Namen eine Jahreszahl oder eine Monatszahl haben: m200306.htm - y2003.htm - ddis\_y2003.gif)
- alle anderen Dateien (speziell die sog. "aktuell-Dateien" landen weiterhin im Verzeichnis \WSWIN\HTML, also Dateien wie aktuell.gif, aktuell.html, ddis\_current.gif usw.)

Was man beachten sollte:

- Wenn diese Einteilung einmal gewählt ist, sollte man sie auch beibehalten, denn ein Wechseln zurück zum alten System (alle Dateien in \WSWIN\HTML) führt Umstellungsprobleme mit sich.(deshalb ist das Feld "Jahre trennen" - wenn einmal gewählt auch ausgegraut)
- Danach ist es zweckmäßig, die Datei start.html **neu** erzeugen zu lassen ("Internet Basis-Dateien - HTML-Startseite erzeugen"), damit die neue Menüstruktur erstellt wird

# Was ist der Unterschied zwischen current\_.txt und custom.txt?

Mit dem Programm WSWIN wird eine Datei current\_.txt geliefert, die als eine Beispieldatei zu verstehen ist.

Wer es scheut, **selbst** eine benutzerdefinierte Datei zu entwerfen, kann **diese** Datei benutzen, um sie für seine Zwecke anzupassen, muss sie dann aber unter dem Namen **custom.txt** speichern. Damit steht der Verwendung , wie unter den folgenden Punkten beschrieben, nichts im Wege:

- <u>custom.txt</u>
- <u>custom.txt anpassen</u>

Oft kommt es zu einer Verwechslung mit der current.html (die sich auf einmal im html-Verzeichnis befindet und keiner weiss, woher sie kommt).

Diese Datei wird von WSWIN standardmäßig erzeugt, wenn

- der Menüpunkt "Internet Wetterübersicht erstellen" angewählt wird
- oder
- beim Menüpunkt "Internet Einstellungen current.html" der Punkt "bei Aufzeichnung Wetterübersicht erstellen" angehakt ist

#### Wichtig:

Deswegen sollte es vermieden werden, einer aus der **custom**.txt erstellten Datei den Namen **current**.html zu geben, da es sonst zu Überschneidungen kommen kann.

Die Datei, die aus der custom.txt erstellt wird, sollte auch den Namen custom.html erhalten.

# Grundlegende Hinweise zum Upload von Wetterdaten auf einen Server

Die folgenden Hinweise erheben keinen Anspruch auf Vollständigkeit, sondern sollen lediglich Einsteigern einige Grundsatzinformationen geben.

Um Wetterdaten, die mit einer Wetterstation aufgezeichnet werden, im Internet darzustellen, ist es notwendig, diese auf einen Server zu laden.

Webspace für diesen Zweck stellen zahlreiche Anbieter kostenlos zur Verfügung Um nur einige zu nennen:

T-Online - Compuserve - Arcor - Tiscali

Meist ist es allerdings nötig, sich über den betreffenden Provider einzuwählen, damit die Daten hochgeladen werden können.

## **Beispiel:**

• Der Webspace liegt auf einem Server von T-Online - **nur** bei einer Einwahl über T-Online kann darauf zugegriffen werden, nicht, wenn Sie beispielsweise freenet als Internetprovider haben.

Bei den neuen Servern von T-Online (http://name.privat.t-online.de) ist allerdings auch ein Zugang über fremde Provider möglich

• Der Webspace liegt auf einem Server von Arcor - **auch** bei einer Einwahl über einen "Fremdprovider", z.B. über Tiscali kann darauf zugegriffen werden.

Es ist also notwendig, sich zu erkundigen, ob Zugang auch durch einen anderen Provider möglich ist, zumal sich dies hin und wieder auch einmal ändert.

Dies ist wichtig, denn es nützt nichts, wenn man eine Flatrate bei Tiscali hat und Webspace bei T-Online (warum auch immer) möchte.

# **Prinzipielles Vorgehen:**

- 1. Wetterdaten werden mit Hilfe eines Programms des jeweiligen Herstellers der Wetterstation (ELV, Conrad, Huger usw.) ausgelesen oder mit einem Fremdprogramm ( z.B. WSWIN)
- 2. Es wird daraus eine Homepage mit einem Editor (Frontpage, GoLive, NamoEditor usw.) erstellt

Wer WSWIN benutzt, hat es einfacher: WSWIN erstellt selbständig eine komplette Wetterhomepage

3. Diese Homepage soll im Internet zugänglich gemacht werden.

# Womit gelangen die Wetterdaten der erstellten Homepage auf den Server?

Hierzu ist in der Regel ein FTP-Programm nötig, das die erstellten Daten von der eigenen Festplatte zum Server überträgt.

Ausnahmen:

In manchen Wetterprogrammen ist eine FTP-Software integriert (z.B. Weather Display). Hier muss man sich nach den Angaben des Programms richten.

Html-Editoren (Frontpage usw.) haben ebenfalls integrierte FTP-Software, die aber zum vollautomatischen Upload nicht so geeignet ist.

In allen anderen Fällen (z.B. auch WSWIN von Werner Krenn; <u>http://www.pc-wetterstation.de</u>) ist eine externe FTP-Software nötig.

# Unterschiede bei den FTP-Programmen

Es gibt eine kaum mehr zu überblickende Vielfalt an FTP-Programmen; stellvertretend sollen hier drei erwähnt werden.

Das wohl bekannteste Programm ist

# WS\_FTP LE (kostenlos)

Der Vorteil ist der Preis: 0 Euro

Für den speziellen Einsatz zum Hochladen von Wetterdaten ist das Programm allerdings **nicht** so **empfehlenswert**, da es vor allem keinen **automatisierten** Upload erlaubt. (es gibt auch noch andere Gründe)

# **FTP-Uploader**

kostenlos mit eingeschränktem Funktionsumfang

- 1 Projekt mit maximal 500 Dateien in der Dateiliste
- Hinweis beim Programmstart
- Projekte können nicht automatisiert werden

**lizenzierte Version** zu unterschiedlichen Preisen; die sog. "Beginner Edition" reicht für den Normalanwender aus (updates kostenlos, kostenpflichtige upgrades möglich) --> <u>http://www.ftp-uploader.de</u>)

Dieses Programm bietet unschätzbare Vorteile im Hinblick auf Automatisierung:

- das Programm erkennt, wenn sich Daten geändert haben
- diese geänderten Daten (und **nur** diese) werden hochgeladen
- bestimmte Dateien können vom Hochladen ausgeschlossen werden
- in Zusammenarbeit mit WSWIN (aber auch anderen Programmen) nahezu unschlagbar
- es erstellt auf dem Server automatisch die richtige Verzeichnisstruktur
- es ist ein vollautomatischer Upload möglich

Hilfestellungen finden sich im Supportforum: http://www.ftp-uploader.de/Forum/index.php

#### **HS-Uploader**

**kostenloses** Programm von **Herbert Schneider** mit großem (und ausreichendem) Funktionsumfang Einige features:

- Arbeiten mit beliebig vielen Projekten
- das Programm erkennt, wenn sich Dateien geändert haben (Archive-Bit)
- nur geänderte Dateien werden hochgeladen
- Unterverzeichnisse können ein- oder ausgeschlossen werden
- Möglichkeit, einzelne Dateien zu senden
- es ist ein vollautomatischer Upload möglich usw.

Auch dieses Programm ist zur Zusammenarbeit mit WSWIN **hervorragend** geeignet. Sinnvollerweise wird dieses Programm im gleichen Ordner installiert wie WSWIN, also normalerweise in c:\programm\wswin\

Außerdem wird es vom Autor ständig weiterentwickelt. Hilfestellungen bietet er in einem neu eingerichteten Forum auf seiner Seite.

Downloadmöglichkeit unter http://members.aon.at/schneider.herbert

WSWIN-Praxis

# Einrichten der FTP-Programme

1. Bei allen FTP-Programmen benötigen Sie die **Zugangsdaten zu Ihrem Webspace**, die der Provider mitteilt:

Diese sind

- der Host-Name (Adresse)
- die User-ID (Username)
- das Passwort

2. Merkpunkte beim Einrichten des FTP-Programms

WS-FTP

• bei Host-Name (Adresse) tragen Sie Ihren Hostnamen ein, z.B. bei Arcor: home.arcor.de;

bei Compuserve: homepages.compuserve.de; bei T-Online: home-up.t-online.de oder bei den neuen Servern von T-Online: ihrname.privat.t-online.de)

- bei HostType in der Regel "automatic detect"
- bei User-ID und Passwort die Ihnen mitgeteilten Angaben Ihres Webspace-Providers
- wichtig: Wenn die Dateien nicht ins Root-Verzeichnis geladen werden sollen, sondern in ein anderes Verzeichnis (z.B. "wetter"), dann wird dies im Reiter "Startup" bei "Initial Remote Host Directory" angegeben, z. B. /wetter Im Feld "Initial Local Directory" wird der Pfad auf der eigenen Festplatte angegeben, z.B. c:\wetterdaten
- Diese Grundangaben sind zunächst ausreichend

#### FTP-Uploader

Bei diesem Programm sind sinngemäß die gleichen Einstellungen zu treffen (im Bereich "Projekte - Projektverwaltung" Dazu aber später mehr.

# Das Programm WSWIN von Werner Krenn im Zusammenspiel mit dem FTP-Uploader

# 1. Einrichten des FTP-Uploaders

Beim erstmaligen Start des FTP-Uploaders muss ein **neues Projekt** eingerichtet werden. Dazu wählen Sie "Projekte - Projektverwaltung - Neu" und tragen im Verlauf die erforderlichen Angaben ein.

Insbesondere ist darauf zu achten, dass am Ende der Einrichtung

 im Reiter "FTP-Programm" folgende Punkte angehakt sind:
 "automatisch neue Dateien suchen und Dateiliste pr
üfen" und "automatisch Projekt ausf
ühren" in der neuesten Version XP1.3 findet sich der letztgenannte Punkt unter "Projekte - Projekt

in der neuesten Version XP1.3 findet sich der letztgenannte Punkt unter "Projekte - Projekt Zeitplaner"

- im Reiter "FTP-Server" die Angaben wie weiter oben beschrieben, eingetragen sind
- im Reiter "Verbindung" die Art des Verbindungsaufbaus angegeben wird z.B. "LAN oder sonstige Verbindungen nutzen" wenn eine ständige DSL-Verbindung bereits besteht
  - oder "Modem-Verbindung nutzen"

Beachten: Hier das verwendete Modem eintragen (kann auch ein DSL-Modem sein) und den Benutzernamen, den Sie von Ihrem Provider erhalten haben, ebenso das Passwort. Wichtig: Gemeint ist hier der Provider, der Ihnen den **Internetzugang** verschafft, nicht der Provider, bei dem Sie Ihre Homepage gelagert haben (sind allerdings manchmal identisch: Provider GMX und Homepage ebenfalls bei GMX)

#### Unbedingt beachten: Bei "Projekte" den Punkt "Autoprojekte beim Programmstart ausführen" anhaken, da sonst kein automatischer Upload erfolgt. In der neuesten Version XP 1.3 findet sich hier ein Punkt "Projekte - Zeit-Planer", bei dem folgendes zu erledigen ist:

- "markierte Projekte automatisch ausführen" wird angehakt
- die auszuführenden Projekte anhaken
- besonders wichtig:in der weiter unten aufgeführten Auswahlliste z.B. "einmalig ausführen, Programm beenden"

Eine in meinen Augen recht gute grafische Anleitung ist auf der Seite des Anbieters des ftpuploader zu finden:

http://www.ftp-uploader.de/Animationen/

Damit ist die "Grundeinrichtung" beendet. Das weitere Vorgehen bitte der Hilfe-Datei des Programms entnehmen

# 2. Einstellungen bei WSWIN

Dem Programm muss mitgeteilt werden, mit welchem Programm die Daten übertragen werden sollen.

Dazu wählen Sie "Steuerung - Einstellung - Übertragung" und hier

- "zeitgesteuert" und "Externes FTP-Programm verwenden"
- In der Zeile "externes FTP-Programm" geben Sie den Pfad zu Ihrem FTP-Programm ein (z.B. C:\Programme\Uploader\FTPUploader.exe)
- die übrigen Angaben dieses Reiters sollten sich von selbst erklären

Als nächstes stellen Sie ein bei "Steuerung - Einstellung - Verbindung"

dieselben Angaben, die Sie bereits im FTP-Uploader gemacht haben (entweder LAN oder DFÜ-Eintrag)

Die Angaben im Reiter "Steuerung - Einstellung - FTP-Eintrag" sind insofern egal, als sie ja bereits im FTP-Uploader eingetragen sind (nämlich die Daten Ihres **Webspace**)

#### Damit wären die Grundeinstellungen fertig.

Damit WSWIN die Datenübertragung tatsächlich **durchführt** und den FTP-Uploader startet, sind einige weitere Einstellungen in WSWIN erforderlich:

- "Datei Optionen Einstellungen": Haken bei "Aufzeichnung beim Start automatisch starten"
- "Steuerung Einstellung Übertragung": Haken bei "nach Autoauslesen Daten übertragen" und das Übertragungsintervall angeben (z.B. 1 Stunde)
- "Steuerung Einstellung TransferOptionen": Haken bei "vor Übertragung Internet-Dateien aktualisieren"; weitere Haken nach Bedarf (z.B. "vor Übertragung aktuell-Dateien aktualisieren")

Damit sollte die automatisierte Datenübertragung funktionieren.

# Fehlerquellen und ihre Beseitigung

- 1. <u>eine Steuerdatei wie custom.txt oder wap.txt wird nicht abgearbeitet</u>
- 2. eine Variable wird nicht in den "echten" Wert oder "falsch" umgewandelt
- 3. eine vorhandene longtime.txt, sunmoon.txt usw. wird nicht abgearbeitet
- 4. geänderte custom.html bleibt nicht dauerhaft
- 5. openfile funktioniert nicht
- 6. current.html und custom.html
- 7. <u>benutzerdefinierte Temperaturen (Kälte-u.Wärmewert) werden nicht erzeugt</u>
- 8. Langzeitvariable werden nicht angezeigt

Eine weitaus ausführlichere Beschreibung von Fehlerquellen und Lösungsmöglichkeiten finden Sie im Menüpunkt

"zur Hilfeseite 'Problemlösungen'"oder besuchen Sie meine Wetterseite <u>Werner Neudecks</u> <u>Wetterpage</u>

| (1) eine<br>Steuerdatei<br>wie custom.txt<br>oder wap.txt<br>wird nicht<br>abgearbeitet    | Möglichkeit 1: Der Name nicht stimmt:<br>Standardmäßig weisen diese Dateien oft einen (zweiten)<br>Unterstrich auf (customtxt, waptxt, template_mtxt)<br>Dieser Unterstrich soll verhindern, dass eine selbst erstellte Datei<br>beim Laden aus dem Userbereich überschrieben wird.<br>Abhilfe: Name richtig bilden (waptxt speichern unter wap.txt)<br>Möglichkeit 2: falsches Dateiformat<br>Die Datei liegt (nach dem Herunterladen) nicht im richtigen<br>Dateiformat vor (sondern UNIX-Format); es fehlt das CR-Zeichen<br>(carriage return) am Zeilenende<br>Abhilfe: nachträglich manuell einfügen<br>zurück |
|--------------------------------------------------------------------------------------------|----------------------------------------------------------------------------------------------------|
| (2) eine<br>Variable wird<br>nicht in den<br>"echten" Wert<br>oder "falsch"<br>umgewandelt | <ul> <li>Der Name der Variablen ist nicht richtig angegeben, es fehlt z.B. das "%", also %longdate anstatt %longdate% oder: <ul> <li>ein schlichter Tippfehler: currval anstatt curval</li> <li>die Sensor ID stimmt nicht curval[50] anstatt curval[5]</li> <li>die Variable ist im Zusammenhang nicht sinnvoll (es gibt Variable z.B. für <i>month only</i>, was bei einer Tagesauswertung dann keinen Sinn macht)</li> <li>es wird eine Variable verwendet, die nur für die sog. templates vorgesehen ist</li> </ul> </li> </ul>                                                                                 |
| (3) eine<br>vorhandene<br>longtime.txt,<br>sunmoon.txt<br>usw. wird nicht<br>abgearbeitet  | Die Datei muss durch einen openfile-Befehl <b>aufgerufen</b> werden.<br>Setzen Sie als 2. Zeile z.B. in der custom.txt ein:<br>%openfile=longtime.txt%<br><u>zurück</u>                                                                                                    |
| (4) geänderte<br>custom.html<br>bleibt nicht<br>dauerhaft                                  | Es wird fälschlich versucht, die custom.html zu ändern, was nicht<br>zum Erfolg führt, da die custom.html aus der custom.txt erzeugt<br>wird und damit die Änderung beim nächsten Start wieder hinfällig<br>ist.<br>Nur eine Änderung der custom. <b>txt</b> bringt das gewünschte Ergebnis.<br>Wie dabei vorzugehen ist, ist hier beschrieben: <u>custom.txt anpassen</u><br><u>zurück</u>                                                                                                    |
| (5) openfile<br>funktioniert<br>nicht                                                      | <ul> <li>Hierfür gibt es eine Reihe von Gründen:</li> <li>in einer benutzerdefinierten Datei (custom.txt) sind mehrere openfile-Befehle, weil man zwei oder mehr Dateien öffnen will Dies funktioniert nicht, denn in einer Datei darf nur ein openfile-Befehl vorkommen, sind mehrere vorhanden, so wird nur der letzte ausgeführt.</li> <li>der openfile-Befehl versucht, eine nicht vorhandene Datei zu öffnen</li> </ul>                                                                                                    |

|                                                                                                    | Beispiel:<br>%openfile=wap1.txt%<br>es ist aber gar keine wap1.txt vorhanden<br>• die zu öffnende Datei befindet sich nicht im richtigen<br>Verzeichnis<br><u>zurück</u>                                                                                                    |
|----------------------------------------------------------------------------------------------------|----------------------------------------------------------------------------------------------------|
| (6)<br>current.html<br>und<br>custom.html                                                           | current.html und custom.html werden verwechselt.<br>Es sollte nicht versucht werden, eine Datei mit Namen current.html<br>zu erzeugen, denn diese wird von WSWIN standardmäßig (von<br>alleine) erzeugt.<br>Für eine eigene, benutzerdefinierte Datei den Namen custom.html<br>oder einen anderen Namen (meinedatei.html) verwenden<br><u>zurück</u>                                                                                                    |
| (7)<br>benutzerdefini<br>erte<br>Temperaturen<br>(Kälte-u.<br>Wärmewert)<br>werden nicht<br>erzeugt | Wenn anstatt der echten Werte nur die <b>Namen</b> der Variablen (z.B.<br>%ws_uldays_y% / %ws_uhdays_y% ) ausgegeben werden, wurde<br>es versäumt, diese in WSWIN zu definieren.<br><b>Lösung</b> :<br>In WSWIN wählen:<br>"Wetter - Statistikdaten - Einstellungen" und hier die Sensoren<br>wählen und die Grenzwerte eingeben<br><u>zurück</u>                                                                                                    |
| (8)<br>Langzeitvariab<br>le werden nicht<br>(oder falsch)<br>angezeigt                              | <ul> <li>Wenn sie nicht angezeigt werden, wurde es versäumt, sie in</li> <li>WSWIN zu definieren.</li> <li>Lösung:</li> <li>In WSWIN wählen:</li> <li>"Wetter - Statistikdaten - Einstellungen" und hier bei "2.Sensor</li> <li>Langzeitwerte" den maßgeblichen Sensor eingeben.</li> <li>Wenn sie falsch (vor allem nach einer Änderung durch Export oder</li> <li>Import) angezeigt werden, müssen sie neu initialisiert werden.</li> <li>Lösung:</li> <li>"Wetter - Statistikdaten - Langzeitwerte" wählen und hier die</li> <li>falschen Werte vollständig mit Nullen überschreiben. Jetzt das</li> <li>Fenster mit "OK+schließen" beenden (wichtig!!). WSWIN neu</li> <li>starten und die Jahresansicht aufrufen.</li> </ul> |

# Kapitel 2

Im ersten Kapitel wurde bereits dargestellt, dass eine weiterführende Verwendung der Gestaltungsmöglichkeiten durch WSWIN (z.B. in der sog. custom.txt) **nur** durch den Einsatz der Variablen von WSWIN möglich ist.

Auf den folgenden Seiten soll daher die Bedeutung und Verwendung der vielen

# Variablen

in WSWIN aufgezeigt werden.

Nur wer die Vielzahl dieser Variablen kennt und in ihrer Verwendung sicher ist, wird im Umgang mit den benutzerdefinierten Dateien keine oder wenig Probleme haben.

Fortgeschrittene Benutzer werden außerdem für die Erstellung der sog. **Template-Dateien** (von denen im <u>Kapitel 4</u> die Rede sein wird) Nutzen ziehen.

# Inhaltsverzeichnis

| Grundlagen                         |
|------------------------------------|
| <u>Variablenarten</u>              |
| Variablen ohne Index               |
| Variablen zur Text- u. Bildausgabe |
| Variablen mit Benutzervorgabe      |
| Zusammenfassung                    |
| Anwendungshilfen                   |

# Grundlegende Anhaltspunkte

WSWIN stellt jede Menge Variable zur Verfügung.

Ihr Zweck ist es, Wetterdaten und andere Werte, die in WSWIN gewonnen werden oder festgehalten sind, für html-Dateien, die man beispielsweise im Internet veröffentlichen möchte, zur Verfügung zu stellen.

Was damit gemeint ist, soll weiter unten erklärt werden.

Doch zunächst sollte man wissen, wie solche Variablen aufgebaut sind.

Variablen sind daran zu erkennen, dass sie mit "%" beginnen und mit "%" enden. Eine der vielen Variablen in WSWIN lautet beispielsweise

%ws\_date%

Diese Variable beinhaltet das aktuelle **Datum** (date). Ein andere Variable heisst

%ws time%

Diese Variable beinhaltet die aktuelle Uhrzeit (time).

Wann immer man in einer anderen Datei (häufig ist es die Datei custom.txt und daraus erzeugt die Datei custom.html) das aktuelle Datum oder die aktuelle Uhrzeit benötigt, werden diese Variablen verwendet.

(s. dazu auch meine anderen Hilfe-Seiten über die Verwendung der custom.txt)

Man könnte also so zusammenfassen:

- 1. WSWIN liest Wetterdaten aus dem Interface (beispielsweise WS2000 PC) aus, speichert diese (in der Datei ws\_02\_03.dat für Februar 2003) und stellt diese Daten grafisch und in Tabellen dar (im Programm selbst ohne weiteres Zutun).
- 2. Darüberhinaus erzeugt WSWIN standardmäßig eine Menge von html-Dateien für das Internet (bei entsprechender Einstellung), z.B. aktuell.gif aktuell.htm minidisplay.gif current.html usw. (ebenfalls selbständig).

# Für alle diese beiden Punkte ist keine Kenntnis über Variablen nötig, denn dies erledigt das Programm von allein.

#### Warum benötigt man dann Variablen?

- Wer darüber hinaus noch zusätzliche Dateien (z.B. für seine Internetpräsenz) erstellen will, kommt über die Arbeit mit der Datei *custom.txt* (s. oberer Link) nicht hinweg
- 2. In dieser Datei custom.txt werden nämlich mit Hilfe der Variablen von WSWIN die Daten bereitgestellt, auf die man Wert legt, z.B.
  - die aktuelle Außentemperatur
  - die aktuelle Windgeschwindigkeit
  - der aktuelle Luftdruck
  - Minimal- u. Maximalwerte
    - seit Version 2.8.3.0 auch Variablen zum Vergleich (z.B. "ist die
    - Temperatur des Nordsensors höher als die des Südsensors")
    - Variablen zur **Berechnung** (z.B. *km/ in m/s*)

- mit **Speicherfunktion** (*Variableninhalt merken und an custom.txt übergeben*)
- seit Version 2.8.5.1 auch Variable für beliebige zurückliegende Werte (z.B. *"wie war die Temperatur heute vor einem Jahr"*)

Um hier die richtigen Werte zu erhalten, ist die Kenntnis der Variablen und ihrer Bedeutung nötig. Dies soll in den folgenden Seiten erläutert werden.

Lesen Sie später dazu auch meine Bemerkungen über eben diese custom.txt und die Arbeit mit ihr.

# Die vielen verschiedenen Variablen von WSWIN

Wer sich informieren will, welche Variablen es in WSWIN gibt, sollte unbedingt die **Hilfedatei von WSWIN** öffnen und hier den Punkt "Inhalt - Variablen" wählen. Hier sind alle verfügbaren Variablen benannt und beschrieben.

Dennoch sollen hier ein paar Erläuterungen erfolgen.

Es gibt in WSWIN Variablen für unterschiedliche Zwecke:

- Darstellung aktueller Werte (aktuelle Außentemperatur)
- Darstellung von Durchschnittswerten (Durchschnittstemperatur des Tages, der Woche, des Monats usw)
- Darstellung allgemeiner Werte (Namen von Sensoren, Status von Sensoren usw.)
- Darstellung von Langzeitwerten (Maximaltemperatur über ein Jahr usw.) seit Version 2.8.3.0 neu
- Vergleich von Werten aus Variablen
- Berechnung von Werten aus Variablen
- Speicherung von Werten seit Version 2.8.5.1 neu
- Darstellung beliebiger zurückliegender Werte
- seit Version 2.94.0 neu

Dies soll nachfolgend erläutert werden.

Die wohl am häufigsten verwendeten Variablen sind diejenigen, die aktuelle Werte, Maximal- u. Minimalwerte, Durchschnittswerte oder Langzeitwerte erzeugen.

Dies sind Variablen, die in der Regel in der sog. *custom.txt* verwendet werden. (zum Erstellen der Datei custom.html)

Stellvertretend wird hier auf eine Auswahl eingegangen

| Variablenname      | erzeugt                                                                                   | Bedeutung von "X"                                                                                                 |
|--------------------|-------------------------------------------------------------------------------------------|----------------------------------------------------------------------------------------------------|
| %curval[x]%        | aktuellen Wert                                                                            |                                                                                                    |
| %avgval[x]%        | Durchschnittswert                                                                         |                                                                                                    |
| %minval[x]%        | Minimalwert                                                                               | Der Wert von X (der sog. Index) gibt an,                                                                          |
| %mintime[x]%       | Zeit des Minimalwertes (je<br>nach Einstellung aus<br>Normalanzeige oder 24h-<br>Anzeige) | > Temperatur 1 <i>oder</i> X=33><br>Luftdruck<br>s. hierzu <b>unbedingt</b> die Hilfedatei,<br>Stichwort "Indexe" |
| %mintimecurday[x]% | Zeit des Minimalwertes des <b>aktuellen</b> Tages (auch bei 24h-Ansicht)                  |                                                                                                    |

Ein Beispiel soll dies zeigen

| Außentemperatur aktuell: %curval[2]%                  | Außentemperatur aktuell: 3,6 °C           |
|-------------------------------------------------------|-------------------------------------------|
| Durchschnittstemperatur: %avgval[2]%                  | Durchschnittstemperatur: 1,4 °C           |
| Minimum heute: %minval[2]% um %mintime[2]%            | Minimum heute:-2,3 °C um 07:56            |
| Luftdruck aktuell: %curval[33]%                       | Luftdruck aktuell: 1023 hPa               |
| durchschn. Luftdruck: %avgval[33]%                    | durchschn. Luftdruck: 1019 hPa            |
| minimaler Luftdruck: %minval[33]% um<br>%mintime[33]% | minimaler Luftdruck: 1016 hPa um<br>03:44 |

Hiermit soll auch deutlich werden:

Der Variablenname curval erfüllt zwei Funktionen:

- er erzeugt den aktuellen Wert
- es ist je nach Indexzahl (2 oder 33) entweder der Wert der Außentemperatur oder des Luftdrucks

Genauso verhält es sich mit allen anderen Variablen und Indexen. Auf eine **neue Variable** (seit Version **2.82.0**) soll hier besonders eingegangen werden:

| Variablenname                                                             | erzeugt                                                                                            | Bedeutung von                                                                                                    |
|---------------------------------------------------------------------------|----------------------------------------------------------------------------------------------------|----------------------------------------------------------------------------------------------------|
| %curminmaxhour[ <b>a</b> ,h<br>,x]%<br>%curminmaxhour[a, <b>h</b><br>,x]% | h<br>aktuelle Werte,<br>Minimalwerte,<br>Maximalwerte,<br>Durchschnittswerte und<br>Differenzwerte | "a" hat Wert 0: aktueller Wert<br>"a" hat Wert 1: Minimalwert<br>"a" hat Wert 2: Maximalwert<br>"a" hat Wert 3: Durchschnitt<br>"a" hat Wert 4: Differenz                                                                         |
| %curminmaxhour[a,h,<br><mark>x</mark> ]%                                  |                                                                                                    | "h" kann die Werte von 1 - 24 für die letzten<br>1 - 24 Stunden haben; hat "h" den Wert "0",<br>so wird (z.B. bei Minimum oder Maximum)<br>der Wert des <b>aktuellen</b> Tages genommen,<br>auch wenn die 24h-Ansicht gewählt ist |
|                                                                           |                                                                                                    | Der Wert von x (der sog. <b>Index</b> ) gibt an,<br>welchen Sensor man wünscht, z.B. X=2<br>>Temperatur 1 <i>oder</i> X=33> Luftdruck                                                                                             |

Zugrunde sollen folgende Daten liegen:

| Zeit  | Sensor 1 |
|-------|----------|
| 10:50 | 23,2     |
| 10:20 | 22,7     |
| 9:50  | 20,7     |
| 9:20  | 19,1     |
| 8:50  | 19,4     |
| 8:20  | 19,7     |

| 7:50 | 18,4 |
|------|------|
| 7:20 | 18,3 |
| 6:50 | 17,8 |

Wie diese Daten ausgewertet werden, soll wiederum an einem Beispiel aufgezeigt werden (als Sensor wird hier immer Sensor 1 [ID2] genommen):

| Inhalt der custom.txt                                            | Inhalt der erzeugten custom.html            |
|------------------------------------------------------------------|---------------------------------------------|
| Minimaltemperatur letzte 4 Stunden:                              | Minimaltemperatur letzte 4 Stunden:         |
| %curminmaxhour[1,4,2]%                                           | 17,8°C                                      |
| Durchschnittstemperatur letzte 2 Stunden:                        | Durchschnittstemperatur letzte 2            |
| %curminmaxhour[3,2,2]%                                           | Stunden: 21,0°C                             |
| Maximaltemperatur letzte 3 Stunden:<br>%curminmaxhour[2,3,2]%    | Maximaltemperatur letzte 3 Stunden: 23,2°C  |
| Temperaturdifferenz der letzten 2 Stunden:                       | Temperaturdifferenz der letzten 2           |
| %curminmaxhour[4,2,2]%                                           | Stunden: 3,8°C                              |
| aktueller Wert der vergangenen Stunde:<br>%curminmaxhour[0,1,2]% | aktueller Wert der vergangenen Stunde: 20,7 |
| aktueller Wert vor 2 Stunden:<br>%curminmaxhour[0,2,2]%          | aktueller Wert vor 2 Stunden: 19,4°C        |
| Maximalwert des aktuellen Tages:                                 | Maximalwert des aktuellen Tages:            |
| %curminmaxhour[2,0,2]%                                           | 23,2°C                                      |

Wie man sieht, ist hiermit jede nur erdenkliche Auswertung möglich. Man beachte, dass vor allem mit den letzen beiden Beispielen in der Tabelle **aktuelle** Werte genau festgelegter Zeitabstände möglich sind (im Gegensatz dazu gibt es ja immer schon die Variable curval[x], die aber nur in der Lage ist, den letzten (aktuellen) Wert auszugeben.

#### Was häufig zu Missverständnissen führt:

Für welchen **Zeitraum** gelten die Variablen? (gemeint sind hier alle Variablen **außer** der "Sondervariablen" %curminmaxhour[a,h,x]%) Sie gelten immer für den eingestellten **Betre ehtungszeitreum** in WSWIN

Sie gelten immer für den eingestellten Betrachtungszeitraum in WSWIN.

- ist im Menü "Ansicht Tag Normalanzeige" gewählt, so gelten sie für den Zeitraum 00:00 Uhr bis aktuelle Uhrzeit (z.B. 16:00 Uhr)
- ist im Menü "Ansicht Tag 24h Anzeige" gewählt, so gelten sie für die letzten 24 Stunden (z.B. 12:00 Uhr Vortag bis 12:00 Uhr aktueller Tag)

#### Wiederum neu ist eine spezielleVariable (ab Version 2.83.0):

Wer bisher Minimal- u. Maximalwerte eines Monats oder des Jahres ermitteln und ausgeben wollte, war häufig auf die template-Dateien angewiesen. Hier wurde eine neue Variable eingeführt, die in der custom.txt eingesetzt werden kann:

%ws\_m\_XXXval[%ws\_month%,x]%

| Variablenname                                                                                                    | erzeugt                                                                              | Bedeutung von                                                                                                    |
|----------------------------------------------------------------------------------------------------|--------------------------------------------------------------------------------------|----------------------------------------------------------------------------------------------------|
| %ws_m_minval[%ws_month%,x]%<br>%ws_m_mintime[%ws_month%,x]<br>%<br>%ws_m_minday[%ws_month%,x]%<br>%ws_m_maxval[%ws_month%,x]% | Minimalwerte,<br>Maximalwerte und<br>Durchschnittswerte<br>von Wert, Zeit und<br>Tag | %ws_month% wird durch den<br>aktuellen Monat ersetzt, es kann<br>aber auch ein fester Zahlenwert<br>(z.B. "3" für März) eingesetzt<br>werden.<br>Wird der Wert "0" eingesetzt, so<br>werden die Werte des <b>Jahres</b><br>ermittelt. |
| %ws_ <b>m_</b> avg[%ws_month%,x]%                                                                                             |                                                                                      | "x" entspricht der jeweiligen<br>Sensor-ID, also z.B. "2" für<br>Außensensor                                                                                                    |

#### Praktisches Beispiel:

| Inhalt der custom.txt                         | Inhalt der erzeugten custom.html     |
|-----------------------------------------------|--------------------------------------|
| Minimaltemperatur von %ws_month%:             | Minimaltemperatur von Januar: -10,2  |
| %ws_m_minval[%ws_month%,2]%                   | °C                                   |
| Maximaltemperatur von Oktober:                | Maximaltemperatur von Oktober: 19    |
| %ws_m_maxval[10,2]%                           | °C                                   |
| Durchschnittstemperatur Jahr: %ws_m_avg[0,2]% | Durchschnittstemperatur Jahr: 9,2 °C |

Hierbei ist zu beachten, dass bei Einsatz der Variablen %ws\_month% (erstes Beispiel) die Werte immer auf den aktuellen Monat bezogen sind, während bei Angabe einer Zahl (1-12) ein ganz bestimmter Monat ausgegeben werden kann.

Neu hinzugekommen ist eine Variable zur Ausgabe beliebig zurückliegender Werte(ab Version 2.85.1):

| Variablenname                                                                                                    | erzeugt                                                                                                    | Bedeutung von                                                                                                    |
|----------------------------------------------------------------------------------------------------|----------------------------------------------------------------------------------------------------|----------------------------------------------------------------------------------------------------|
| %avgvalpast[id~dd~mm~yyyy]%<br>%minvalpast[id~dd~mm~yyyy]%<br>%mintimepast[id~dd~mm~yyyy]%<br>%mindatepast[id~dd~mm~yyyy]%<br>%maxvalpast[id~dd~mm~yyyy]%<br>%maxdatepast[id~dd~mm~yyyy]%<br>%t_sensdaypast[dd~mm~yyyy]%<br>%sundaypast[dd~mm~yyyy]% | Durchschnittswert, Minimalwert,<br>Maximalwert, Zeitsensorwert und<br>Tagessonnenzeit des gewählten<br>Sensors (id), Tages (dd), Monats<br>(mm) und Jahres (yyyy) | id entspricht den<br>Sensoren 1 - 46,<br>also z.B. "2" für<br>Außensensor<br>dd den Tagen 00<br>bis 31 oder<br>zurückliegenden<br>Tagen (-8 = vor 8<br>Tagen)<br>mm den Monaten |

| 00 bis 12 oder<br>zurückliegende<br>Monaten (-3 =<br>3 Monaten) |
|-----------------------------------------------------------------|
|                                                                 |

Folgendes ist gut zu wissen: Die Sensor ID "0" entspricht dem für den Taupunkt eingestellten Sensor, also in der Regel dem Außensensor

Praktische Beispiele:

| Inhalt der custom.txt                       | Inhalt der erzeugten custom.html                   |
|---------------------------------------------|----------------------------------------------------|
| Maximum heute<br>%maxvalpast[2~00~00~0000]% | Maximaltemperatur des Außensensors am heutigen Tag |
| Maximum vor einem Jahr                      | Maximaltemperatur des Außensensors heute vor       |
| %maxvalpast[2~00~00~ <b>-001</b> ]%         | einem Jahr                                         |
| Maximum vor 4 Tagen %maxvalpast[2~-         | Maximaltemperatur des Außensensors vor 4           |
| 4~00~0000]%                                 | Tagen                                              |
| Maximum vor 2 Monaten                       | Maximaltemperatur des Außensensors vor 2           |
| %maxvalpast[2~00~ <b>-2</b> ~0000]%         | Monaten                                            |
| Maximum am 8.1.05                           | Maximaltemperatur des Außensensors <b>genau</b> am |
| %maxvalpast[2~08~01~2005]%                  | 8.1.05 (also ein <b>konkretes</b> Datum)           |
| Maximum vor einem Jahr                      | gibt nicht nur die Maximaltemperatur vor einem     |
| %maxvalpast[2~00~00~-001]% also um          | Jahr aus, sondern auch das <b>dazugehörige</b>     |
| %maxdatepast[2~00~00~-001]%                 | <b>Datum</b>                                       |

Hierbei ist folgendes zu beachten:

Die bis hierher genannten Beispiele funktionieren auch jahresübergreifend, was bedeutet: Wenn jetzt gerade Januar 2005 ist, so bringt %maxvalpast[2~00~-2~0000]% den Wert von November 2004

Was nicht funktioniert:

Maximum vor einem Monat **und** vor einem Jahr %maxvalpast[2~00~-1~-001]% geht nicht, da Priorität Monat das Jahr auf aktuelles Jahr setzt.

ebenso nicht:

Maximum vor vier Tagen **und** vor einem Jahr %maxvalpast[2~-4~00~-001]% geht nicht, da das Jahr wegen "-4" bei "Tag" auf aktuelles Jahr gesetzt wird.

# aber das braucht man auch nicht, oder?

Zuletzt:

Damit diese Variablen funktionieren, sollte die Erzeugung der neuen "Jahresdateien" (ws\_yyyy.dat) nicht ausgeschaltet sein.

Wer aber darauf verzichten will, kann dies unter "Ansicht - Einstellungen" machen, indem er den Haken setzt bei "keine Jahr Datei"

Neu hinzugekommen ist eine Variablenart zur Ausgabe in beliebigen Einheiten und beliebiger Sprache (ab Version 2.91.4):

# Einheitenwahl

| Variablenname                     | Umschaltwert                                                                                                    | Bedeutung von                                                   |  |
|-----------------------------------|----------------------------------------------------------------------------------------------------|-----------------------------------------------------------------|--|
| %ws_newunit[x]=u% + Variablenname | 0= °C - hPa - 1/m <sup>2</sup> - km/h<br>1= °F - mmHG - mm - m/s<br>Sonderwerte:<br>2= Druck in mbar - Wind in<br>mph<br>3= Wind in Knoten<br>4= Wind in Beaufort<br>(vollständige Liste in WSWIN-<br>Hilfe) | x entspricht der<br>Sensor-ID<br>u schaltet die<br>Einheiten um |  |

Folgendes ist gut zu wissen: Diese "Umschaltung" gilt nur für die betreffende **Zeile** und darf pro Sensortyp auch nur **einmal** vorkommen. Der Einsatz dieser neuen Variablen erspart die bis dahin nötige Umwandlung durch die "Berechnungsvariablen".

#### Praktische Beispiele:

| Inhalt der custom.txt                                                                              | Inhalt der erzeugten<br>custom.html          |
|----------------------------------------------------------------------------------------------------|----------------------------------------------|
| %ws_newunit[0]=1%Temperatur: %curval[0]% °F                                                        | Temperatur: 36.1 °F                          |
| %ws_newunit[0]=0%Temperatur: %curval[0]% °C                                                        | Temperatur: 2.3 °C                           |
| %ws_newunit[0]=1%%ws_newunit[35]=1% Temperatur:<br>%curval[0]% °F und Windgeschw. %curval[35]% m/s | Temperatur: 36.1 °F und<br>Windgeschw. 3 m/s |
| %ws_newunit[35]=3%Windgeschw. %curval[35]% Knoten                                                  | Windgeschw. 4 Knoten                         |

Wir ersehen hieraus folgendes:

%ws\_newunit 0 =0% setzt den Sensor

%ws newunit[0]=**0**% setzt die Ausgabeeinheit

Es können in einer Zeile **verschiedene** Sensoren und **verschiedene** Einheiten gewählt werden Was **nicht** funktioniert:

In ein und derselben Zeile kann die Temperatur nicht in verschiedenen Einheiten ausgegeben werden.

Falsch wäre also:

%ws\_newunit[0]=1%%Temperatur %curval[0]% °F und jetzt %ws\_newunit[0]=0% Temperatur %curval[0]% °C

in aufeinanderfolgenden Zeilen dagegegen ist es durchaus möglich.

# Sprachwahl

| Variablenname | Umschaltwert | Bedeutung von |
|---------------|--------------|---------------|
|---------------|--------------|---------------|

| %forecast_txt[x]% | 0= deutsch<br>1= englisch<br>2= französisch<br>(vollständige Liste in WSWIN-Hilfe) | x entspricht der Sprache<br># in WSWIN-Hilfe bedeutet, dass<br>die Variable mehrsprachig ist |
|-------------------|------------------------------------------------------------------------------------|----------------------------------------------------------------------------------------------|
|-------------------|------------------------------------------------------------------------------------|----------------------------------------------------------------------------------------------|

Folgendes ist gut zu wissen: Diese "Umschaltung" der Sprache kann auch in einer Zeile für mehrere Sprachen erfolgen.

# Praktische Beispiele:

| Inhalt der custom.txt                                                                             | Inhalt der erzeugten custom.html |
|---------------------------------------------------------------------------------------------------|----------------------------------|
| Wettervorhersage-Text englisch %forecast_txt[1]%                                                  | unstable                         |
| Wettervorhersage-Text deutsch %forecast_txt[0]%                                                   | veränderlich                     |
| alle Variablen, die diese Funktionalität bieten, sind mit dem vorangestellten "#" gekennzeichnet. |                                  |

Dieses aber nicht verwenden, also **nicht**: #%forecast\_txt[1]%
# Ab Version 2.94.0 verfügt WSWIN über eine **Season-Variable**, die statistische Werte über beliebige Zeiträume ermittelt

| Variablenname erze                                                                                                    | zeugt                                                                                                    | Bedeutung von                                                                                                    |
|----------------------------------------------------------------------------------------------------|----------------------------------------------------------------------------------------------------|----------------------------------------------------------------------------------------------------|
| %season_avg[id~ddmmyyyy~ddmmyyyy]%Dur%season_sum[id~ddmmyyyy~ddmmyyyy]%Sun%season_min[id~ddmmyyyy~ddmmyyyy]%Min%season_mintime[id~ddmmyyyy~ddmmyyyy]%Min%season_mindate[id~ddmmyyyy~ddmmyyyy]%Max%season_max[id~ddmmyyyy~ddmmyyyy]%Sen%season_maxtime[id~ddmmyyyy~ddmmyyyy]%Sen%season_maxtime[id~ddmmyyyy~ddmmyyyy]%Sen%season_maxtime[id~ddmmyyyy~ddmmyyyy]%Sen%season_maxdate[id~ddmmyyyy~ddmmyyyy]%Sen%season_maxdate[id~ddmmyyyy~ddmmyyyy]%Sen | urchschnittswert,<br>umme, Minimalwert,<br>finimumzeit,<br>finimumdatum,<br>faximalwerte<br>obei id der gewünschte<br>ensor ist und ddmmyyyy<br>em Anfangs- bzw.<br>nddatum entspricht | id entspricht den<br>Sensoren -1 bis<br>46, also z.B. "2"<br>für Außensensor<br>dd den Tagen 00<br>bis 31<br>mm den Monaten<br>00 bis 12<br>yyyy dem Jahr<br>(oder -001 ein<br>Jahr zurück) |

Folgendes ist gut zu wissen: Die Sensor ID "0" entspricht dem für den Taupunkt eingestellten Sensor, also in der Regel dem Außensensor, die Sensor ID "-1" dem Feuchtesensor

## Praktische Beispiele:

| Inhalt der custom.txt                                                                            | die erzeugte custom.html gibt aus                                  |
|--------------------------------------------------------------------------------------------------|--------------------------------------------------------------------|
| Maximum Herbst 2008<br>%season_max[0~01092008~30112008]%                                         | Maximaltemperatur vom 1.9.2008 bis 30.11.2008                      |
| Maximum Herbst Vorjahr %season_max[0~0109-<br>001~3011-001]%                                     | Maximaltemperatur des vergangenen<br>Herbstes                      |
| Schnitt Herbst 2007<br>%season_avg[0~01092007~30112007]%                                         | Durchschnitt des Herbst 2007                                       |
| Schnitt Sommer 2007<br>%season_avg[0~01062007~31082007]% und Tage dieser<br>Saison %season_days% | Schnitt des Sommers 2007 und Anzahl<br>der Tage in diesem Zeitraum |

Hierbei ist folgendes zu beachten:

Diese Variable funktioniert auch jahresübergreifend, was bedeutet:

Wer aus irgendeinem Grund den Schnitt vom 1.7.2006 bis 31.3.2008 benötigt, verwendet eben %season\_avg[0~01072006~31032008]%

Wichtig: Die Variable %season\_days% muss in der Zeile verwendet werden, in der der entsprechende Zeitraum ausgewertet wird.

Besonders praktisch: Diese Variablen können auch im Programm selbst genutzt werden unter "Wetter - Wettervorhersage - Statistikdaten"

Ein besonderes Schmankerl dort:

Durch Drücken des Buttons "WriteVar101" werden die dort berechneten Werte in einer Datei namens **ws\_store.cfg** im Programmverzeichnis gespeichert und stehen dadurch ohne ständige Neuberechnung zur Verfügung, denn sie können mühelos in WSWIN wieder sichtbar gemacht werden im Menüpunkt "Wetter - Wettervorhersage - Text" durch Eingabe der Variablennummer, in unserem Fall also "101" Wer nicht nur den **Wert** speichern will, sondenr auch gleich die **zugehörige Variable**, setzt neben dem Button "WriteVar101" noch einen Haken bei "C"

Auf der folgenden Seite soll auf Variablen eingegangen werden, die keinen Index benötigen.

# Variablen ohne Index

Wie im vorhergehenden Beispiel gezeigt, erfüllen manche Variablen einen **zweifachen** Zweck: Ihr Name gibt den Zweck an (minval = Minimalwert) und ihr Index bezeichnet den Sensor (33 = Luftdruck)

Es gibt nun in WSWIN eine Vielzahl von Variablen, die nur eine eindeutige Funktion haben:

| Name        | erzeugt                    |
|-------------|----------------------------|
| %rain1h%    | Regen der letzten Stunde   |
| %rainday%   | Regen des aktuellen Tages  |
| %rainweek%  | Regen der aktuellen Woche  |
| %rainmonth% | Regen des aktuellen Monats |

Ein Beispiel soll dies zeigen:

| Inhalt der custom.txt           | Inhalt der erzeugten custom.html            |
|---------------------------------|---------------------------------------------|
| Regen aktuelle Stunde: %rain1h% | Regen aktuelle Stunde: 1,8 l/m <sup>2</sup> |
| Regen heute: %rainday%          | Regen heute: 4,9 l/m <sup>2</sup>           |
| Regen diese Woche: %rainweek%   | Regen diese Woche: 12,3 l/m <sup>2</sup>    |
| Regen diesen Monat: %rainmonth% | Regen diesen Monat: 24,8 l/m <sup>2</sup>   |

Dieses Beispiel soll außerdem verdeutlichen, dass hier der Wert der Variablen **unabhängig** vom eingestellten **Betrachtungszeitraum** ermittelt wird.

Dies alles gilt sinngemäß für ähnlich strukturierte Variablen wie

- %ws\_baro1h% --> Luftdrucktendenz der letzten Stunde
- %ws\_icedays\_m% --> Eistage im aktuellen Monat

Hier ist dann immer im Namen der Variablen ein Hinweis auf ihren Zweck enthalten:

- %ws\_baro1h% --> lh für letzte Stunde
- %ws\_icedays\_M% --> m für Monat

Eine gewisse **Sonderstellung** nehmen die Langzeitvariablen ein, da sie zwar **unabhängig** vom eingestellten Betrachtungszeitraum sind, aber **abhängig** von der Einstellung im Programm im Menüpunkt "Wetter - Statistikdaten - Langzeitwerte".

Ist hier unter "Aufzeichnungsbeginn" das aktuelle Jahr (z.B. 2003) eingegeben, so werden alle Werte von 2003 ermittelt.

Ist dagegen bei "Aufzeichnungsbeginn" **2002** eingegeben, so werden die Werte aus den Jahren **ab** 2002 ermittelt.

| Inhalt der<br>custom.txt | erzeugt                                          | Inhalt der erzeugten<br>longtime.html |
|--------------------------|--------------------------------------------------|---------------------------------------|
| %LT_TempMax%             | Maximaltemperatur von Sensor 1 im<br>ganzen Jahr | 33,4 °C                               |

| %LT_BaroMax% | maximaler Luftdruck im ganzen Jahr | 1033 hPa |
|--------------|------------------------------------|----------|
|--------------|------------------------------------|----------|

Wiederum eine andere Art von Variablen sind diejenigen, die keinen Zahlenwert, sondern **Text** erzeugen, wie auf der <u>Seite "Variablen zur Text- u. Bildausgabe"</u> gezeigt wird.

# Variablen zur Text- und Bildausgabe

Den bisher erwähnten Variablen war eines gemeinsam: Sie erzeugen einen **zahlenmäßigen Wert** (Temperatur, Luftdruck usw.)

Es gibt aber auch Variable, die *Text* erzeugen.

| Variablenname        | erzeugt               |
|----------------------|-----------------------|
| %longslabel[x]       | Sensorname            |
| %monthtxt%           | aktueller Monatsname  |
| %ws_barotendencytxt% | Luftdrucktendenz-Text |

Konkret:

| Inhalt der custom.txt    | Inhalt der erzeugten custom.html                                           |
|--------------------------|----------------------------------------------------------------------------|
| %longslabel[2]           | Temperatur 1                                                               |
| %monthtxt%               | Februar (oder anderer aktueller Monat)                                     |
| %ws_barotendencytxt<br>% | fallend (oder je nach Luftdruckverhalten "steigend - gleichbleibend" usw.) |

Dies schafft die Möglichkeit, in selbst erzeugten Dateien Beschriftungen **aktuell** zu erzeugen. Diese beiden Beispiele stehen nur stellvertretend für viele weitere Variable, die zur Verfügung stehen.

Eine weitere, sehr nützliche Art von Variablen sind diejenigen, die eine **Bildausgabe** ermöglichen. Hier ist der Zusammenhang allerdings etwas komplexer.

| Variablenname      | erzeugt                                                                                                    | mögliche Dateien                                                                                                    |
|--------------------|----------------------------------------------------------------------------------------------------|----------------------------------------------------------------------------------------------------|
| %windd_gra%        | Namen der Bilddatei für<br>die Windrichtung (Standard<br>v. WSWIN)                                                | e.gif / e-ne.gif /o.gif. usw.                                                                                                 |
| %winddrange_gra%   | Namen der Bilddatei für<br>die Windrichtung mit<br>Schwankung<br>für die Icons v. <u>Marcus</u><br><u>Pautsch</u> | O1.gif / O2.gif / O3.gif für Wind aus Ost<br>mit verschiedenen Schwankungen (entsprechend<br>auch für die anderen Richtungen) |
| %thermicstressgif% | Namen der Bilddatei für<br>"persönliches<br>Wohlbefinden"                                                         | thermic.gif / thermic1.gif usw.                                                                                               |
| %ws_baro_icon%     | Namen der Bilddatei für<br>die Luftdrucktendenz                                                                   | p_do.gif / p_up.gif usw.                                                                                                    |

Was in diesem Zusammenhang häufig zu Missverständnissen führt: Wie in der Tabelle gezeigt, erzeugt ein- und dieselbe Variable (z.B. %windd\_gra%) **unterschiedliche** Dateinamen, in diesem Beispiel je nach Windrichtung die Dateien e.gif, s.gif, w.gif.n.gif und andere.

Nun muss dafür gesorgt werden, dass in der custom.txt das dem Namen entsprechende Bild (icon) geladen wird.

Dies geschieht folgendermaßen:

| Variablenname  | erzeugt  | wie wird das dazugehörige Bild eingefügt? |
|----------------|----------|-------------------------------------------|
| %ws_baro_icon% | p_do.gif | <img src="%ws_baro_icon%"/>               |

## Erläuterung:

Sie fügen in Ihrer custom.txt nicht %ws\_baro\_icon% ein, sondern <img src="%ws\_baro\_icon %%">

Wenn die custom.txt dann abgearbeitet wird, steht im Code der custom.html z.B. <img src="p\_do.gif"> oder <img src="p\_up.gif"> und damit ist das Problem gelöst: Je nach Luftdrucktendenz wird ein unterschiedlicher Pfeil angezeigt

| für p_do.gif |  |
|--------------|--|
| für p_up.gif |  |

Das hier Gesagte gilt sinngemäß für alle gleichartigen anderen Variablen.

Um beim Beispiel der Windrichtungsgrafiken zu bleiben: Je nachdem, welche Art von Windrichtungsgrafik verwendet wird, müssen natürlich auch die **passenden** Icons im HTML-Verzeichnis vorhanden sein:

für

| %windd_gra%      | e.gif / e-ne.gif /o.gif. usw                                                                   |
|------------------|------------------------------------------------------------------------------------------------|
| %windd10_gra%    | wind_00.gif, wind_01.gif <b>bis</b> wind_36.gif                                                |
| %windd22_gra%    | wind00.gif, wind01.gif <b>bis</b> wind16.gif                                                   |
| %winddrange_gra% | N0.gif, N1.gif, N2.gif, N3.gif für Nordrichtungen und entsprechend für alle anderen Richtungen |

Hinweisen möchte ich noch auf die (ganz tolle) Möglichkeit, mit Hilfe der Variablen eigene Namen für Dateien zu bilden.

Beipiel:

Sie brauchen fürs Internet eine Datei, die ihren Namen dem Monat anpasst, z.B. m200302.jpg (m= Monatsdatei; Jahr= 2003; Monat =Februar).

Kein Problem, denn sie bilden den Namen so:

m%ws\_year%%ws\_month2%.jpg

und bauen diese "Variable" in die custom.txt ein.

Bitte beachten: Die Variablennamen sind oft sehr ähnlich, hier wird beispielsweise nicht %ws\_month% verwendet, sondern eben %ws\_month2%, wodurch der Monatsname zweistellig ausgegeben wird, wie man es hier eben braucht.

Beim Abarbeiten der custom-Datei ersetzt WSWIN dann %ws\_year% durch 2003 und %ws\_month2% durch 02, wodurch ein Dateiname m200302.jpg entstanden ist.

Auf ähnliche Weise funktioniert die (seit Version 2.82.0) neue Variable **%ws\_yearfolder%**, die zusätzlich zum Jahresnamen auch noch den slash (/) erzeugt. Hier wird beim Abarbeiten dann beispielsweise **%ws\_yearfolder%** durch 2003/ ersetzt.

Doch dies ist schon fast für "Spezialisten" gedacht.

Damit sind der Gestaltung einer eigenen custom.txt und damit custom.html fast keine Grenzen gesetzt.

Auf einige Besonderheiten soll in der nachfolgenden Seite noch hingewiesen werden:

Variablen mit Benutzervorgabe

# Variablen mit Benutzervorgabe

Eine Sonderstellung nehmen die Variablen mit Benutzervorgabe ein, da sie, wie schon der Name sagt, in ihrer Ausgabe nicht festgelegt sind, sondern der **Benutzer bestimmt**, was die Variable bei bestimmten Gelegenheiten anzeigen soll.

Ein Beispiel mag dies zeigen:

Es gibt eine Variable, die so aussieht:

%ws\_isdaynight=Tag,Morgendämmerung,Abenddämmerung,Nacht%

Hier ist entscheidend, dass die Variable aus zwei Teilen besteht:

- aus dem Variablennamen (ws\_isdaynight)
- den sog. Parametern "Tag,Morgendämmerung,Abenddämmerung,Nacht" (hier vier)

Was geschieht nun, wenn diese Variable abgearbeitet wird? Je nach Tageszeit wird eine **unterschiedliche** Textmeldung ausgegeben: *Tag, Morgendämmerung, Abenddämmerung, oder Nacht* 

Nun kommt der entscheidende Punkt:

Diese vier Angaben können vom Benutzer selbst gestaltet werden, also beispielsweise:

%ws\_isdaynight=guten Tag,es dämmert gerade,bald wird es Zeit fürs Bett,gute Nacht%

Wenn nun die Datei gerade abends um 23:00 Uhr abgearbeitet wird, erscheint auf dem Bildschirm "gute Nacht", wird sie dagegen vormittags um 10:00 Uhr erstellt, erscheint "guten Tag". Zusammenfassend kann man es sich so vorstellen:

| Ursprungscode                                                 | vom Benutzer veränderter Code                                                            | Ergebnis<br>(abhängig v.<br>Situation) |
|---------------------------------------------------------------|------------------------------------------------------------------------------------------|----------------------------------------|
| %ws_isdaynight=Tag,Morgendämm<br>e-rung,Abenddämmerung,Nacht% | %ws_isdaynight=guten Tag,hallo<br>Morgenmuffel,Kinder jetzt ins<br>Bett,eine gute Nacht% | hallo<br>Morgenmuffel                  |
| %ws_icewarning=Ja,Nein%                                       | %ws_icewarning=Glatteis<br>möglich,keine Glatteisgefahr%                                 | keine<br>Glatteisgefahr                |

Es gibt hier noch einige **wesentliche** Dinge zusätzlich zu beachten (Komma als Trennzeichen erforderlich - Parameter können auch htmCode sein usw.), bitte hier **dringend die Hilfedatei des Programms ansehen.** 

Dennoch soll auf die zwei häufigsten Fehler bereits hier hingewiesen werden:

- Parameterzahl stimmt nicht (im Beispiel ws\_isdaynight müssen es vier sein)
- die Parameter sind nicht durch Komma getrennt

# Seit der Version 2.8.3.0 gibt es neue Variablenarten, die die Möglichkeiten des Programms ganz entscheidend erweitern.

Es sind dies Variablen

- zur (benutzerdefinierten) Berechnung
- zum Vergleich zweier Werte und Lieferung des Ergebnisses
- Variablen mit "Speicherfunktion"

Dies soll in der nachfolgenden Tabelle verdeutlicht werden:

Hier ist zu beachten, dass als Trennzeichen der Parameter die Tilde (~) verwendet wird.

| Variable zur Berechnung                                   | vom Benutzer einstellbar                                                                                    | Bedeutung                                                                                                    |
|-----------------------------------------------------------|----------------------------------------------------------------------------------------------------|----------------------------------------------------------------------------------------------------|
| %ws_calc[x]=w1~w2~Dez%<br>oder<br>%ws_calc1[x]=w1~w2~Dez% | Für den Parameter x<br>können nun<br>Rechenoperationen gewählt<br>werden:<br>[+] oder [-] oder [*] oder [/] | w1 = 1.Wert, w2 = 2.Wert<br>Dez= Zahl der Kommastellen<br>Dabei können w1 und w2 entweder echte<br>Zahlen oder Variable sein |

Wozu ist die 2. Variable ws\_calc1 ?

Sie wird benötigt, wenn in einer Zeile **zwei** Berechnungen erfolgen sollen, also z.B. Bildung einer Summe **und** dann die Durchschnittsermittlung. Ich verwende im Nachfolgenden ein Beispiel aus der Hilfedatei des Programms:

| was soll erreicht werden                                                                                                    | Variable                                                             | Erklärung                                                                                                    |
|----------------------------------------------------------------------------------------------------|----------------------------------------------------------------------|----------------------------------------------------------------------------------------------------|
| aus zwei Temperaturen<br>(Sensor 1 und Sensor 2)<br>soll zuerst die Summe<br>gebildet und dann der<br>Durchschnitt errechnet<br>werden | %ws_calc1[/]=<br>%ws_calc[+]=<br>%curval[2]%~<br>%curval[3]%~3%~2~3% | <ul> <li>roter Teil:</li> <li>die Temperaturen 1 und 2<br/>werden zusammengezählt<br/>und mit 3 Dezimalstellen<br/>berechnet</li> <li>grüner Teil:</li> <li>das Ergebnis wird durch 2<br/>geteilt und mit drei<br/>Dezimalstellen ausgegeben</li> </ul> |
| praktisch                                                                                                    | es Beispiel                                                          | ergibt                                                                                                    |
| %ws_calc[-]=%curval[2]%~%curval[3]%~2%                                                                                                 |                                                                      | Temperaturdifferenz von<br>Aussensensor 1 und Aussensensor2<br>auf 2 Dezimalstellen genau<br>wenn curval[2]=15°C und curval[3]=12°C<br>erscheint als Ergebnis 3,00                                                                                      |

Nutzen dieser Variablenart: Aus zwei Variablen wird ein dritter Wert errechnet und ausgegeben.

| Variable zum Vergleich                                                                                                    | vom Benutzer einstellbar                                                                                                    | Bedeutung                                                                                                    |
|----------------------------------------------------------------------------------------------------|----------------------------------------------------------------------------------------------------|----------------------------------------------------------------------------------------------------|
| %ws_compare[x]=w1~w2~richti<br>g~falsch%                                                                                                    | Hier bedeutet:<br>x=1: Wert1 > Wert2<br>x=2:Wert1 >= Wert2<br>x=3: Wert1 = Wert2<br>x=4: Wert1 <= Wert2<br>x=5: Wert1 < Wert2<br>x=6: Wert1 <> Wert2 | Wenn der Vergleich zutrifft, wird der<br>Text ausgegeben, der bei "richtig"<br>steht, ist der Vergleich nicht<br>zutreffend, wird der Text bei "falsch"<br>ausgegeben. |
| praktisches Beispiel                                                                                                    |                                                                                                    | ergibt                                                                                                    |
| %ws_compare[1]=%curval[2]%~%curval[3]%~Temp. AußenNord<br>ist <b>höher</b> als AußenSüd~Temp. AußenNord ist <b>niedriger</b> als<br>AußenSüd% |                                                                                                    | bei TempNord 7,5°C und TempSüd 6,1°C<br>><br>Temp. AußenNord ist <b>höher</b> als                                                                                      |

| AußenSüd<br>bei TempNord 4,5°C und TempSüd 5,1°C<br>> |
|-------------------------------------------------------|
| Temp. AußenNord ist <b>niedriger</b> als<br>AußenSüd  |

**Nutzen dieser Variablenart**: zwei Variablen werden miteinander verglichen und je nach Vergleich wird unterschiedlicher Text ausgegeben.

Bitte beachten: Wert1 und Wert2 müssen **Zahlenwerte** darstellen (echte Zahlen oder Variable, aber keinen Text)

Ausnahme: Der Vergleich auf "ungleich" (x=6) erlaubt für den 2. Parameter auch andere Werte (z.B. Text), doch Parameter 1 muss eine Zahl sein (z.B. -255)

| Variable zur <mark>Speicherung</mark>  | vom Benutzer einstellbar                                         | Bedeutung                                                                                                    |
|----------------------------------------|------------------------------------------------------------------|----------------------------------------------------------------------------------------------------|
| %ws_setmem[x]=zzzzz%                   | Für den Parameter x<br>können Werte von 1 - 32<br>gewählt werden | zzzzz können Variable oder auch<br>Text sein.<br>Diese Variable macht nur Sinn im<br>Zusammenhang mit der Variablen<br>%ws_getmem[x]% |
| praktisches Beispiel                   |                                                                  | ergibt                                                                                                    |
| %ws_setmem[1]=heute scheint die Sonne% |                                                                  |                                                                                                    |
| %ws_getmem[1]%                         |                                                                  | heute scheint die Sonne                                                                                                    |

Hier stehen dem Benutzer insgesamt **32 Speichervariablen** zur Verfügung. **Nutzen diese Variablenart:** Es kann also jede Menge Variablen (vor allem aus templates) zwischengespeichert werden und in einer anderen Datei (z.B. custom.txt) ausgegeben werden. Dazu gibt es noch eine Besonderheit:

| %ws_getmem_yest% | entsprechend steht die<br>Variable für Woche, Monat,<br>Jahr zur Verfügung , z.B.<br>%ws_getmem_y% | es wird abgefragt, ob das<br>Yesterdaytemplate<br>(template_yest.txt) seit<br>Programmstart bereits abgearbeitet<br>wurde |
|------------------|----------------------------------------------------------------------------------------------------|----------------------------------------------------------------------------------------------------|
|------------------|----------------------------------------------------------------------------------------------------|----------------------------------------------------------------------------------------------------|

Weitere Anwendungsbeispiele zu dieser neuen Variablenart sind hier zu finden.

# Zusammenfassung

Die vorliegenden Seiten sind nur eine Zusammenfassung der allerwichtigsten Punkte. Hier wurde beispielsweise **nicht** auf Variable eingegangen, die

- besonders f
  ür die Verwendung in den sog. Template-Dateien geeignet sind (z.B. %ws\_avgmintemp%)
  - Dies soll im nächsten Menüpunkt "Anwendungshilfen" geschehen
- als "Steuervariablen" eingesetzt werden (z.B. %unit\_off%)

Wer tiefere Einblicke gewinnen will, kommt nicht darum herum, sich mit der Hilfe-Datei des Programms (Stichwort "Variablen") auseinanderzusetzen. Ergänzend möchte ich auf zwei Links zu PC-Wetterstation hinweisen:

- eine Zusammenfassung aller Variablen mit Erläuterung
- die Ergebnisse daraus (ist natürlich bei Variablen mit Index nicht möglich)

Wer nun Lust bekommen hat, sich noch etwas tiefer einzuarbeiten oder mit dem Sinn verschiedener Variablen nicht ganz klar kommt, sollte den letzten Menüpunkt **"Anwendungshilfen"** durcharbeiten.

Ansonsten hoffe ich, mit dieser Zusammenstellung den Einblick in die Verwendung der Variablen von WSWIN etwas vertieft zu haben.

# Anwendungshilfen

Es soll hier der Versuch unternommen werden, für Standardanwendungen einige Beispiele zusammenzustellen, damit leichter entschieden werden kann, welche Variable in Frage kommt. Dies soll aber keine Einweisung in die Erstellung von Template-Dateien darstellen.

Das Problem ist, dass manche Variable nur in der **custom.txt** Sinn machen, andere dagegen nur in den sog. **Template-Dateien** (Monatstemplate - Jahrestemplate).

Damit ist folgendes gemeint:

Eine Variable wie %ws\_avgmaxtemp% bringt zwar auch in der custom.txt einen Wert, dieser bezieht sich aber **nicht** wie gewünscht auf den Monat, ist also hier letztlich sinnlos. Hier ist daher immer darauf zu achten, ob in der **Hilfedatei des Programms** angegeben ist *"Variable nur bei Woche - Monat - Jahr gültig"*. Diese Variablen dann **nicht** in der custom.txt verwenden.

Was sind nun einige wichtige Variablen, die in der **CUStOM.txt** verwendet werden können? Hier können nun nicht alle Möglichkeiten aufgezählt werden, denn was für einen Maximalwert gilt, gilt entsprechend natürlich auch für den Minimalwert. Die Beispiele sollten also exemplarisch verstanden werden.

| Absicht                                                                                                    | Variable                                                                                                    | Anmerkung                                                                                                    |
|----------------------------------------------------------------------------------------------------|----------------------------------------------------------------------------------------------------|----------------------------------------------------------------------------------------------------|
| aktueller Wert der<br>Außentemperatur                                                                                                    | %curval[x]%                                                                                                    | x entspricht in allen<br>Beispielen der Sensor ID                                                                                                    |
| aktueller Wert der<br>Außentemperatur                                                                                                    | %curvaloutstemp%<br>seit Version 2.8.4.6 auch<br>%curval[0]%                                                                         | hier ist <b>keine</b> Sensorangabe<br>erforderlich, denn es wird der<br>Sensor genommen, der für den<br><b>Taupunkt</b> angegeben ist                                                                                                    |
| Maximalwert der<br>Außentemperatur                                                                                                    | %maxval[x]%                                                                                                    | ergibt unterschiedliche Werte,<br>je nachdem ob die Tages- oder<br>24h-Ansicht gewählt ist                                                                                                    |
| Maximalwert der<br>Außentemperatur                                                                                                    | %maxvaloutstemp%<br>seit Version 2.8.4.6 auch<br>%maxval[0]%                                                                         | ergibt unterschiedliche Werte,<br>je nachdem ob die Tages- oder<br>24h-Ansicht gewählt ist, aber<br>vom Wert des<br><b>Taupunktsensors</b>                                                                                                    |
| Maximalwert der<br>Außentemperatur                                                                                                    | %maxtempday%                                                                                                    | nimmt den Wert des<br>Taupunktsensors und ist auf<br>die <b>Tagesansicht</b> bezogen                                                                                                    |
| Aus dem oben Beschriebenen sollte ersichtlich sein, dass es mehrere Variable gibt, die<br>denselben Zweck erfüllen (z.B. maximale Außentemperatur), aber unter verschiedenen<br>Voraussetzungen (einmal wird der Taupunktsensor verwendet, ein anderes Mal wird der<br>Sensor durch die ID gewählt) |                                                                                                    |                                                                                                    |
| entsprechendes gilt für die<br>"Zeitwerte" des Maximums                                                                                                    | a) %maxtime[x]%<br>b) %maxtimecurday[x]%<br>c) %maxtempdaytime%<br>d) %maxtimeoutstemp%<br>seit Version 2.8.4.6 auch<br>%maxtime[0]% | alle bringen die Zeit der<br>Maximaltemperatur, aber<br>a) Sensorwahl und je nach<br>gewählter Ansicht den<br>Tageswert oder 24h-Wert<br>b) Sensorwahl und<br><b>unabhängig</b> von der Ansicht<br>den <b>Tageswert</b><br>c) unabhängig von der Ansicht<br>den <b>Tageswert</b> , aber den des<br><b>Taupunktsensors</b><br>d) nimmt <b>Taupunktsensor</b><br>und ist abhängig von der<br>Ansicht (Tag/24h) |
| Hinweis zur Verwendung<br>der "outstemp" und<br>"outshum"-Variablen                                                                                                    | wie bereits oben gezeigt, kann<br>die Variablenart "outstemp"<br>(z.B. %curvaloutstemp%<br>durch %curval[0]% ersetzt<br>werden       | entsprechendes gilt für die<br>Variablenart "outshum", bei<br>der jedoch der Parameter "-<br>1" gilt, also anstatt<br>%curvaloutshum% gilt nun<br>%curval[-1]%                                                                                                    |

Zuletzt soll noch auf eine Besonderheit der Variablen **curminmaxhour** eingegangen werden. Diese ist auch bei den "Variablenarten" eingehend beschrieben.

| Minimalwert der letzten 5<br>Stunden von Sensor 2      | %curminmaxhour[ <mark>1</mark> ,5,2]% | hier kann also die Art des<br>Wertes (aktuell, Minimum<br>usw), die Zahl der zu<br>berücksichtigenden Stunden<br>und die Sensornummer<br>angegeben werden |
|--------------------------------------------------------|---------------------------------------|----------------------------------------------------------------------------------------------------|
| Minimalwert des ganzen<br>aktuellen Tages von Sensor 2 | %curminmaxhour[1, <mark>0</mark> ,2]% | Hier werden also, ohne<br>Berücksichtigung einer festen<br>Stundenzahl, die Werte des<br>ganzen aktuellen Tages<br>berücksichtigt                         |

Eine ganze Reihe von Variablen macht dagegen nur Sinn, wenn sie in den sog. **Monatstemplates** (template\_m.txt) oder **Jahrestemplates** (template\_y.txt) verwendet werden. Nun kann es nicht Sinn dieses Artikels sein, hier eine Einführung in die Verwendung von Templates zu geben. Doch es soll versucht werden zu zeigen, was mit einigen Variablen in den Templates erreicht werden kann bzw. wie sie sich von der Verwendung in der custom.txt **unterscheiden**.

| Absicht                                                                                                    | Variable                                                           | Anmerkung                                                                                                    |  |
|----------------------------------------------------------------------------------------------------|--------------------------------------------------------------------|----------------------------------------------------------------------------------------------------|--|
| Durchschnittstemperatur jedes<br>einzelnen Tages eines ganzen<br>Monats                                                                                                    | %curval[x]%                                                        | Was hier oft für Verwirrung<br>sorgt: curval[x] bringt in der<br><i>custom.txt</i> den aktuellen Wert<br>(z.B. um 15 Uhr), in der<br>Monats-Templatedatei jedoch<br>den <b>Durchschnittswert</b> des<br>betreffenden ganzen Tages im<br>Monat |  |
| Maximalwert des jeweiligen<br>Tages im Monat                                                                                                    | %maxvaldayoutstemp%<br>seit Version 2.8.4.6 auch<br>%maxvalday[0]% | Es wird hier die höchste, am<br>jeweiligen Tag des Monats<br>aufgetretene Temperatur<br>angezeigt                                                                                                    |  |
| Durchschnittstemperatur aller<br>Tage des ganzen <mark>Monats</mark>                                                                                                    | %avgval[x]%                                                        | avgval[x] bringt hier nicht den<br>Durchschnittswerte des Tages<br>(wie in der <i>custom.txt</i> ),<br>sondern den des Monats                                                                                                    |  |
| durchschnittliche<br>Maximaltemperatur eines<br><mark>Monats</mark>                                                                                                    | %ws_avgmaxtemp%                                                    | hier wird der Schnitt aller<br><b>Maximal</b> temperaturen<br>gebildet                                                                                                    |  |
| <ul> <li>Wie man aus dem oben Beschriebenen sieht, kommt es bei diesen Variablen darauf an,</li> <li>- in welchem Zusammenhang sie verwendet werden:</li> <li>custom.txt oder Monatstemplate (template_m.txt)&gt; Beispiel 1 und 3</li> <li>oder</li> <li>- dass sie nur im Monatstemplate Sinn machen (Beispiel 2 und 4)</li> <li>Ferner sollte klar sein, dass dies, was ich hier für die Maximalwerte angegeben habe, entsprechend auch für die Minimalwerte gilt.</li> </ul> |                                                                    |                                                                                                    |  |
| Maximaltemperatur des ganzen <b>Monats</b>                                                                                                    | %maxvaloutstemp%<br>seit Version 2.8.4.6 auch<br>%maxval[0]%       | hier wird als Sensor wiederum<br>der Sensor für den <b>Taupunkt</b><br>genommen                                                                                                    |  |
| Maximaltemperatur des ganzen <b>Monats</b>                                                                                                    | %maxval[x]%                                                        | hier wird als Sensor jeder<br><b>beliebige</b> Sensor genommen                                                                                                    |  |
| Regen im Monat                                                                                                    | %rainmonth%                                                        | All diesen Sensoren wiederum                                                                                                    |  |
| Regentage > 0 mm im Monat                                                                                                    | %rain0month%                                                       | in der custom.txt als auch im                                                                                                    |  |
| Sommertage im Monat                                                                                                    | %ws_warmdays_m%                                                    | Monatstemplate verwendet<br>werden können und gültige<br>Werte bringen                                                                                                    |  |

Unter dem folgenden Link kann in einer Monatstabelle, die mit einer Datei template\_m.txt erzeugt wird, betrachtet werden, welche Variablen für welchen Wert "zuständig" sind. Monatsübersicht1 und Monatsübersicht2

Wer sich die Datei zum Ansehen laden will, klickt hier: Monatstemplate

**Bitte beachten:** Die Datei wurde von mir unter dem Namen **template\_mMuster.zip** gespeichert. Wer sie nicht nur ansehen, sondern versuchsweise verwenden will, muss sie natürlich nach dem Laden in template\_m.txt umbenennen (eine bereits vorhandene template\_m.txt zuvor **sichern**). Diese Template-Datei erzeugt dann eine HTML-Datei namens **tabelle.html** 

An dieser Stelle sollen einige Beispiel zu den seit **Version 2.8.3.0 neu hinzugekommenen Variablen** gebracht werden:

| Absicht                                                                                                    | Variable                                                               | Anmerkung                                                                                                    | Ergebnis                                                                       |
|----------------------------------------------------------------------------------------------------|------------------------------------------------------------------------|----------------------------------------------------------------------------------------------------|--------------------------------------------------------------------------------|
| Beispiele zu Variablen mit <b>Berechnung:</b> %ws_calc[x]=w1~w2~Dez%                                       |                                                                        |                                                                                                    |                                                                                |
| Windgeschwindig-<br>keit von km/ in m/s<br>umrechnen                                                       | %ws_calc[/]=<br>%curval[35]%~3.6~3%                                    | <ul> <li>curval[35] liefert die aktuelle<br/>Windgeschwindigke<br/>it in km/h</li> <li>Dieser Wert wird<br/>durch 3.6 geteilt</li> <li>das Ergebnis wird<br/>mit einer<br/>Genauigkeit von 3<br/>Stellen ausgegeben</li> </ul>                                                       | bei<br>curval[35]=65<br>km/h<br>ausgegeben<br>wird<br>8.055                    |
| Temperaturdifferenz<br>zweier<br>Aussensensoren<br>berechnen                                               | %ws_calc[-]=<br>%curval[2]%~<br>%curval[3]%~1%                         | <ul> <li>curval[2] liefert<br/>Temp. Sensor 1</li> <li>curval[3] liefert<br/>Temp. Sensor 2</li> <li>die Werte werden<br/>subtrahiert</li> <li>das Ergebnis wird<br/>mit einer<br/>Kommastelle<br/>ausgegeben</li> </ul>                                                             | bei<br>curval[2]=18<br>und<br>curval[3]=16<br>ausgegeben<br>wird<br><b>2.0</b> |
| Regentage in<br>Prozent berechnen<br>beachten:<br>Hier werden<br>ws_calc <b>1 und</b><br>ws_calc verwendet | %ws_calc1[*]=<br>%ws_calc[/]=%raindays<br>%~%ws_dayyear<br>%~3%~100~2% | <ul> <li>raindays liefert die<br/>Zahl der Regentage</li> <li>ws_dayyear liefert<br/>die Zahl der Tage<br/>des Jahres bis jetzt</li> <li>%ws_calc[/]<br/>dividiert die<br/>Regentage durch die<br/>Gesamttage des<br/>Jahres</li> <li>%ws_calc1[*]<br/>multipliziert dann</li> </ul> | bei raindays =<br>60 und<br>ws_dayyear =<br>144<br>ausgegeben<br>wird<br>41,66 |

## Variable zur Berechnung

|                                                                                          | mit 100                                    |
|------------------------------------------------------------------------------------------|--------------------------------------------|
| Inhalt der custom.txt                                                                    | Ausgabe in custom.html                     |
| Windgeschw.: %ws_calc[/]=<br>%curval[35]%~3.6~3% m/s                                     | Windgeschw.: 8.055 m/s                     |
| Temperaturdifferenz Nord/Süd: %ws_calc[-<br>%curval[2]%~%curval[3]%~1% Grad              | ·]= Temperaturdifferenz Nord/Süd: 2.0 Grad |
| Regentage in Prozent: %ws_calc1[*]=<br>%ws_calc[/]=%raindays%~%ws_dayyear<br>%~3%~100~2% | Regentage in Prozent: 41,66                |

# Variable zum Vergleich

| Absicht                                                                                                    | Variable                                                                                                    | Anmerkung                                                                                                    | Ergebnis                                                                                                    |
|----------------------------------------------------------------------------------------------------|----------------------------------------------------------------------------------------------------|----------------------------------------------------------------------------------------------------|----------------------------------------------------------------------------------------------------|
| Beispiele zu Variable<br>%ws_compare[x]=w                                                                                                    | en mit Vergleich:<br>1~w2~richtig~falsch%                                                                                                    |                                                                                                    |                                                                                                    |
| Temperaturdiffe-<br>renz zweier<br>Sensoren soll in<br><b>Worten</b> bewertet<br>werden                                                                               | %ws_compare[5]=<br>%curval[2]%~<br>%curval[3]%~Temp.<br>AußenNord <b>ist niedriger</b><br>als AußenSüd~Temp.<br>AußenNord <b>ist höher</b> als<br>AußenSüd% | <ul> <li>curval[2] liefert<br/>die Temp. von<br/>Sensor 1</li> <li>curval[3] liefert<br/>die Temp. von<br/>Sensor 2</li> <li>beide Werte<br/>werden auf<br/>kleiner<br/>verglichen<br/>(Sensor 1 &lt;<br/>Sensor 2)</li> </ul> | bei curval[2]=18 und<br>curval[3]=20<br>ausgegeben wird<br>Temp. AußenNord ist<br>niedriger als AußenSüd<br>bei curval[2]=21 und<br>curval[3]=19<br>ausgegeben wird<br>Temp. AußenNord ist höher<br>als AußenSüd |
| Es soll ausgegeben<br>werden, ob heute<br>schon Niederschlag<br>fiel                                                                                                  | %ws_compare[1]=<br>%rainday%~0~heute<br>bereits Niederschlag~heute<br>noch kein Niederschlag%                                                               | <ul> <li>rainday liefert<br/>den<br/>Tagesniedersch<br/>lag</li> <li>dieser Wert<br/>wird auf größer<br/>Null verglichen</li> </ul>                                                                                            | bei rainday=5<br>ausgegeben wird<br>heute bereits Niederschlag<br>bei rainday=0<br>ausgegeben wird<br>heute noch kein Niederschlag                                                                               |
| Es soll ausgegeben<br>werden, ob heute<br>schon Niederschlag<br>fiel, aber mit<br>Angabe des<br>Niederschlags                                                         | %ws_compare[1]=<br>%rainday%~0~heute<br>bereits %rainday% mm<br>Niederschlag~heute noch<br>kein Niederschlag%                                               | es erfolgt derselbe<br>Vorgang wie im<br>obigen Beispiel,<br>jedoch wird bei einem<br>Parameter nicht nur<br>Text, sondern auch<br>eine Variable<br>ausgegeben                                                                 | ausgegeben wird<br>heute bereits 5 mm<br>Niederschlag                                                                                                    |
| Es soll die<br>momentane<br>Windgeschwindig-<br>keit ausgegeben<br>werden und bei<br>Windstille ein Text                                                              | %ws_compare[1]=<br>%curval[35]%~0~Windges<br>chwindigkeit.<br>%curval[35]%<br>%unitname[35]%~Moment<br>an Windstille.%                                      | es soll die momentane<br>Windgeschw. ausgegeben<br>werden oder bei Windstille<br>ein Text                                                                                                    | bei 0 km/h<br>ausgegeben wird<br>Momentan Windstille                                                                                                    |
| <ul> <li>Wir ersehen daraus:</li> <li>für die Param<br/>werden, es ka<br/>Variablen ve</li> <li>für die Param<br/>Werte (Zahle<br/>Variable mit<br/>werden</li> </ul> | neter w1 und w2 können<br>ann also eine Variable m<br>erglichen werden<br>neter w1 und w2 können<br>n) eingesetzt werden, es<br>einer Zahl (z.B. dem W      | Variable eingesetzt<br>it einer <b>anderen</b><br>Variable und echte<br>kann also eine<br>ert Null) verglichen                                                                                                    |                                                                                                    |

| <ul> <li>vor Verwendung dieser Variablen sollte die Ausgabe der<br/>Einheiten mit %unit_off% ausgeschaltet werden, also z.B.<br/>%unit_off% %ws_compare[1]=%rainday%~0~heute bereits<br/>Niederschlag~heute noch kein Niederschlag%</li> </ul> |  |
|----------------------------------------------------------------------------------------------------|--|
| Niederschlag~heute noch kein Niederschlag%                                                                                                    |  |

Eine gewisse Sonderstellung nimmt die "Speichervariable" ws\_setmem[x] ein.

| Absicht                                                                                                    | Variable                                                                                                    | Anmerkung                                                                                                    | Ergebnis                                                                                                    |
|----------------------------------------------------------------------------------------------------|----------------------------------------------------------------------------------------------------|----------------------------------------------------------------------------------------------------|----------------------------------------------------------------------------------------------------|
| Beispiele zu Variable<br>%ws_getmem[x]%                                                                                                    | en mit <b>Speicherung:</b> %ws_s                                                                                                    | etmem[x]% und                                                                                                    |                                                                                                    |
| Die maximale<br>durchschnittliche<br>Monatstemperatur<br>soll ausgegeben<br>werden.<br>Die notwendige<br>Variable, nämlich<br>%ws_avgmaxtemp<br>month% macht<br>jedoch nur in einer<br>Template-Datei<br>Sinn. | In die Monats-Template-<br>Datei ( <b>template_m.txt</b> )<br>wird diese Variable<br>eingebaut:<br>%ws_setmem[1]=<br>%ws_avgmaxtempmonth%<br>% | Damit die Variable<br>zugewiesen wird, muss<br>natürlich zuerst die<br>Monats-Template-Datei<br><b>abgearbeitet</b> werden.<br>Dadurch wird der Wert von<br>%ws_avgmaxtempmonth%<br>in der Variablen<br>%ws_setmem[1]%<br>gespeichert | der Wert einer<br>Template-<br>Variablen wird<br>an<br>%ws_setmem[1]% übergeben,<br>dort gespeichert<br>und kann in<br>einer anderen<br>Datei (hier<br>custom.txt)<br>verwendet<br>werden |
| Der Wert soll aber<br>nicht in der<br>Template-Datei,<br>sondern in der<br>custom.txt<br>verwendet werden                                                                                                    | Das steht dann in der<br>custom.txt:<br>Die durchschnittliche<br>monatliche<br>Maximaltemperatur beträgt<br>%ws_getmem[1]% Grad                | jetzt wird sie in der<br>custom.txt eingesetzt                                                                                                    | mit der<br>Variablen<br>%ws_getmem[1]<br>% wird der<br>Wert<br>ausgegeben                                                                                                    |
| Eine Sonderstellung nimmt die Variable <b>%ws_getmem_X%</b> ein, da sie nicht gesetzt werden muss, sondern bei der Abarbeitung eines Templates automatisch gesetzt wird und dann abgefragt werden kann.        |                                                                                                    |                                                                                                    |                                                                                                    |
| Es soll abgefragt<br>werden, ob das<br>yesterday-template<br>abgearbeitet wurde                                                                                                    | %ws_getmem_yest%                                                                                                    | wenn es nicht abgearbeitet<br>wurde<br>wenn es abgearbeitet wurde                                                                                                    | -255<br>12:21:47<br>04.12.2003                                                                                                    |
| sinngemäß kann so auch abgefragt werden, ob das Wochentemplate (%ws_getmem_w%), das<br>Monatstemplate (%ws_getmem_m%) oder das Jahrestemplate (%ws_getmem_y%) bereits<br>abgearbeitet wurde                    |                                                                                                    |                                                                                                    |                                                                                                    |
| Was auch gut ist zu<br>wissen:<br>Die<br>Speichervariablen<br>werden mit -255<br>initialisert, d.h. vor<br>irgendeiner<br>Zuweisung haben<br>sie den Wert -255                                                 | %ws_compare[6]=-255~<br>%ws_getmem[1]%~Variabl<br>e ist gesetzt~Variable ist<br>nicht gesetzt%                                                 | wenn sie gesetzt wurde<br>wenn sie noch nicht gesetzt<br>wurde                                                                                                    | Variable ist<br>gesetzt<br>Variable ist<br>nicht gesetzt                                                                                                    |

Unter den folgenden zwei Links kann eine Textdatei betrachtet werden und wie die aus ihr erzeugte html-Datei aussieht.:

neuvar.txt und neuvar.html

Auf die zwei häufigsten Fehlerquellen soll hingewiesen werden:

- die Zahl der "%" stimmt nicht, z.B. %ws\_setmem[1]=%ws\_avgmaxtempmonth% --> es fehlt ein %-Zeichen
- das Trennungszeichen zwischen den Variablen (~) wurde vergessen oder steht an falscher Stelle
- am Anfang fehlt %unit\_off% um die Einheiten auszuschalten
- Zuweisung und Abfrage erfolgen in derselben Zeile, hier besser eine neue Zeile beginnen

# Weitere praktische Beispiele

In dieser letzten Folge von Tabellen werden einige Variablenanwendungen vorgestellt, die **Kombinationen** aus den verschiedenen Möglichkeiten aufweisen. Diese Beispiele wurden teilweise auch von Usern aus dem Forum entwickelt.

| Absicht                                                                                                    | Variable                                                                                                    | Anmerkung                                                                                                    |
|----------------------------------------------------------------------------------------------------|----------------------------------------------------------------------------------------------------|----------------------------------------------------------------------------------------------------|
| auf Grund der<br>Regenwerte und<br>der Temperatur<br>soll entschieden<br>werden, ob Schnee<br>oder Regen fällt<br><b>Bedingung:</b><br>Niederschlag <b>und</b><br>weniger als 1.3°C<br>= Schnee,<br>ansonsten Regen | %unit_off%<br>%ws_setmem[1]=%ws_compare[1]=<br>%curval[34]%~0~5~1% %                                                                                                    | wenn es geregnet hat, enthält<br>setmem[1] den <b>Wert 5</b> (5<br>und 1 sind willkürlich<br>gewählt)                                                                                                    |
|                                                                                                    | %ws_setmem[2]=%ws_compare[5]=<br>%curval[22]%~1.3~5~4% %                                                                                                    | wenn es kälter als 1.3 °C ist,<br>enthält setmem[2] den <b>Wert</b><br>5 (5 und 4 sind willkürlich<br>gewählt)                                                                                                    |
|                                                                                                    | %ws_setmem[3]=%ws_compare[3]=%ws_getmem[1]%~<br>%ws_getmem[2]%~ momentaner Schneefall~ momentaner<br>Regen% %                                                                                                    | die beiden Variablen werden<br>verglichen. Wenn <b>beide</b> den<br>Wert 5 enthalten<br>(Niederschlag <b>und</b> kälter als<br>1,3°C), wird "momentaner<br>Schneefall" ausgegeben,<br>ansonsten "momentaner<br>Regen" |
|                                                                                                    | Wem dies genügt, der kann jetzt mit<br>%ws_getmem[3]% den Text ausgeben.<br>Beispielsweise: Augenblicklich<br>%ws_getmem[3]%<br>Wer eine differenziertere Ausgabe möchte, setzt<br>die folgenden Zeilen noch ein: |                                                                                                    |
|                                                                                                    | %ws_setmem[5]=%ws_compare[2]=<br>%curval[34]%~0.360~3~5% %                                                                                                    | es wird verglichen, ob mehr<br>als 0.36 l/m <sup>2</sup> gefallen sind<br>(Parameter 3 und 5 sind<br>willkürlich gewählt)                                                                                             |
|                                                                                                    | %ws_setmem[6]=%ws_compare[2]=<br>%curval[34]%~0.7~3~4% %                                                                                                    | es wird verglichen, ob mehr<br>als 0.7 l/m <sup>2</sup> gefallen sind<br>(Parameter 3 und 4 sind<br>willkürlich gewählt)                                                                                              |
|                                                                                                    | %ws_setmem[7]=%ws_compare[3]=%ws_getmem[5]%~<br>%ws_getmem[6]%~mäßiger~leichter% %                                                                                                    | wenn in getmem[5] <b>und</b><br>getmem[6] der <b>gleiche Wert</b><br><b>3</b> ist, haben wir mäßigen,<br>sonst leichten Niederschlag                                                                                  |
|                                                                                                    | %ws_setmem[8]=%ws_compare[4]=%curval[34]%~1.08~<br>%ws_getmem[7]%~starker% %                                                                                                    | wenn der aktuelle<br>Niederschlag <= 1.08 l/m <sup>2</sup><br>ist, wird der Wert von<br>getmem[7] in setmem[8]<br>gemerkt, ansonsten das Wort<br>"starker"                                                            |
|                                                                                                    | %ws_compare[1]=%curval[34]%~0~%ws_getmem[8]%<br>%ws_getmem[3]%~trocken%                                                                                                    | hier erfolgt die endgültige<br>Ausgabe: der aktuelle<br>Niederschlag (curval[34])<br>wird mit "0" verglichen.                                                                                                    |

|                       |                                                                                                    | Wenn es Niederschlag gab,<br>erfolgt die entsprechende<br>Bemerkung, ansonsten das<br>Wort "trocken"                                                                           |
|-----------------------|----------------------------------------------------------------------------------------------------|----------------------------------------------------------------------------------------------------|
| Zusatzanmerkung       | Es werden also folgende Fälle unterschieden:<br>kein Niederschlag> trocken<br>bis 0.36 l/m <sup>2</sup> und Temperatur über 1,3°C> leichter<br>momentaner Regen<br>bis 0.7 l/m <sup>2</sup> und Temperatur über 1,3°C> mäßiger<br>momentaner Regen<br>über 1.08 l/m <sup>2</sup> und Temperatur über 1,3°C> starker<br>momentaner Regen<br>bis 0.36 l/m <sup>2</sup> und Temperatur unter 1,3°C> leichter<br>momentaner Schneefall<br>bis 0.7 l/m <sup>2</sup> und Temperatur unter 1,3°C> mäßiger<br>momentaner Schneefall<br>über 1.08 l/m <sup>2</sup> und Temperatur unter 1,3°C> starker<br>momentaner Schneefall<br>über 1.08 l/m <sup>2</sup> und Temperatur unter 1,3°C> starker<br>momentaner Schneefall<br>über 1.08 l/m <sup>2</sup> und Temperatur unter 1,3°C> starker | Dabei sollte folgendes klar<br>sein:<br>die Temperaturgrenze von<br>1,3°C und die Regenmengen<br>wurden <b>willkürlich</b> gewählt<br>und können natürlich<br>verändert werden |
| Dringend<br>beachten: | wenn zwei Prozentzeichen in den Variablen<br>aufeinanderfolgen, dazwischen <b>keine Leerstelle</b> lassen wie<br>in den obigen Beispielen (ich muss dies wegen meines<br>Editors machen)                                                                                                    |                                                                                                    |

Eine interessante Variante (die sich erst in der Praxis noch bestätigen muss), geht davon aus, dass es dann schneit, wenn die Summe aus Temperatur und Taupunkt <= 0 ist und dass Schneeregen bei <= 0.5 °C zu erwarten ist, ansonsten Regen.

| Variable                                                                                   | Anmerkung                                                                                                   |
|--------------------------------------------------------------------------------------------|----------------------------------------------------------------------------------------------------|
| %unit_off%<br>%ws_setmem[1]=%ws_compare[1]=%curval[34]%~0~5~1% %                           | wenn es geregnet hat, enthält setmem[1] den<br>Wert 5                                                       |
| %ws_setmem[9]=%ws_calc[+]=%curval[2]%~%curval[43]~1% %                                     | Summe aus Temperatur und Taupunkt als<br>Maßstab für Prognose                                               |
| %ws_setmem[2]=%ws_compare[4]=<br>%ws_getmem[9]%~0.5~5~4% %                                 | wenn obige Summe <= 0.5 ist, enthält<br>setmem [10] den Wert 5                                              |
| %ws_setmem[10]=%ws_compare[4]=%ws_getmem[9]%~0~5~6%                                        | wenn obige Summe <= 0 ist, enthält setmem<br>[10] ebenfalls den Wert 5                                      |
| %ws_setmem[11]=%ws_compare[3]=%ws_getmem[2]%~<br>%ws_getmem[10]%~Schneefall~Schneeregen% % | wenn setmem[2] und setmem[10] den<br>gleichen Wert (5) enthalten, gibt es<br>Schneefall, sonst Schneeregen  |
| %ws_setmem[3]=%ws_compare[4]=%ws_getmem[9]%~0.5~<br>%ws_getmem[11]%~Regen% %               | wenn Summe Temp.+Taupunkt < als 0.5<br>sind, kommt entweder Schneefall oder<br>Schneeregen, ansonsten Regen |
| %ws_setmem[5]=%ws_compare[2]=%curval[34]%~0.360~3~5%                                       | bei den restlichen Variablen gilt Gleiches<br>wie oben                                                      |
| %ws_setmem[6]=%ws_compare[2]=%curval[34]%~0.7~3~4% %                                       |                                                                                                    |
| %ws_setmem[7]=%ws_compare[3]=%ws_getmem[5]%~<br>%ws_getmem[6]%~mäßiger~leichter% %         |                                                                                                    |
| %ws_setmem[8]=%ws_compare[4]=%curval[34]%~1.08~                                            | 1                                                                                                    |

| %ws_getmem[7]%~starker% %                                                                                                    |                                                                                                    |                                                          |                                                                                                    |
|----------------------------------------------------------------------------------------------------|----------------------------------------------------------------------------------------------------|----------------------------------------------------------|----------------------------------------------------------------------------------------------------|
| %ws_compare[1]=%curval[34]%~0~%ws_getmem[8]%<br>%ws_getmem[3]%~trocken%                                                                          |                                                                                                    | Ausgabe des Ergebnisses                                  |                                                                                                    |
| Es wird sich zeigen, ob damit (oder durch gewisse<br>Anpassungen), eine einigermaßen zuverlässige Ansage<br>des momentanen Zustands möglich ist. |                                                                                                    | auch dieser Algorithmus wurde von Adris zusammengestellt |                                                                                                    |
| Absicht                                                                                                    | Variable                                                                                                    | -                                                        | Anmerkung                                                                                                    |
|                                                                                                    | damit die nachfolgenden Variablen<br>ausgewertet werden können, muss fol<br>Einstellung in WSWIN getroffen werd         | gende<br>den:                                            | Wetter - Statistikdaten -<br>Einstellungen: <= 19.9°C<br>einstellen                                                                                                    |
| die Anzahl der<br>tropischen Nächte<br>im Jahr und<br>Vorjahr soll<br>ermittelt werden<br>(entwickelt von<br>Adris)                              | %ws_setmem[14]=%ws_calc[-]=%ws_dayyear%~<br>%ws_uldays_y%~0% %<br>%ws_setmem[15]=%ws_calc[-]=<br>%ws_getmem[14]%~1~0% % |                                                          | die aktuelle Tagnummer<br>des Jahres minus die Tage<br><b>ohne</b> trop. Nacht ergibt die<br>tropischen Nächte; da die<br>Zahl wegen des aktuellen<br>Tages um eins zu hoch ist,<br>wird anschließend der Wert<br>1 abgezogen |
|                                                                                                    | %ws_setmem[16]=%ws_calc[-]=365~<br>%ws_ly_uldays_y%~0% %                                                                |                                                          | wie oben, doch da<br>komplettes Jahr, werden die<br>Tage von 365 subtrahiert<br>(Schaltjahr beachten)                                                                                                    |
|                                                                                                    | trop.Nächte: %ws_getmem[15]%<br>trop. Nächte Vorjahr: %ws_getmem[16]%5                                                  |                                                          | Ausgabe der Werte                                                                                                    |

Ein Trost zum Schluss: (sozusagen das "Wort zum Sonntag")

Die Verwendung mancher Variablen (vor allem in den Template-Dateien) ist nicht ganz einfach, also nicht unbedingt für einen gedacht, der das Programm gerade mal eine Woche besitzt. Denn gerade die Vielzahl an Möglichkeiten sorgt letztlich auch für eine gewisse Verwirrung, wenn man sich noch nicht lange damit beschäftigt hat.

Dafür sind die Möglichkeiten, die sich dadurch bieten, nahezu unerschöpflich.

# Kapitel 3

Nachdem eine Website entworfen ist, stellt sich häufig der Wunsch ein, auf der Startseite ein Laufband (einen Wetterticker) zu installieren.

In diesem Kapitel soll

## die Erstellung eines Wetter-Tickers (Laufband)

mit Hilfe von benutzerdefinierten Dateien erläutert werden.

Ich halte mich dabei an den von Werner Krenn im Userbereich angebotenen Ticker (Davisticker). Selbstverständlich können andere Java-Applets sinngemäß genauso verwendet werden.

Wie Anfragen im Forum von WSWIN zeigen, ergeben sich vor allem für Einsteiger in diesem Zusammenhang häufig Fragen:

- 1. Wie wird ein solcher Ticker überhaupt realisiert?
- 2. Wie erreiche ich, dass meine in WSWIN verfügbaren Daten dort dargestellt werden?
- 3. Was muss bei der Übertragung auf die Homepage beachtet werden?

Diese und weitere Fragen sollen hier erörtert werden.

# Inhalt

<u>Grundlagen</u>

wap.txt

Ticker einbinden

# Grundlegende Anhaltspunkte

Um einen Wetterticker zu erstellen, müssen mehrere Vorgänge erfolgen:

- I. Es müssen die Wetterdaten, die im Ticker gezeigt werden sollen, zuerst aus WSWIN gewonnen werden Dies geschieht über eine benutzerdefinierte Datei (wap.txt)
- II. Die mit Hilfe der wap.txt gewonnenen Daten (**data.htm**) müssen an einen Ticker übergeben werden
- III. Ein Java-Applet (der eigentliche Ticker) sorgt für die Darstellung der Daten als Laufband

Diese ganzen Zusammenhänge sollen mit Hilfe der Menüpunkte links erläutert werden.

Hier noch ein paar allgemeine Hinweise:

Es könnte zwar ein solcher Ticker auch rein durch html erzeugt werden (Marquee), doch läuft dieser Ticker manchmal recht "ruppig" und vor allem die Einbindung der gewonnenen Daten ist umständlich zu bewerkstelligen. Der Vorteil allerdings wäre, dass er auf vielen verschiedenen Systemen auch tatsächlich läuft.

Mir persönlich erscheint die Lösung mit Hilfe eines Java-Applets als die geeignetere Lösung:

- die Daten können problemlos aus einer externen Datei (data.htm) eingebunden werden
- die Datei, die die Tickerdaten enthält (data.htm) ist recht klein
- der Ticker zeigt ein ruckelfreies Laufverhalten

Ein Nachteil soll nicht verschwiegen werden:

Ein User, der Java deaktiviert hat, wird den Ticker auch **nicht** sehen; außerdem gibt es auch Browser, die einen solchen Ticker nicht darstellen.

Hier sollte also jeder entscheiden, was er für richtig hält.

# Wie können die Daten für den Ticker gewonnen werden?

Hierzu ein grundlegender Hinweis:

Um benutzerdefinierte Dateien zu erstellen, stehen in WSWIN grundsätzlich die Dateien

custom.txt und wap.txt

zur Verfügung. (nähere Hinweise auch in einer anderen Hilfedatei von mir: <u>Hinweise zum Umgang</u> mit benutzerdefinierten Dateien)

Für die Erstellung der Daten für einen Wetterticker ist nur die wap.txt geeignet.

Wie ist hier vorzugehen?

Es müssen zwei grundlegende Unterschiede beachtet werden:

- wer die wap.txt nicht benötigt, um eine wap-Seite (z.B. index.wml) zu erstellen, kann vorgehen, wie unter <u>"Ticker"</u> beschrieben
- wer mit der wap.txt zwei Dinge erledigen will, nämlich
  - 1. eine wap-Seite erstellen und
  - 2. die Daten für einen Ticker gewinnen

der muss vorgehen, wie unter "wap+Ticker" beschrieben

## Ticker

Wie gewinne ich die Daten für den Ticker?

Mit einem einfachen Editor (notepad u.a.) eine Datei erstellen, die den Text der mittleren Tabellenspalte enthält und diese Datei dann unter dem Namen wap.txt im WSWIN-Verzeichnis speichern

## Tabelle 1

|          | Text in Datei                                                                                                    | was dadurch erreicht wird                                                                                                    |
|----------|----------------------------------------------------------------------------------------------------|----------------------------------------------------------------------------------------------------|
| . Zeile  | %customfile=data.htm%                                                                                                    | aus der Datei <b>wap.txt</b> soll eine Datei <b>data.htm</b> erstellt werden                                                                                                    |
| 2. Zeile | aktuelles Wetter aus Meinestadt %ws_date%,<br>%ws_time% Uhr ++ %longslabel[2]%<br>%curval[2]% ++ %longslabel[18]%<br>%curval[18]% ++ %longslabel[33]%<br>%curval[33]% ++ Luftdrucktendenz:<br>%ws_barotendencytxt% ++ %longslabel[34]%<br>%curval[34]% ++ Niederschlag am Tag %rainday<br>% | aus den hier eingefügten Variablen<br>erzeugt WSWIN die tatsächlichen<br>Wetterwerte<br>selbstverständlich können und müssen diese<br>Variablen an die eigenen Verhältnisse <b>angepasst</b><br>werden |

Sobald diese Datei von WSWIN abgearbeitet wird, erhalten wir die Datei **data.htm** (im html-Verzeichnis), die dann so aussieht:

aktuelles Wetter aus Meinestadt 11.02.2003, 23:12 Uhr ++ Außentemp. -4,6 °C ++ Feuchte 78 % ++ Luftdruck 1026 hPa ++ Luftdrucktendenz: gleichbleibend ++ Niederschlag aktuell 0,0 l/m<sup>2</sup> ++ Niederschlag am Tag 0,0 l/m<sup>2</sup>

## Damit ist der erste Teil des Problems gelöst: Durch WSWIN wurden mit Hilfe der wap.txt die aktuellen Daten erzeugt, die im Ticker verwendet werden sollen.

Lesen Sie nun weiter bei "Ticker einbinden"

## wap+Ticker

Geringfügig anders muss vorgegangen werden, wenn mit Hilfe der wap.txt sowohl eine **wap-Seite** erstellt als auch die Daten für den **Ticker** gewonnen werden sollen.

Mit Hilfe eines Editors wird dieselbe Datei erstellt, wie oben in Tabelle 1 beschrieben. Doch diese Datei wird nicht unter dem Namen wap.txt, sondern unter dem Namen **daten.txt** im WSWIN-Verzeichnis gespeichert.

(der Name "daten.txt" ist willkürlich, aber ich möchte bei diesem Beispiel bleiben) Nun wird eine bereits vorhandene wap.txt geöffnet und in die 2. Zeile folgender Befehl (hier rot dargestellt) eingefügt:

|          | Text in Datei                                                                                                    | was dadurch erreicht wird                                                |
|----------|----------------------------------------------------------------------------------------------------|--------------------------------------------------------------------------|
| . Zeile  | %customfile=index.wml%                                                                                                    | aus der wap.txt wird eine Datei<br>index.wml erzeugt (die wap-<br>Seite) |
| 2. Zeile | %openfile=daten.txt%                                                                                                    | die Datei daten.txt wird geöffnet<br>und abgearbeitet                    |
| 3. Zeile | xml version="1.0" encoding="ISO-8859-1" ?<br>wml PUBLIC "-//WAPFORUM//DTD<br WML 1.1//EN"<br>"http://www.wapforum.org/DTD/wml_1.1.xml"><br><wml><br/><card id="Aktuell" title="Wetter in %ws_location%"><br/><b>%ws_location% %ws_altitude%</b><br/>but/&gt;<br/>usw.</card></wml> | aus diesen (unvollständigen)<br>Zeilen wird die wap-Seite<br>erzeugt     |

Damit ist auch hier der erste Teil des Problems gelöst:

Durch WSWIN wurden mit Hilfe der wap.txt die aktuellen Daten erzeugt, die im Ticker verwendet werden sollen sowie die wap-Seite.

Lesen Sie nun weiter bei "Ticker einbinden"

# Wie binde ich den Ticker in meine Seite ein?

Um die Voraussetzung für die Datenanzeige zu schaffen, muss **an der Stelle**, an der der Ticker erscheinen soll, der **Code des Applets** eingebunden werden. Dieser Code lautet folgendermaßen:

<applet code="davisticker.class" width="650" Height= "40"> <param name="dataFile" value="data.htm"> <param name="fps" value="250"> <param name="dataInterval" value="60"> <param name="dataInterval" value="60"> <param name="font" value="sans-serif"> <param name="font" value="sans-serif"> <param name="font" value="PLAIN"> <param name="style" value="15"> <param name="size" value="15"> <param name="fontColor" value="15"> <param name="fontColor" value="15"> <param name="borColor" value="153,000,051"> <param name="borColor" value="153,000,051"> <param name="borWidth" value="4"> </param name="borWidth" value="4"> </param name="borWidth" value="4"></param name="borWidth" value="4"></param name="borWidth" value="000,000,051"></param name="borWidth" value="000,000,051"></param name="borWidth"</param name="borWidth" value="4"></param name="borWidth" value="4"></param name="borWidth" value="4"></param name="borWidth</param name="borWidth" value="4"></param name="borWidth</param name="borWidth" value="4"></param name="borWidth</param name="borWidth" value="4"></param name="borWidth</param name="borWidth" value="4"></param name="borWidth</param name="borWidth" value="6"</param name="borWidth" value="6"</param name="borWidth"

Hier ist folgendes von Bedeutung:

Die Datei "davisticker.class" (sie kann auch aus dem user-Verzeichnis von Werner Krenn geladen werden) **und** die Datei "data.htm" (ihre Erzeugung ist unter "wap.txt" beschrieben), müssen sich im **gleichen** Verzeichnis befinden wie die Seite, in die der Applet-Code eingebunden ist (auf der Festplatte und **auf dem Server**).

Dies ist eine der **häufigsten Fehlerquellen** wenn ein Ticker nicht läuft, denn zunächst landet (in den Grundeinstellungen) die Datei data.htm im html-Verzeichnis der Festplatte, also in \WSWIN\html

(durch Pfadangaben können natürlich Anpassungen vorgenommen werden, wenn jemand eine andere Verzeichnisstruktur wünscht)

Wenn nun alle Voraussetzungen erfüllt sind, sollte der Ticker so aussehen, wie in folgendem Beispiel gezeigt:zur:

#### Ticker-Demo

| Bedeutung der einzel | nen Parameter | im Applet: |
|----------------------|---------------|------------|
|----------------------|---------------|------------|

| Parameter Name          | Parameter Beschreibung                                                                                                    |
|-------------------------|----------------------------------------------------------------------------------------------------|
| width                   | Breite des Tickers (in Pixel)                                                                                                    |
| height                  | Höhe des Tickers (in Pixel)                                                                                                    |
| dataFile                | Name der Datei, die die Tickerdaten enthält                                                                                                    |
| dataInterval            | nach diesem Zeitraum (in Sekunden) wird überprüft, ob sich die Datei "data.htm"<br>geändert hat. Sehr praktisch, denn zur Aktualisierung des Tickers muss dann nicht die<br>ganze Seite neu geladen werden |
| font - style- size      | Aussehen des Textes (Schriftart - Stil - Größe)                                                                                                    |
| fps                     | Durchlaufgeschwindigkeit des Tickers                                                                                                    |
| borWidth u.<br>borColor | Breite und Farbe des Rahmens                                                                                                    |
| backColor               | Hintergrundfarbe                                                                                                    |
| fontColor               | Schriftfarbe                                                                                                    |

# Herzlich willkommen auf dieser Infoseite

Auf diesen Seiten soll eine Einführung in die Arbeit mit den

# templates

von WSWIN (http://www.pc-wetterstation.de)gegeben werden. Konkret:

- was sind templates
- wie sind templates aufgebaut und wofür brauche ich templates
- wie sind templates strukturiert
- welche Variablen sind in welchen Zusammenhängen (Monatstemplate, Jahrestemplate) sinnvoll

und einiges mehr

Vorausgeschickt werden muss eine Bemerkung:

Das Erstellen von templates ist nicht ganz einfach, ein Anfänger sollte sich erst mit der Erstellung der normalen benutzerdefinierten Dateien (custom.txt) befassen, was ich auf http://faq.wernerneudeck.de geschildert habe.

Wer sich allerdings (mühevoll) eingearbeitet hat, bekommt ein sehr mächtiges Werkzeug in die Hand.

Vorab soll geschildert werden, aus welchen Tatsachen sich für viele User oft ein Problem ergibt:

- ein- und dieselbe Variable kann **unterschiedliche** Werte liefern, je nachdem, in welchem template sie verwendet wird; dies wurde auf einer anderen Seite bereits dargestellt, nämlich http://faqvar.wernerneudeck.de/variable.html und hier im Abschnitt "Anwendungshilfen"
- andererseits macht nicht jede Variable in jedem template Sinn, obwohl sie vielleicht sogar einen Wert liefert
- letztlich gibt es Variable, die in jedem template verwendet werden können und hier auch sinnvolle Werte liefern
- manche Variable (z.B. %avgmonth[x]%) funktionieren nur, wenn zuvor die Variable %month only% gesetzt wurde (steht alles in der Hilfedatei des Programms)

Deshalb wird in den auf diesen Text folgenden Tabellen unterschieden zwischen:

## Variable bei Tag Woche Monat Jahr

Die Variablen in dieser Tabelle können in Tages-, Wochen-, Monats- u. Jahrestemplates verwendet werden, sind also universell einsetzbar (wenn ein Hinweis erfolgt, auch in der gewöhnlichen custom.txt)

## Variable bei Woche - Monat - Jahr

Die hier aufgezeigten Variablen sollten nur in Wochen-, Monats- und Jahrestemplates verwendet werden

Stand: 24.03.2009

# Inhaltsverzeichnis

Was sind templates?

Aktivierung von templates

Variable in templates

Praktische Beispiele

**Schlusshinweise** 

# Was sind templates und wofür brauche ich sie?

Templates sind Textdateien (können also mit jedem einfachen Texteditor bearbeitet werden, kein html-Editor notwendig), die ebenfalls zu den sog. benutzerdefinierten Dateien von WSWIN zählen. In templates können (prinzipiell) alle Variablen vorkommen, die auch in der custom.txt verwendet werden. (seit Version 2.8.XX auch die Anweisung *openfile*, daher sind jetzt bis zu drei Verschachtelung möglich).

Warum braucht man templates?

In den benutzerdefinierten Dateien custom.txt usw. können in der Regel

- nur aktuelle Werte ausgegeben werden (also Werte des letzten Datensatzes) wie %curval[2]% -->
  - aktuelle Temperatur der aktuellen Zeit
- bzw. genau definierte Variable wie %rainweek% -->
   Regen der aktuellen Woche, aber nicht Regen von vier Wochen hintereinander

Will man dagegen fortlaufende Werte ausgeben wie

- Durchschnittstemperatur jedes Tags eines Monats (also vom 1. 31.)
- Maximaltemperatur jedes Monats eines Jahres (also von Januar bis Dezember)

usw. so benötigt man Templatedateien (Monatstemplate – Jahrestemplate)

## Arten und Aufbau von templates

#### Arten:

Welche Arten von templates gibt es? Das Programm unterscheidet verschiedene Arten von templates:

gesternTemplate - Tagestemplate - Wochentemplate - Monatstemplate - Jahrestemplate anhand des Dateinamens:

template\_yest.txt - template\_d.txt - template\_w.txt - template\_m.txt - template\_y.txt

#### Aufbau:

#### 1. Allgemeine Hinweise

Templates enthalten in der 1. Zeile einen Hinweis, wie die auszugebende Datei heißen soll:

#### <!-- %customfile=.txt% -->

bei diesem Beispiel bildet WSWIN den Namen selbst, z.B. "y2003.txt" bei einem Jahrestemplate. Dies hat den Vorteil, dass man sich um die Namensgebung keine Gedanken zu machen braucht, für jedes neue Jahr wird der richtige Name gebildet.

#### <!-- %customfile=jahr.txt% -->

hier wird vom Benutzer der Name der zu erzeugenden Datei vorgegeben: "jahr.txt" Dies ist dann von Vorteil, wenn ich aus bestimmten Gründen jedes Jahr **denselben** Namen benötige.

Ansonsten gibt es zunächst keine Vorschriften, d.h. an jeder Stelle kann

- beliebiger Text stehen
- können beliebige Variable stehen

Beispiel:

WSWIN-Praxis

## Standortkoordinaten Längengrad: %ws\_longitude% - Breitengrad: %ws\_latitude%

Nach diesen allgemeinen Angaben ist es wichtig zu wissen, dass sich templates durch ihre Art grundlegend unterscheiden (zu erkennen am Namen)

## 2. Unterschiede, die durch die Art des templates (Monats- Jahrestemplate) bedingt sind

Welche Variable in den templates steht, ist insofern egal, als die meisten Variablen sowieso für mehrere templates geeignet sind. (es sind nicht spezielle Monatsvariable oder Jahresvariable) Anders ausgedrückt:

Welcher Wert durch eine Variable ausgegeben wird, hängt davon ab, ob es sich um ein **Monatstemplate** (template\_m.txt) oder ein **Jahrestemplate** (template\_y.txt) handelt.

Die Variable %ws\_avgmintemp% wird im Monatstemplate die durchschnittliche

Minimaltemperatur des *Monats* ausgeben, dagegen im *Jahrestemplate* die durchschnittliche Minimaltemperatur des *Jahres*.

Dies schafft zwar beim Anfänger Verwirrung, sorgt aber für die unglaubliche **Flexibilität** von WSWIN. Man bedenke, wieviel mehr Variable man bräuchte, wenn eine Variable z.B. nur für den Monat geeignet wäre.

## 3. Unterschiede innerhalb eines templates:

Beispiel:

Nehmen wir an, dass ein Teil eines Monatstemplates folgendermaßen lautet:

%templatebegin%%minvalday[2]% %minvaltime[2]%

gesamt: %minvalday[2]% %minvaltime[2]%

In Zeile 1 und Zeile 3 kommen dieselben Variablen vor, aber:

Hier liefert die **1. Zeile** die Minimaltemperaturen. und Minimalzeiten für jeden **Tag** des Monats (wegen %templatebegin%), die **3. Zeile** die Minimaltemperatur des gesamten Monats und die dazugehörige Zeit.

Stünde dasselbe dagegen in einem Jahrestemplates, so zeigt es sich folgendermaßen: Hier liefert die **1. Zeile** die Minimaltemperaturen. und Minimalzeiten für jeden **Monat** des Jahres, die **3. Zeile** die Minimaltemperatur des gesamten Jahres und die dazugehörige Zeit.

Anders ausgedrückt: Welchen Wert eine Variable ausgibt, hängt nicht nur von ihrem Namen ab, sondern

- in welcher **Art** template sie verwendet wird (Monats- Jahrestemplate) und ob sie auf die
- einleitende Variable %templatebegin% folgt oder
- ob sie nur irgendwo im template steht

Diese Zeile - beginnend mit %templatebegin% - ist eigentlich die **wichtigste** Zeile in einem template, denn dadurch werden **fortlaufende** Ausgaben ermöglicht. (fortlaufende Monats- oder Jahresdaten)
## Wie aktiviere ich templates?

Damit templates überhaupt abgearbeitet werden, müssen sie

- im WSWIN-Verzeichnis vorhanden sein dabei auf die richtige Schreibweise des Dateinamens achten. Die bei WSWIN mitgelieferten templates haben einen Unterstrich mehr, um versehentliches Überschreiben zu verhindern, sie lauten also template\_m\_txt anstatt template\_m.txt
- aktiviert werden ("Steuerung Einstellung APRS/Template") und hier den Haken beim entsprechenden template setzen.

Wann werden die templates abgearbeitet?

Hier gibt es zwei Möglichkeiten. Die Abarbeitung kann

- manuell ausgelöst werden ("Steuerung Template Datei erstellen") wobei hier die gewählte Ansicht entscheidend ist: In der Tagesansicht kann nur das tagestemplate erstellt werden, in der Monatsansicht nur das Monatstemplate usw.
- automatisch erfolgen unter zwei Voraussetzungen: sie müssen aktiviert sein, wie oben dargestellt das Aktualisieren der Internetdateien muss eingestellt sein ("Internet - Einstellungen automatisch Internetdateien aktualisieren"). Damit werden bei jedem Aktualisieren der Internetdateien auch die templates abgearbeitet

## Welche Variablen sind in den templates möglich?

Wir kommen nun zum eigentlichen **Kernstück** dieser Seiten. Hier soll jetzt aufgezeigt werden, in welchem template welche Variable benutzt werden kann.

Die Variablen in den ersten Tabellen (mit der Überschrift "Tag - Woche - Monat - Jahr") können in **jeder** Art von template verwendet werden, die anderen Variablen sind nur eingeschränkt verwendbar (s. Tabellenüberschrift und Anmerkungen)

Hier ist ein Punkt im voraus besonders wichtig:

Wenn in den folgenden Tabellen die Anmerkung steht: "*Nur nach templatebegin"*, so bedeutet dies:

Die Verwendung dieser Variablen muss durch die Variable %templatebegin% **eingeleitet** werden, die Zeile lautet also beispielsweise

%templatebegin% %minvalday[2]% %mintimeday[2]% und nur dann liefert die Variable die gewünschten Werte

Steht dagegen "*Außerhalb %templatebegin%*", so kann die Variable an beliebiger Stelle der Datei stehen.

In den folgenden Tabellen erfolgt eine Zusammenstellung von wichtigen Variablen. Diese sollen als Beispiel dienen; es können hier naturgemäß nicht alle Variablen von WSWIN erwähnt werden. Lassen Sie sich durch den großen Umfang nicht entmutigen, denn

- man kann sich ja die für den eigenen Zweck passenden Variablen heraussuchen
- die nachfolgenden praktischen Beispiele sollten weitere Klarheit bringen

| Variable bei Tag - Woche - Monat - Jahr |                       |                                                           |
|-----------------------------------------|-----------------------|-----------------------------------------------------------|
| Durchschnitt Aussentemp.                | %avgvaloutstemp%      | Werte des Taupunktsensors                                 |
| Min Wert AussenTemp                     | %minvaloutstemp%      | gültig bei Tag - Woche - Monat                            |
| Min Zeit Aussentemp                     | %mintimeoutstemp%     | außerhalb %templatebegin%                                 |
| Min Tag/Monat Aussent.                  | %mindaymonthoutstemp% | auch bei custom.txt<br>seit Version 2.8.4.6 wird hier die |
| Max Wert Aussentemp                     | %maxvaloutstemp%      | Variable mit Parameter "0"<br>verwendet also z B anstatt  |
| Max Zeit Aussentemp                     | %maxtimeoutstemp%     | %avgvaloutstemp% der Wert                                 |
| Max Tag/Monat Aussent.                  | %maxdaymonthoutstemp% | %avgval[0]%                                               |
| DurchschnittsWert                       | %avgval[x]%           |                                                           |
| Min Wert                                | %minval[x]%           | Werte aller Sensoren<br>Jeder Sensor möglich (durch ID    |
| Min Zeit                                | %mintime[x]%          | gewählt)<br>nicht verwenden bei                           |
| Minimum Datum                           | %mindayday[x]%        | Tagestemplate, aber gültig bei                            |
| Max Wert                                | %maxval[x]%           | auch bei custom.txt, aber <b>ohne</b>                     |
| Max Zeit                                | %maxtime[x]%          | Datumsvariable<br>nur außerhalb %templatebegin%           |
| Maximum Datum                           | %maxdayday[x]%        |                                                           |

| Variable bei Tag - Woche - Monat - Jahr         |                                |                                                                                                    |  |
|-------------------------------------------------|--------------------------------|----------------------------------------------------------------------------------------------------|--|
| Regenwerte                                      |                                |                                                                                                    |  |
| Regen Woche                                     | %rainweek%                     |                                                                                                    |  |
| Regen Monat                                     | %rainmonth%                    | Außerhalb %templatebegin%,<br>auch bei custom.txt                                                                                                    |  |
| Regen Jahr                                      | %rainyear%                     |                                                                                                    |  |
| Regentage Monat                                 | %rain0month%                   |                                                                                                    |  |
| Regentage bestimmter Monat                      | %raindaysmonth[x]%             |                                                                                                    |  |
| Regentage Jahr                                  | %raindays%                     |                                                                                                    |  |
| Regentage Jahr                                  | %rain0year%                    |                                                                                                    |  |
| Regentage Jahr                                  | %raindaysmonth[0]%             |                                                                                                    |  |
| Langzeitvariable                                |                                |                                                                                                    |  |
| Langzeit-Minimaltemperatur                      | %LT_TempMin%                   |                                                                                                    |  |
| Aufzeichnungsbeginn<br>Langzeitwerte            | %LT_Begin%                     | Verwendung in allen templates,<br>auch bei custom.txt                                                                                                    |  |
| Ebenso <b>alle anderen</b><br>Langzeitvariablen |                                | Außerhalb %templatebegin%                                                                                                    |  |
| V                                               | ariable bei Woche - Monat - Ja | hr                                                                                                    |  |
| Min-Wert jedes Sensors                          | %minvalday[x]%                 |                                                                                                    |  |
| Min-Wert Taupunktsensor                         | %minvaldayoutstemp%            |                                                                                                    |  |
| Min-Zeit jedes Sensors                          | %mintimeday[x]%                | Nur nach %templatebegin%<br>und dadurch Ausgabe für jeden<br>Tag des Monats/Jahres oder<br>Woche.<br>Beachten Sie den Unterschied<br>zu den weiter oben erwähnten<br>Variablen %minval[x]% usw.,<br>die nur außerhalb<br>%templatebegin% gelten |  |
| Min-Zeit Taupunktsensor                         | %mintimedayoutstemp%           |                                                                                                    |  |
| Max-Wert jedes Sensors                          | %maxvalday[x]%                 |                                                                                                    |  |
| Max-Wert Taupunktsensor                         | %maxvaldayoutstemp%            |                                                                                                    |  |
| Max-Zeit jedes Sensors                          | %maxtimeday[x]%                |                                                                                                    |  |
| Max-Zeit Taupunktsensor                         | %maxtimedayoutstemp%           |                                                                                                    |  |
| Durchschnitt jedes Sensors                      | %curval[x]%                    |                                                                                                    |  |
| Datum Minimaltemperatur von<br>Woche/Monat/Jahr | %mindaydayoutstemp%            | Außerhalb %templatebegin%<br>bringt Werte der Woche, des                                                                                                    |  |
| Datum Maximaltemperatur von<br>Woche/Monat/Jahr | %maxdaydayoutstemp%            | nachdem, ob Wochen- Monats-<br>oder Jahrestemplate verwendet                                                                                                    |  |

| Durchschnitt Minimaltemp. von<br>Woche/Monat/Jahr      | %ws_avgmintemp%                               | wird                                                                                                    |  |
|--------------------------------------------------------|-----------------------------------------------|----------------------------------------------------------------------------------------------------|--|
| Durchschnitt Maximaltemp. von<br>Woche/Monat/Jahr      | %ws_avgmaxtemp%                               | with                                                                                                    |  |
| Durchschnitt Minimaltemp.<br>Monat                     | %ws_avgmintempmonth%                          | Bringt immer <b>Monat</b> auch beim<br>Jahrestemplate                                                                                                    |  |
| Durchschnitt Minimaltemp. Jahr                         | %ws_avgmintempyear%                           | Bringt immer <b>Jahr</b> auch beim<br>Monatstemplate                                                                                                    |  |
|                                                        |                                               |                                                                                                    |  |
| durchschn. Monatstemperatur<br>nur für aktuellen Monat | %ws_avgtempmonth%                             | Außerhalh %templatehegin%                                                                                                    |  |
| durchschn. Monatstemperatur<br>bestimmter Monat 1-12   | %ws_avgtempmonth[x]%                          | Aubemaio /acmpiacoegin/a                                                                                                    |  |
| durchschn. Jahrestemperatur                            | %ws_avgtempmonth[0]% oder<br>%ws_avgtempyear% | Außerhalb %templatebegin%,<br>bringt immer Jahr, auch bei<br>Monatstemplate                                                                                                    |  |
| Durchschnittswerte Monat                               | %avgmonth[x]%                                 | Beachten: diese Variable<br>funktioniert nur, wenn zuvor die<br>Variable %month_only% gesetzt<br>wurde und nur im<br>Jahrestemplate, dafür kann<br>aber jeder Sensor (durch ID)<br>gewählt werden |  |

Beachten: Wenn bei Temperaturwerten keine Sensorwahl ermöglicht ist, so wird als Temperatursensor immer der Wert des Sensors ausgegeben, der für den **Taupunkt** eingestellt ist. Auch hier gilt:

Als Ersatz für die "outstemp-Variablen" wird der Parameter "0" bei den Temperaturwerten (z.B. %minvalday[0]%) und als Ersatz für die "outshum-Variablen" der Parameter "-1" verwendet (z.B. %minvalday[-1)%)

Auf der nachfolgenden Seite soll diese Fülle an Variablen durch einige praktische Beispiele erläutert werden.

### Praktische Beispiele

Um nun das Ganze etwas praxisnäher zu erläutern, habe ich einige Beispieltemplates mit den daraus resultierenden Ergebnissen zusammengestellt.

#### Dazu eine wichtige Anmerkung:

Wer sich die Templatedateien laden und nicht nur ansehen will, muss sie natürlich nach dem Laden entsprechend **umbenennen**. Ich habe hier andere Namen gewählt, damit nicht Originaltemplates oder eigene templates versehentlich überschrieben werden. (s. auch Anmerkung in der Tabelle)

| Beispieldateien                                                                                                    |                                                                                                    |
|----------------------------------------------------------------------------------------------------|----------------------------------------------------------------------------------------------------|
| Wenn die Datei nicht nur angesehen, sondern<br>tatsächlich <b>verwendet</b> werden soll, muss sie<br>entsprechend <b>umbenannt</b> werden (also<br>beispielsweise in "template_m.txt" oder<br>"template_y.txt)" | Anmerkung:<br>Durch Anklicken der jeweiligen Links sind die Dateien<br>zu sehen bzw. zu laden.                                                                                                    |
| <u>template_m1.txt</u>                                                                                                    | Wird dieses template als <b>Monatstemplate</b> eingesetzt,<br>so erhält man eine Monatstabelle im html-Format, die<br>Durchschnittswerte, Maximal- u. Minimalwerte sowie<br>zugehörige Zeiten enthält<br>Das Ergebnis wird als html-Datei ausgegeben<br>tabelle.html<br>Einen Kommentar dazu erhalten Sie hier:<br><u>m12.gif</u> |
| template_m2.txtw                                                                                                    | Dieses template entspricht genau dem obigen, liefert<br>jedoch eine Tabelle im Textformat<br><u>tabelle.txt</u>                                                                                                    |

| Beispieldateien                                       |                                                                                                    |
|-------------------------------------------------------|----------------------------------------------------------------------------------------------------|
| <u>template_y1.txt</u>                                | Dieses template - als <b>Jahrestemplate</b> eingesetzt -<br>liefert eine Auswertung über einzelne Monate mit einer<br>Zusammenfassung. Die Ausgabe erfolgt als Textdatei<br>mit Namen "y2003.txt".<br>Selbstverständlich kann die Tabelle um weitere Werte<br>(z.B. Maximalwerte) ergänzt werden.<br>Hier soll gleichzeitig gezeigt werden, dass es bei<br>Verwendung der Variablen %avgmonth[x]% notwendig<br>ist, zuvor die Variable %month_only% einzubauen.<br>y2003.txt |
| http://faqtemp.wernerneudeck.de/templat<br>e_y2.zip   | Selbes template wie oberhalb, aber:<br>Es wird keine Textdatei (y2003.txt) erzeugt, sondern<br>eine html-Datei (jahr.html)<br>jahr.html                                                                                                    |
| http://faqtemp.wernerneudeck.de/templat<br>e_m3.zip   | Dieses template zeigt, wie - unabhängig davon, ob es<br>als Monats- oder Jahrestemplate eingesetzt wird -<br>gezielt Werte bestimmter Monate oder Jahreswerte<br>ausgegeben werden können. Die Ergebnisdatei hat den<br>Namen "tabelle1.html"<br><u>tabelle1.html</u>                                                                                                    |
| http://faqtemp.wernerneudeck.de/templat<br>e_yest.zip | Dieses template zeigt, wie mit Hilfe der neuen<br>Variablen %ws_setmem[x]% (in template_yest1.txt)<br>und %ws_getmem[x]% (in custom.txt) Werte aus dem<br>gestern-template in die Datei custom.txt <b>übergeben</b><br>werden können. (erst ab Version 2.8.3.0)<br><u>custom.txt</u><br>Das Ergebnis ist zu sehen in der Datei custom.html<br><u>custom.html</u>                                                                                                    |

Es sollte nicht versäumt werden, folgendes zu erwähnen:

- diese Beispieltemplates sind vor allem dazu gedacht, die Verwendung einzelner Variablen zu erläutern
- einen großen Vorrat an fertigen templates für jeden Zweck liefert das Programm WSWIN ja bereits mit durch seine templates wie
  - 1. template\_yest.txt template\_d.txt template\_w.txt template\_m.txt template\_y.txt und template\_t.txt
  - 2. template\_noaa\_m.txt template\_noaa\_y.txt

### Warum weise ich darauf hin:

Wer sich in die Funktionsweise der templates eingearbeitet hat (wozu mein Beitrag hoffentlich auch mithilft), kann diese fertigen templates leichter (wenn nötig) für seine persönlichen Belange anpassen.

### Abschließende Hinweise

Ein Problem, das sich vielleicht auch für manche stellt:

- wie erstelle ich ein template, das eine Textdatei erzeugt?
- wie erstelle ich ein template, das eine html-Datei erzeugt?

Der einfachere Weg ist zweifellos, eine bereits vorhandene Templatedatei zu übernehmen und lediglich abzuändern. Wer dennoch alles selbst machen möchte, kann so vorgehen:

1. Das Erstellen einer Textdatei ist der einfachere Weg. Dies wurde beim Punkt "Aufbau von templates" bereits beschrieben. Hier nochmals zusammengefasst:

- mit einem Texteditor wird eine Datei erstellt bei der:
- in der 1. Zeile steht <!-- %customfile=.txt% --> (WSWIN bildet den passenden Dateinamen selbst, z.B. y2003.txt)
  - oder
  - <!-- %customfile=jahrtabelle.txt% --> (der Benutzer gibt einen festen Dateinamen vor)
- ansonsten kann an jeder Stelle der Datei beliebiger Text oder passende Variable stehen
- durch die Variable %justify\_on% und das Einfügen von Leerzeichen wird erreicht, dass die Werte passend nebeneinander bzw. untereinander stehen

2. Das Erstellen einer html-Datei setzt ein "html-Gerüst" voraus.

Es ist schwierig, hier ein bestimmtes Vorgehen vorzuschlagen. Ein möglicher Weg wäre:

- mit einem html-Editor eine leere Seite öffnen (dann ist das html-Gerüst wie <head> und <body> bereits vorhanden)
- in den Quellcode als erste Zeile die customfile-Anweisung einfügen <!-- %customfile=.html% -->
- nun z.B. eine leere Tabelle erstellen und in die Tabellenzellen die Variablen einfügen
- die so erzeugte Datei nicht als html-Datei sondern als Textdatei (z.B. template\_m.txt) abspeichern

# Kapitel 5

Da trotz vorhandener Hilfedatei im Programm WSWIN bei Benutzern immer wieder Einzelfragen bzw. Probleme auftauchen, soll im letzten Kapitel hierauf eingegangen werden. Es bietet sich allerdings an, hier auch immer wieder auf der entsprechenden Webseite

http://faqprobs.wernerneudeck.de/

vorbeizusehen, da dieser Bereich laufend erweitert und angepasst wird.

Ich möchte hierbei unterscheiden zwischen Problemen

- mit der Software WSWIN an sich
- mit der aus WSWIN durch die start.html erzeugten Website

Diese und weitere Fragen sollen in diesem letzten Kapitel erörtert werden.

Im Punkt "Wie erreiche ich, dass....." wird eine kleine Einstellungshilfe beim Lösen verschiedener Aufgaben gegeben.

Manchmal überschneiden sich die Themenbereiche zwangsläufig mit den beiden weiter oben angeführten Punkten.

# Inhaltsverzeichnis

Probleme mit WSWIN.....

Probleme mit HTML-Seiten aus WSWIN.....

Wie erreiche ich, dass....

#### **Probleme mit WSWIN**

Die hier geschilderten Probleme beziehen sich nur auf den Betrieb von WSWIN an sich, **nicht** auf die durch WSWIN erzeugten HTML-Seiten Neu hinzugekommene Them sind rot gekennzeichnet

- eu ninzugekommene Them sind fot gekennze
  - 1. <u>aktuell.gif bleibt leer</u>
  - 2. <u>Aktualisierung Fenster poppt auf</u>
  - 3. <u>Anzeige bleibt leer</u>
  - 4. Änderung in wswin.cfg wird nicht wirksam
  - 5. Archivdaten (auch Schneehöhe) lassen sich nicht speichern
  - 6. <u>Aufteilung in Jahresordner</u>
  - 7. benutzerdefinierte Dateien werden nicht erzeugt
  - 8. <u>copyright wird nicht angezeigt</u>
  - 9. curminmaxhour wird nicht berechnet
  - 10.current.html "abwählen"
  - 11.custom.html oder Templatedatei wird "leer" erzeugt
  - 12. Dateiüberwachung (z.B. bei WS 2500) funktioniert nicht
  - 13. Datumsformat ist falsch
  - 14. Editieren der Wetterdaten ändert Anzeige nicht
  - 15. Editieren nicht möglich
  - 16. Einzelsensor exportieren
  - 17. Einzelsensor importieren
  - 18. Error synchronize
  - 19. fehlende Wetterdaten sollen ergänzt werden
  - 20. Grafikanzeige zeigt leeres Fenster
  - 21. Interface wird an COM-Schnittstelle nicht ausgelesen
  - 22.Konvertierung gelingt nicht
  - 23.Langzeitwerte stimmen nicht
  - 24.Langzeitwerte werden nicht angezeigt
  - 25. Lücken im Datenbestand bei Dateiüberwachung
  - 26. Minidisplay zeigt nicht alles an
  - 27. Minidisplay zeigt falschen Wert an
  - 28. Minidisplay hat Farbverfälschungen
  - 29.<u>Min/Max Tabelle wird nicht erzeugt</u>
  - 30.Mittelwertlinie (Temperatur/Niederschlag) wird nicht angezeigt
  - 31. Monatsdatei lässt sich nicht richtig öffnen
  - 32. Monatsdatei Einzelsensor exportieren
  - 33. Openfile wird nicht abgearbeitet
  - 34. benutzerdefinierte Sprachdatei wird nicht erzeugt
  - 35. Schneegrafik weist Farbverfälschungen auf
  - 36. Schneegrafik weist unschönen Anstieg auf
  - 37. Statistikdaten sind nicht mehr vorhanden
  - 38.<u>Taupunkt zeigt -60°C an</u>
  - 39. Trockenheit Zeit stimmt nicht
  - 40.zu wetterarchiv.de werden keine Daten übertragen
  - 41. zu Wunderground werden falsche Temperaturdaten übertragen
  - 42.<u>Wettervorhersage-Icon wird in Displayleiste nicht angezeigt</u>
  - 43. Zeitumstellung (Sommer-Winter)

### Problem mit HTML-Seiten aus WSWIN

Die hier aufgeführten Probleme beziehen sich auf die durch WSWIN erzeugten HTML-Seiten und die durch die Datei "start.html" erzeugte Website.

Neu hinzugekommene Themen sind rot gekennzeichnet.

Bei Problemen in Zusammenhang mit der Erstellung benutzerdefinierter Seiten besuchen Sie zusätzlich

http://www.wernerneudeck.de/wetter/faq/fragenframe.htm

- 1. current.html wird nicht erzeugt
- 2. custom.html wird nicht erzeugt
- 3. <u>zuviele Dateien werden erzeugt (Webspace)</u>
- 4. Grafiken werden verzerrt (unscharf) auf Website dargestellt
- 5. HTML-Grafiken werden nicht automatisch erzeugt
- 6. Icons in custom.html werden nicht angezeigt
- 7. Min-/Max-Leiste wird in HTML-Grafik nicht angezeigt
- 8. Menü wird nicht aktualisiert
- 9. Menü nicht alle Jahre werden dargestellt
- 10. Meta-Tags erscheinen in benutzerdefinierter Datei
- 11. Minigrafiken werden nicht erzeugt
- 12. Speicherort für Dateien ist falsch
- 13. Wettervorhersage Minidisplay weicht von PRG ab
- 14. Windverteilungsgrafik wird nicht erzeugt

### Wie erreiche ich, dass...

Die hier aufgeführten Lösungsansätze sollen eine "Schnellanleitung" darstellen, um gewünschte Einstellungen zu erreichen bzw. um ein bestimmtes Verhalten des Programms zu erzielen. Sie ersetzen **nicht** das Studium der mit dem Programm mitgelieferten **Hilfe-Datei.** 

| Stichwort                 | Wie erreiche ich, dass                                                                                                    |
|---------------------------|----------------------------------------------------------------------------------------------------|
| Alarm                     | • bei bestimmten Ereignissen ein Alarm ausgelöst wird                                                                                                    |
| Aktualisierung            | • bei Aktualisierung der Daten das "Aufpoppen" unterbleibt                                                                                                    |
| Ansicht, Anzeige          | <ul> <li>in der Bildschirmgrafik nicht alle erfassten Werte<br/>angezeigt werden</li> <li>ich trotz laufender Aufzeichnung die Ansicht ändern kann</li> <li>schnell die Ansicht umschalten kann</li> <li>die Anzeige der Displayleiste verändert wird</li> <li>die Anzeige der MinMax-Leiste verändert wird</li> </ul> |
| Auslesen                  | <ul> <li><u>die Wetterdaten beim Programmstart automatisch</u><br/><u>ausgelesen werden und dann immer im eingestellten</u><br/><u>Ausleseintervall</u></li> <li><u>der Speicher der Irox/Mebus nicht immer komplett</u></li> </ul>                                                                                    |
| current                   | <ul> <li><u>die current.html nicht erzeugt wird, weil ich die custom.html selbst erzeuge</u></li> <li><u>anstatt der current.html die custom.html erzeugt wird</u></li> </ul>                                                                                                    |
| copyright                 | <ul> <li><u>meine Grafiken einen copyright-Vermerk erhalten</u></li> <li><u>im Minidisplay mein copyright angezeigt wird</u></li> <li><u>in den Minigrafiken mein copyright angezeigt wird</u></li> </ul>                                                                                                    |
| Dateiüberwachung          | <ul> <li><u>die Daten von Fremdsoftware durch die</u><br/><u>Dateiüberwachung übernommen werden</u></li> <li><u>ich nicht vergesse</u>, die Dateiüberwachung zu aktivieren</li> </ul>                                                                                                    |
| Daten u. Datenverzeichnis | <ul> <li><u>ich Monatsdaten löschen kann</u></li> <li><u>meine Daten in einem anderen Verzeichnis abgelegt</u><br/><u>werden</u></li> <li><u>ich meine Daten zuverlässig sichern kann</u></li> </ul>                                                                                                    |
| Dateiübertragung          | <u>meine Daten zu bestimmten Zeiten automatisch</u><br><u>übertragen werden</u>                                                                                                    |
| Editieren                 | <ul> <li><u>ich die Sonnenscheindauer editieren kann</u></li> <li><u>viele Daten schnell editiert werden können</u></li> <li><u>falsche Einzelwerte (z.B. Regenwerte) korrigiert werden</u></li> </ul>                                                                                                    |
| Emailversand / SMS        | <ul> <li><u>Alarmmails versandt werden</u></li> <li><u>ein Emailbericht versandt wird</u></li> <li><u>eine SMS versandt wird</u></li> </ul>                                                                                                    |

| Farbdarstellung   | • die Achsenwerte in Farbe oder schwarz dargestellt werden                                                                                                    |
|-------------------|----------------------------------------------------------------------------------------------------|
| Grafik            | <ul> <li>eine Grafik von "Langzeitwerte" und "Einstellungen"<br/>erzeugt wird</li> <li>die monthlongtime.gif erzeugt wird</li> <li>eine Grafik der berechneten (durchschnittlichen)<br/>Langzeitwerte erzeugt wird (longtimecalculated.gif)</li> <li>eine HTML-Grafik erzeugt wird, auch wenn keine Daten<br/>vorliegen</li> <li>eine Schneegrafik erzeugt wird</li> <li>eine Schneegrafik korrigiert werden kann</li> </ul>                                                                                                    |
| Interface         | <ul> <li>ich sehe, wie lange mein Interface Daten speichern kann</li> <li>auch alte Sensoren vom WS 2500 PC-Interface erkannt<br/>werden</li> </ul>                                                                                                    |
| Installation      | <ul> <li>ich die neueste Version von WSWIN installieren kann</li> <li>ich WSWIN auf einen neuen Rechner "umziehe"</li> </ul>                                                                                                    |
| Internet          | <ul> <li>meine Wetterdaten ohne HTML-Kenntnisse für das<br/>Internet bereitgestellt werden</li> <li>für die Internetdarstellung nicht alle erfassten Sensoren<br/>angezeigt werden</li> <li>meine erzeugten Internetdateien automatisch hochgeladen<br/>werden</li> <li>nicht für alle vorhandenen Sensoren Internetgrafiken<br/>erstellt werden</li> <li>meine Internetgrafiken in einer bestimmten Größe erzeugt<br/>werden</li> <li>die Internetdateien in Jahresordner aufgeteilt werden</li> <li>die Internetdateien bei jedem Programmstart aktualisiert<br/>werden</li> </ul> |
| Jahresgrafik      | bei den Jahresgrafiken außer Durchschnittstemperatur<br>auch Min/Max-Werte angezeigt werden                                                                                                    |
| Klimalogger       | Daten des Klimaloggers (TFA) in WSWIN übernommen<br>werden                                                                                                    |
| Langzeitstatistik | • ich alte Langzeitwerte ändern oder ergänzen kann                                                                                                    |
| Luftfeuchte       | <ul> <li><u>die Luftfeuchte in g/m³ angezeigt wird</u></li> <li><u>ein Sensorausreißer nach unten kompensiert wird</u></li> </ul>                                                                                                    |
| Menüerzeugung     | <ul> <li><u>das Menü in der start.html für mehrere Jahre erzeugt wird</u></li> <li><u>das Menü um eigene Punkte erweitert wird</u></li> </ul>                                                                                                    |
| Minidisplay       | <ul> <li>im Minidisplay mein copyright angezeigt wird</li> <li>im Minidisplay bestimmte Werte angezeigt werden</li> </ul>                                                                                                    |
| Minigrafik        | <u>nur bestimmte Minigrafiken erstellt werden</u>                                                                                                    |
| Monatsgrafik      | alle Sensoren in einer Monatsgrafik angezeigt werden                                                                                                    |

WSWIN-Praxis

|                                 | • für jeden Sensor eine eigene Monatsgrafik erzeugt wird                                                                                                    |
|---------------------------------|----------------------------------------------------------------------------------------------------|
| Regenmenge                      | <ul> <li><u>ein größerer Trichter richtig eingebunden wird</u><br/>(Kalibrierung)</li> <li><u>das Datum des letzten Regens zurückgesetzt wird</u></li> </ul>                                                                                                    |
| Sammelgrafik                    | in der Sammelgrafik nur bestimmte Sensoren angezeigt<br>werden                                                                                                    |
| Sensoren                        | <ul> <li>für die Internetdarstellung nicht alle erfassten Sensoren<br/>angezeigt werden</li> <li>der Sensorname verändert wird</li> <li>ein zu hoher oder zu niedrigerer Sensorwert dauerhaft<br/>korrigiert wird</li> <li>ein kombinierter Sensor erzeugt wird</li> <li>Sensordaten eines anderen Sensors übernommen werden</li> <li>in den Menüs nur die Sensoren angezeigt werden, die<br/>tatsächlich vorhanden sind</li> <li>ein modifizierter Temperatursensor als Helligkeitssensor<br/>verwendet wird</li> </ul> |
| Sprache                         | eine Sprachausgabe der Daten erfolgt                                                                                                    |
| Stationswechsel                 | • ich meine Daten beim Stationswechsel übertragen kann                                                                                                    |
| Statistikdaten                  | <ul> <li><u>die Statistikdaten (neu) erzeugt werden</u></li> <li><u>die Internetstatistikdateien (neu) erzeugt werden</u></li> <li><u>Statistikdaten aus mehreren Jahren erzeugt werden</u></li> <li><u>Saisonwerte errechnet werden</u></li> </ul>                                                                                                    |
| Tabellen                        | <ul> <li><u>die Min/Max-Tabellen erzeugt werden</u></li> <li><u>Tagestabellen erzeugt werden</u></li> <li><u>am Tabellenende die Statistik angezeigt wird</u></li> </ul>                                                                                                    |
| Wind                            | <ul> <li>in der Windgrafik die Beaufort-Linien angezeigt werden</li> <li>bei defektem Windgeschwindigkeitsmesser trotzdem die<br/>Verteilung der Windrichtung berechnet wird</li> </ul>                                                                                                    |
| Wunderground u.<br>Wetterarchiv | <ul> <li>meine Daten stündlich automatisch an Wunderground<br/>übertragen werden</li> <li>meine Daten automatisch an wetterarchiv.de übertragen<br/>werden</li> </ul>                                                                                                    |
| Zeitumstellung                  | doppelte Einträge nach Zeitumstellung entfernt werden<br>können                                                                                                    |

| die Wetterdaten beim Programmstart<br>automatisch ausgelesen werden und<br>dann immer im eingestellten<br>Ausleseintervall | Datei - Optionen - Einstellungen> Wetterdaten beim<br>Start automatisch auslesen und Aufzeichnung beim Start<br>automatisch starten                                                                                                    |
|----------------------------------------------------------------------------------------------------|----------------------------------------------------------------------------------------------------|
| im Minidisplay bestimmte Werte<br>angezeigt werden                                                                         | Ansicht - Minidisplay> rechter Mausklick in<br>Minidisplay und bei Einstellungen den entsprechenden<br>Wert anhaken                                                                                                    |
| im Minidisplay mein copyright<br>angezeigt wird                                                                            | Ansicht - Minidisplay> rechter Mausklick in<br>Minidisplay und bei Einstellungen 2 das Feld <i>zeige</i><br>$Fu\beta zeile$ anhaken und darunter den Copyrightvermerk<br>eingeben                                                                                                    |
| in der Bildschirmgrafik nicht alle<br>erfassten Werte angezeigt werden                                                     | Ansicht - Messgrößen wählen> hier nur die<br>gewünschten Werte anhaken. Diese Einstellung kann<br>dann unter Steuerung - Ansicht 1 gesichert werden. Auf<br>diese Art und Weise können 3 verschiedene<br>Ansichtsprofile festgelegt werden (Ansicht 1, 2 und 3)                                                                                                    |
| für die Internetdarstellung nicht alle<br>erfassten Sensoren angezeigt werden                                              | Internet - Einstellungen - Sensoren> hier die für die<br>Internetdarstellung gewünschten Sensoren anhaken.<br>Dadurch werden die Internetgrafiken nur für diese<br>Sensoren erzeugt. Sollen auch nur diese Sensoren auf<br>dem Bildschirm dargestellt werden, dann Ansicht -<br>Internet-Sensoren anzeigen wählen                                                                         |
| der Sensorname verändert wird                                                                                              | Dies geschieht unter Datei - Eigenschaften.<br>Hier kann für jede Messgröße eine Beschreibung und<br>ein Kurzname festgelegt werden. Dieser Kurzname<br>erscheint dann in der Grafik sowohl in der Displayleiste<br>als auch in der MinMax-Leiste (ebenso in den erzeugten<br>Internetgrafiken).                                                                                          |
| ein zu hoher oder zu niedrigerer<br>Sensorwert dauerhaft korrigiert wird                                                   | Datei - Eigenschaften - Sensorabgleich<br>Hier kann im Feld +/- ein fester Korrekturwert<br>eingegeben werden, z.B. 0.5<br>Alle eingelesenen Sensorwerte werden dadurch um 0,5<br>°C erhöht.<br>Dies ist sinnvoll, wenn man weiss, dass ein Sensor zu<br>hohe oder zu niedrige Temperaturwerte liefert.<br>Manche Werte (s. Hilfedatei) können nicht korrigiert<br>werden.                |
| bei bestimmten Ereignissen ein<br>Alarm ausgelöst wird                                                                     | Steuerung - Alarmwerte> die entsprechende<br>Messgröße wählen und den Knopf <i>Editieren</i> drücken.<br>Nun bei <i>Alarmwert</i> den Schwellwert eingeben und bei<br><i>Reaktion</i> das gewünschte Ereignis.<br>Soll der Alarm nur einmal ausgelöst werden (z.B.<br>Email-Alarm), dann bei Datei - Optionen - Warnung das<br>Feld <i>Alarm-Ereignis nur einmal ausführen</i> anklicken. |

# Hier finden Sie die Lösungsansätze zu WSWIN-Problemen (wie erreiche ich, dass..)

|                                                                                    | Steuerung - Einstellung - Übertragung                                                                                                    |
|------------------------------------------------------------------------------------|----------------------------------------------------------------------------------------------------|
| meine erzeugten Internetdateien<br>automatisch hochgeladen werden                  | <ul> <li>die Felder zeitgesteuert und externes FTP-<br/>Programm verwenden anhaken</li> <li>im Feld externes FTP-Programm den Pfad zum<br/>Programm angeben, z.B.<br/>c:\programme\uploader\ftpuploader.exe</li> <li>das Aktualisierungsintervall wählen (z.B. 1<br/>Stunde)</li> <li>bei nach Autoauslesen Daten übertragen den<br/>Haken setzen</li> </ul> In diesem Zusammenhang ist es sinnvoll, im Reiter<br>Transfer-Optionen die gewünschten Optionen<br>anzuhaken. Außerdem ist es zweckmäßig, bei Internet -<br>Einstellungen - Allgemeines die Punkte bei<br>Aufzeichnung aktuell-Dateien erzeugen und autom.<br>Internetdateien aktualisieren anzuhaken. Wer zusätzlich nach Programmstart immer<br>aktualisieren wählt, bekommt die Internetdateien nicht<br>nur einmal am Tag (nach Mitternacht) automatisch<br>aktualisiert, sondern bei jedem Programmstart. |
| nicht für alle vorhandenen Sensoren<br>Internetgrafiken erstellt werden            | Es ist nicht immer gewünscht, für alle vorhandenen<br>Sensoren auch tatsächlich die <b>Internetgrafiken</b><br>erstellen zu lassen.<br>Beispiel:<br>Es kommen zwei Temperatursensoren zum Einsatz und<br>es wird aus diesen ein kombinierter Sensor gebildet<br>(Sensor 1 + Sensor 2 = Sensor 4). Nun reicht es ja aus,<br>nur für diesen Sensor eine Grafik erstellen zu lassen.<br>Internet - Einstellung - Sensoren<br>nur für die Sensoren, die hier <b>angehakt</b> werden, wird<br>eine Internetgrafik erstellt. Man hat hier also die<br>Möglichkeit, die "Flut" der Dateien zu beeinflussen.<br>Außerdem werden nur diese Sensoren beim Menüpunkt<br>Ansicht - Internetsensoren anzeigen gezeigt.                                                                                                    |
| die current.html nicht erzeugt wird,<br>weil ich die custom.html selbst<br>erzeuge | Internet - Einstellung - current.html> den Haken bei<br>bei Aufzeichnung Wetterübersicht erstellen entfernen                                                                                                    |
| meine Internetgrafiken in einer<br>bestimmten Größe erzeugt werden                 | Wenn man die Größenanpassung der Internetgrafiken<br>dem jeweiligen Browser überlässt, kann es leicht zu<br>einer verzerrten, unscharfen Darstellung im Internet<br>kommen. Es ist also besser, selbst eine sinnvolle<br>Grafikgröße einzustellen.<br>Zunächst die Bildschirmdarstellung (das<br>Programmfenster) in der Größe so verändern, wie man<br>sie im Internet haben möchte. Dann:<br>Internet - Einstellungen - Grafik> hier ist jetzt bei<br>momentane Grafikgröße die eingestellte Größe zu                                                                                                    |

|                                                                                               | sehen.<br>Nun den Button <i>Grafikgröße übern.</i> drücken. Die<br>Grafikgröße erscheint jetzt im darunterliegenden Feld<br><i>einzustellende Grafikgröße.</i> Dadurch bleibt diese Größe<br>für die Internetgrafiken <b>fest eingestellt</b> , auch wenn man<br>später die Größe des Bildschirmfensters wieder<br>verändert.<br>Wichtig:<br>Das darunterliegende Feld <i>HTML-Grafiken anpassen</i><br>anklicken.<br>Beachten: Sollte in der eingestellten Grafikgröße am<br>unteren Rand nicht alles dargestellt werden, kann dies<br>im Feld <i>Pixel</i> durch eine Zugabe (z.B. + 3) korrigiert<br>werden.                                                                   |
|-----------------------------------------------------------------------------------------------|----------------------------------------------------------------------------------------------------|
| nur bestimmte Minigrafiken erstellt<br>werden                                                 | Grundvoraussetzung, dass Minigrafiken automatisch<br>erstellt werden, ist, dass bei Internet - Einstellungen<br>Sensoren im Bereich <i>Minigrafik</i> die entsprechenden<br>Sensoren angehakt sind.<br>Nun muss man sich entscheiden:                                                                                                    |
|                                                                                               | <ul> <li>wird unter Internet - Einstellungen - Grafik nur<br/>bei Aufzeichnung Minigrafiken erzeugen<br/>angehakt, so werden nur die Tages-Minigrafiken<br/>(mini_currentX.gif und mini_yesterdayX.gif)<br/>und die Wochen-Minigrafiken (mini_weekX.gif)<br/>erzeugt (das X steht für den gewählten Sensor)</li> <li>wird dagegen zusätzlich das Feld Woche<br/>angehakt, wird nicht nur mini_weekX.gif<br/>erzeugt, sondern eine mini_w2003_37X.gif (also<br/>mit genauer Wochenkennzeichnung)</li> <li>wird zusätzlich das Feld Monat angehakt, wird<br/>die entsprechende Monats-Minigrafik<br/>(mini_m200309X.gif) bzw. bei Jahr die<br/>mini_y2003X.gif) erzeugt.</li> </ul> |
|                                                                                               | Minigrafik und Windverteilungsgrafik                                                                                                    |
| bei den Jahresgrafiken außer<br>Durchschnittstemperatur auch<br>MinMax-Werte angezeigt werden | Internet - Einstellungen - Sensoren> bei <i>Min/Max</i><br><i>Jahr</i> den entsprechenden Haken setzen.<br>Ich würde es nicht tun, da die Grafik dadurch recht<br>unübersichtlich wird.                                                                                                    |
| alle Sensoren in einer Monatsgrafik<br>angezeigt werden                                       | Internet - Einstellungen - Startseite> bei Monate<br>nichts anhaken, dann wird nur eine mjjjjmm.gif<br>erzeugt, in der alle Sensoren eingezeichnet sind.<br>(kann aber leicht unübersichtlich werden)                                                                                                    |
| für jeden Sensor eine eigene<br>Monatsgrafik erzeugt wird                                     | Internet - Einstellungen - Startseite> bei <i>Monate</i><br><i>Einzelgrafiken</i> anhaken.<br>Es wird dann eine mjjjjmmX.gif für jeden gewählten                                                                                                    |

|                                                                                | Sensor erzeugt (X steht für den jeweiligen Sensor, also<br>z.B. m200309r.gif für Regen im Monat September des<br>Jahres 2003)                                                                                                    |
|--------------------------------------------------------------------------------|----------------------------------------------------------------------------------------------------|
| die Min/Max-Tabellen erzeugt<br>werden                                         | Internet - Einstellungen - HTML> Haken setzen bei<br>Minimal- und Maximalwerte Tabelle.<br>Dadurch werden die minmaxjjjj.htm und<br>minmaxjjjjmm.htm Dateien erzeugt.                                                                                                    |
| die Internetdateien in Jahresordner<br>aufgeteilt werden                       | Internet - Einstellungen - Startseite> oben bei<br>Zeitraum für Startseite das Feld Jahre trennen<br>anhaken.<br>Dies schaftt deutlich mehr Übersichtlichkeit auf dem<br>Computer. Sollte man sich dafür entschieden haben,<br>sollte man die Einteilung aber auch lassen.<br>Beachten:<br>Wer diese Aufteilung erstmals trifft, sollte unbedingt die<br>Startseite (start.html) <b>aktualisieren</b> (sofern sie<br>verwendet wird), denn dadurch wird die Menüstruktur<br>aktualisiert.<br>Dazu:<br>Internet - BasisDateien - HTML-Startseite erzeugen<br>anwählen.<br>Daran denken, dass die Dateien nun wie folgt aufgeteilt<br>werden:<br>Die Monats- u. Jahresdateien (mjjjjmmX.gif ,<br>jJJJJ.Xgif) landen im jeweiligen Jahresordner, die sog.<br>aktuell Dateien (aktuell.gif, ddis_current.gif) bleiben<br>nach wie vor im HTML-Verzeichnis. |
| die monthlongtime.gif erzeugt wird                                             | Wetter - Statistikdaten - Monat> jetzt das Fenster auf<br>Vollbild vergrößern> den Knopf <i>Sichern</i> betätigen,<br>die Datei wird erzeugt.                                                                                                    |
| eine Grafik von "Langzeitwerte" und<br>"Einstellungen" erzeugt wird            | Wetter - Statistikdaten - Langzeitwerte> Doppelklick<br>auf Aufzeichnungsbeginn> longtime.gif wird erzeugt.<br>Wetter - Statistikdaten - Einstellungen> Doppelklick<br>auf Jahr> longtimesettings.gif wird erzeugt.<br>Wer auch noch eine Grafik von <b>Temperatur</b> und<br><b>Regen/WindSonne</b> erzeugen will, wählt das<br>entsprechende Fenster und macht einen Doppelklick in<br>der jeweiligen Tabelle (es wird minmaxjjjj_1.gif bzw.<br>minmaxjjjj_2.gif erzeugt)                                                                                                    |
| die Daten von Fremdsoftware durch<br>die Dateiüberwachung übernommen<br>werden | <ul> <li>Hier sind einige grundlegende Einstellungen<br/>erforderlich. Zuerst einstellen:</li> <li>1. Datei - Optionen&gt;Aufzeichnung beim Start<br/>automatisch starten und dabei Daten<br/>automatisch importieren/konvertieren</li> <li>2. Wetterstation - Interface&gt; WS 2500-PC (als<br/>Beispiel) sowie ohne Interface und</li> </ul>                                                                                                    |

|                                                             | <ul> <li>Dateiüberwachung</li> <li>3. Nachdem Dateiüberwachung gewählt wurde, ist<br/>es wichtig, dass bei Dateiüberwachung<br/>folgendes eingestellt wird:</li> <li>4. a) Datei: der Name und Pfad müssen natürlich<br/>stimmen, z.B.<br/>c:\programme\PcWetterstation\ws_pc.dat<br/>b) Haken bei Daten vorher konvertieren und<br/>Überwachung aktiv. Besonders wichtig bei ELV<br/>Interfaces: Hier eine Zeit von wenigstens 4<br/>Sekunden einstellen.</li> </ul> |
|-------------------------------------------------------------|----------------------------------------------------------------------------------------------------|
|                                                             | Wenn diese Einstellungen getroffen sind, WSWIN<br>beenden und anschließend neu starten.<br>Wenn jetzt das Einlesen/Konvertieren der Daten noch<br>nicht automatisch beginnt, folgendes wählen:<br>Datei - Wetterdaten konvertieren<br>Man sollte im sich nun öffnenden Fenster darauf achten,<br>dass folgendes angewählt ist:                                                                                                    |
|                                                             | <ul> <li>erzeuge Wetterdaten-Datei</li> <li>der richtige Regenkalibrierfaktor eingegeben ist<br/>(z.B. 0.360 bei ELV)</li> <li>im rechten Fenster nicht <i>Automatik</i>, sondern<br/>besser die richtige Wetterstation eingestellt ist</li> <li>vorsorglich noch kontrollieren, ob bei <i>Zeitraum</i><br/>die Angaben stimmen</li> </ul>                                                                                                    |
|                                                             | Nun kann durch Wählen von OK die Konvertierung<br>beginnen.<br>Zusatzbemerkung:<br>Immer darauf achten, dass die Originalsoftware <b>und</b><br>WSWIN gemeinsam laufen, niemals Originalsoftware<br>beenden und WSWIN weiterlaufen lassen, da sonst<br><b>Datenlücken</b> entstehen.<br>Wenn dies doch einmal der Fall ist, vorgehen wie bei<br>"Probleme mit WSWIN - Lücken im Datenbestand bei<br>Dateiüberwachung" beschrieben.                                    |
| ich trotz laufender Aufzeichnung die<br>Ansicht ändern kann | Wenn die Aufzeichnung eingeschaltet ist, sind manche<br>Menüpunkt ausgegraut, so auch der Punkt <b>Ansicht</b><br>(Woche, Monat usw.).<br>Wenn man trotzdem die Ansicht umschalten will, klickt<br>man mit der rechten Maustaste in die Grafik und kann<br>im sich öffnenden Kontextmenü eine Reihe von<br>Menüpunkten wählen, ohne die Aufzeichnung zu<br>beenden.                                                                                                   |
| anstatt der current.html die<br>custom.html erzeugt wird    | <ul> <li>zunächst das Erzeugen der current.html unterbinden:</li> <li>Internet - Einstellungen - current.html</li> <li>hier den Haken bei <i>bei Aufzeichnung</i></li> </ul>                                                                                                    |

|                                                                                      | Wetterübersicht erstellen entfernen                                                                                                    |
|--------------------------------------------------------------------------------------|----------------------------------------------------------------------------------------------------|
|                                                                                      | anschließend das Erzeugen der custom.html<br>automatisieren:                                                                                                    |
|                                                                                      | <ul> <li>Internet - Einstellungen - Allgemeines</li> <li>hier den Haken bei <i>bei Aufzeichnung Benutzer-</i><br/><i>HTML-Datei aktualisieren</i> setzen</li> </ul>                                                                                                    |
|                                                                                      | Voraussetzung für das Erzeugen der custom.hmtl ist<br>allerdings, dass im WSWIN-Verzeichnis eine custom.txt<br>vorhanden ist. Siehe dazu meine ausführlichen<br>Anmerkungen <u>hier.</u>                                                                                                    |
| in den Menüs nur die Sensoren<br>angezeigt werden, die tatsächlich<br>vorhanden sind | Unter Wetterstation - verfügbare Sensoren nur die<br>Sensoren anhaken, die tatsächlich vorhanden sind.<br>Dabei ist es nützlich, bei ELV Interfaces unter Datei -<br>Optionen den Menüpunkt neue Sensoren beim Start<br>automatisch suchen <b>nicht</b> zu aktivieren.                                                                                                    |
| ein kombinierter Sensor erzeugt wird                                                 | Es soll aus zwei Außentemperatursensoren ein<br>kombinierter Sensor erzeugt werden, da z.B. einer der<br>Sensoren vormittags von der Sonne beschienen wird.                                                                                                    |
|                                                                                      | Unter Wetterstation - Spezialsensoren - Einstellungen                                                                                                    |
|                                                                                      | <ul> <li>das Feld <i>kombiniere Temperatursensoren</i><br/>anhaken</li> <li>die gewünschten Sensornummern einstellen<br/>(daran denken, dass Sensor 1 nicht der<br/>Innentemperatursensor, sondern der 1.<br/>Außentemperatursensor ist)</li> <li>für die Kombination eine freie Sensornummer<br/>wählen (z.B. 4)<br/>Es ist zweckmäßig, hier eine höhere (freie)<br/>Sensornummer zu wählen, also nicht unbedingt<br/>1+2=2</li> <li>die Berechnungsart des Sensors festlegen<br/>(Minimal/Mittelwert/Maximalwert)</li> <li>den zugehörigen Feuchtesensor angeben<br/>(prinzipiell könnte hier jeder vorhandene<br/>Feuchtesensor gewählt werden</li> <li>bei <i>vorhanden seit</i> kann nun gewählt werden, ab<br/>wann der Sensor berechnet werden soll</li> </ul> |
|                                                                                      | Nun noch einige Hinweise:                                                                                                    |
|                                                                                      | <ol> <li>Ich halte es für zweckmäßig, als Feuchtesensor<br/>auch einen <b>neuen</b> Sensor zu bilden, was möglich<br/>ist (im obigen Beispiel also Feuchtesensor 4)</li> <li>Ebenso würde ich als <i>Sensor Taupunkt</i> und<br/><i>Sensor Windchill</i> den neuen Temperatursensor 4<br/>nehmen, da der Sensor Taupunkt für <b>berechnete</b><br/>Werte herangezogen wird</li> </ol>                                                                                                    |

|                                                                    | (Tagesdurchschnittstemperatur usw. und z.B.<br>auch für die Meldung an wunderground).<br>So hat man eine einheitliche Datenbasis, denn<br>man bildet ja einen solchen kombinierten Sensor,<br>um ungünstige Einflüsse auszuschalten                                                                                                    |
|--------------------------------------------------------------------|----------------------------------------------------------------------------------------------------|
|                                                                    | Erwähnen möchte ich noch folgendes:<br>Ein kombinierter Sensor lässt sich <b>nicht</b> editieren, da er<br>ja berechnet wird. Wenn hier etwas verändert werden<br>soll, müssen die Werte der zugrundeliegenden Sensoren<br>(Temperatur 1 und Temperatur 2) geändert werden.<br>Letztlich würde ich dem neu geschaffenen Sensor unter<br>Datei - Eigenschaften bei <i>Beschreibung</i> einen<br>aussagekräftigen Namen geben (z. Außentemperatur),<br>damit man ihn auch einwandfrei identifizieren kann |
| die Internetdateien bei jedem<br>Programmstart aktualisiert werden | Standardmäßig werden die Internetdateien nur einmal<br>am Tag (kurz nach Mitternacht) aktualisiert. Wenn<br>gewünscht, kann dies auch bei <b>jedem</b> Programmstart<br>erfolgen.<br>Internet - Einstellungen und hier den Haken bei <i>autom</i> .<br>Internetdateien aktualisieren <b>und</b> nach Programm-Start<br>immer aktualisieren                                                                                                    |
| meine Grafiken einen copyright-<br>Vermerk erhalten                | bei Internet - Einstellungen - Allgemeines den<br>copyright- Text eingeben im Feld <i>Grafik (Minidisplay</i> )<br>und bei Internet - Einstellungen - Grafik den Haken<br>setzen bei <i>zeige copyright</i> (hier kann dann auch<br>zusätzlich die Schriftfarbe gewählt werden, <b>nicht</b> die<br>Schriftgröße)                                                                                                    |
| das Menü in der start.html für<br>mehrere Jahre erzeugt wird       | <ul> <li>Wenn das Menü in der start.html nur für ein Jahr, nicht<br/>aber für mehrerer Jahre vorhanden ist, folgendes<br/>durchführen: <ul> <li>Internet - Einstellungen - Startseite</li> <li>bei Zeitraum für Startseite von bis das Start-<br/>und Endjahr eingeben</li> <li>dieses Fenster mit OK schließen (wichtig!)</li> <li>Internet - Basisdateien - HTML-Startseite<br/>erzeugen wählen</li> </ul> </li> </ul>                                                                                |
| ich nicht vergesse, die                                            | Dadurch wird die Menüstruktur neu erstellt.                                                                                                    |
| Dateiüberwachung zu aktivieren                                     | Sound Warnung                                                                                                    |
| schnell die Ansicht umschalten kann                                | <ul> <li>zunächst beispielsweise bei Ansicht den Punkt<br/>Internetsensoren anzeigen wählen. Es werden<br/>die Sensoren angezeigt, die unter Internet -<br/>Einstellungen - Sensoren gewählt wurden</li> <li>nun Steuerung - Ansicht 1 - sichern wählen<br/>(damit ist diese Anzeige gesichert)</li> </ul>                                                                                                    |

|                                                                            | <ul> <li>nun eine andere Ansicht einstellen (z.B. Ansicht         <ul> <li>Einzelanzeige von Sensoren und hier den</li></ul></li></ul>                                                                                                    |
|----------------------------------------------------------------------------|----------------------------------------------------------------------------------------------------|
|                                                                            | Zum Umschalten zwischen den gewählten Ansichten<br>entweder das Menü verwenden (Steuerung - Ansicht 1 -<br>auswählen) oder die Tastenkombination <i>Umschalt+F1</i><br>für Ansicht 1 ( <i>Umschalt+F2</i> für Ansicht 2 usw.)<br>So kann schnell und bequem zwischen verschiedenen<br>Ansichten umgeschaltet werden.                                                                                                    |
| meine HTML-Dateien in einem<br>anderen Verzeichnis abgelegt werden         | Standardmäßig werden alle HTML-Dateien im<br>Verzeichnis c:\programme\wswin\html abgelegt. Um<br>dies zu ändern:<br>Internet - Einstellungen - Allgemeines und hier bei<br>HTML-Verzeichnis und WAP-Verzeichnis den neuen<br>Pfad eingeben (beispielsweise d:\Daten\html)                                                                                                    |
| meine Daten stündlich automatisch<br>an Wunderground übertragen werden     | zunächst müssen die Wunderground-Zugangsdaten<br>eingegeben sein (Internet - Einstellungen -<br>Wunderground.com)<br>dann den Haken setzen bei <i>Daten jede Stunde</i><br><i>übertragen</i>                                                                                                    |
| ein modifizierter Temperatursensor<br>als Helligkeitssensor verwendet wird | Hier ist zunächst <b>hardwaremäßig</b> der modifizierte<br>Sensor richtig einzustellen: Wenn man beispielsweise<br>bereits zwei Temperatursensoren hat, sollte der<br>vorgesehene Helligkeitssensor als Sensor 3 konfiguriert<br>werden (Jumper entsprechend setzen).                                                                                                    |
|                                                                            | <ul> <li>Nun muss er ins System eingebunden werden:</li> <li>Wetterstation - Spezialsensoren - Solar und hier<br/>anhaken modifizierten Temperatursensor als<br/>Solarsensor behandeln und die Sensornummer eingeben<br/>(in meinem Beispiel die 3)</li> <li>Zweckmäßigerweise gibt man im selben Fenster an, seit<br/>wann der Sensor vorhanden ist (unten rechts)</li> <li>Nun überprüfen, ob bei Wetterstation - Spezialsensoren</li> <li>Einstellungen 2 der RadioButton Modifizierter<br/>Temp/Feuchtesensor gewählt ist.</li> <li>Damit ist der Sensor dem System bekannt (er sollte jetzt<br/>natürlich bei Wetterstation - verfügbare Sensoren auch<br/>als Sensor 3 markiert sein,</li> <li>Folgendes gibt es zu beachten: <ul> <li>das Programm rechnet intern die gelieferten<br/>Temperaturwerte in Prozentwerte (0-100%) um<br/>und diese finden sich dann im dazugehörigen<br/>Feuchtesensor (bei meinem obigen Beispiel<br/>Temperatursensor 3 (= ID4) stehen die<br/>Prozentwerte dann im Feuchtesensor 3 (= ID 20)</li> </ul> </li> </ul> |

|                                                                   | <ul> <li>die Sonnenscheindauer wiederum ermittelt das<br/>Programm bei Erreichen des Wertes, der bei<br/>Wetterstation - Spezialsensoren - Solar im Feld<br/>sonnig -&gt; Zeit angegeben ist</li> </ul>                                                                                                    |
|-------------------------------------------------------------------|----------------------------------------------------------------------------------------------------|
| meine Daten zu bestimmten Zeiten<br>automatisch übertragen werden | <ul> <li>Steuerung - Einstellung - Übertragung und hier</li> <li><i>zeitgesteuert</i> und <i>externes FTP-Programm</i><br/><i>verwenden</i> wählen (das FTP-Programm muss<br/>natürlich im darunterliegenden Feld auch<br/>eingetragen sein)</li> <li>bei <i>Aktualisierungszeit</i> entweder <i>immer</i> wählen<br/>oder den Zeitraum eingrenzen</li> <li>eines der festen Übertragungsintervalle nehmen<br/>(z.B. 1 Stunde)</li> <li>den Punkt nach Autoauslesen Daten übertragen<br/>anhaken</li> <li>Wozu dient der Punkt MinutenOffset?</li> <li>Hier kann beispielsweise beim Übertragungsintervall <i>1</i><br/>Stunde eingestellt werden, dass die Übertragung nicht<br/>zur vollen Stunde (also z.B. 9 Uhr), sondern etwas<br/>versetzt (beispielsweise 9:02) stattfindet.</li> <li>Der Offset muss in einem sinnvollen Bereich liegen:<br/>man kann nicht als Übertragungsintervall 15 Minuten<br/>einstellen und einen Offset von 18 Minuten wählen<br/>(sondern nur 0 - 14)</li> </ul> |
| ich sehe, wie lange mein Interface<br>Daten speichern kann        | Wenn gerade die Aufzeichnung läuft, diese anhalten.<br>Jetzt Wetterstation - Einstellungen wählen<br>Hier wird bei <i>Intervall</i> die Aufzeichnungsdauer<br>angezeigt und darunter, wann spätestens ausgelesen<br>werden muss.<br>Beachten: Nicht vergessen (besonders bei<br>Dateiüberwachung), die Aufzeichnung wieder zu<br>starten.                                                                                                    |
| die Anzeige der Displayleiste<br>verändert wird                   | Ansicht - Sensoren Displayleiste - Standardsensoren<br>und hier Sensor 1 - 8 wählen<br>Weitere 4 zusätzliche Sensoren können unter Ansicht -<br>Sensoren Displayleiste - Zusatzsensoren eingestellt<br>werden. Diese erscheinen dann im rechten Bereich der<br>Displayleiste.<br>Wer in dieser Leiste auch das Wettervorhersage-Icon<br>haben möchte, stellt es ein unter Ansicht - Einstellungen<br>und setzt hier den Haken bei <i>zeige Wettervorhersage</i><br><i>Icon.</i><br>Achtung: Wenn die Fenstergröße von WSWIN zu <b>klein</b><br>eingestellt ist, werden u.U. nicht alle gewählten<br>Sensoren angezeigt.                                                                                                    |
| die Anzeige der MinMax-Leiste                                     | Was in der MinMax-Leiste angezeigt wird, stellt man                                                                                                    |

|                            | ein unter Ansicht - Sensoren Min-Max-Leiste -                                                       |
|----------------------------|----------------------------------------------------------------------------------------------------|
|                            | Sensorauswahl.                                                                                      |
|                            | Hier können bis zu 8 verschiedene Sensoren gewählt                                                  |
|                            | werden, allerdings nur bei einer Auflösung von                                                      |
|                            | 1024x768 bzw. Vollbild.                                                                             |
|                            | Zusätzlich lassen sich ab Sensor 3 auch verschiedene                                                |
|                            | Zusammenfassungen einstellen (Zusammenfassung und                                                   |
|                            | Zusammenfassung 2 - 4)                                                                              |
|                            | Dabei ist Zusammenfassung eine nicht veränderbare                                                   |
|                            | "Standardzusammenfassung", während für                                                              |
| verändert wird             | Zusammentassung 2 - 4 eingesteht werden kann, was                                                   |
|                            | Leiste – Zusammenfassung $2+3+4$ )                                                                  |
|                            | Bitte beachten:                                                                                     |
|                            | In der Internetdatei (z.B. aktuell.gif) werden nur die                                              |
|                            | Sensoren der MinMax-Leiste dargestellt, die in der                                                  |
|                            | gewählten Größe der Grafik auch darstellbar sind (also                                              |
|                            | bei einer Grafikgröße von 800x440 nur die ersten sechs                                              |
|                            | Sensoren).                                                                                          |
|                            | Sollte man, was ich mir nicht vorstellen kann, die                                                  |
|                            | Anzeige der MinMax-Leiste <b>nicht</b> wollen, kann sie                                             |
|                            | Min-/Max-Leiste den Haken entfernt                                                                  |
|                            |                                                                                                    |
| Alarmmails versandt werden | Hier sind zunächst grundlegende Einstellungen zu                                                    |
|                            | treffen, damit der Emailversand aus dem Programm                                                    |
|                            | ubernaupt ermoglicht wird:                                                                          |
|                            | Steuerung - Einstellungen - Email                                                                   |
|                            | • bei Konfiguration wählen Email1 einstellen                                                        |
|                            | • bei <i>smip-Server</i> den vom Provider mitgeteilten<br>Wort eingeben (z. P. non2 tigesli de eder |
|                            | mail gmx net usw.)                                                                                  |
|                            | <ul> <li>in den Feldern <i>Benutzernamen</i> den vom Provider</li> </ul>                            |
|                            | mitgeteilten Benutzernamen eingeben (häufig                                                         |
|                            | identisch mit der Emailadresse, also z.B.                                                           |
|                            | name@tiscali.de)                                                                                    |
|                            | • im Feld <i>Benutzer ID</i> das vom Provider                                                       |
|                            | mitgeteilte Passwort eingeben                                                                       |
|                            | • wenn eine Anmeldung am Server erforderlich                                                        |
|                            | abenfalls das Passwort und den Benutzernamen                                                        |
|                            | eintragen                                                                                           |
|                            | bei <i>Empfängeradresse</i> die Mailadresse dessen                                                  |
|                            | eintragen, der die Mail erhalten soll (bei                                                          |
|                            | mehreren Adressen diese durch Strichpunkt                                                           |
|                            | trennen)                                                                                            |
|                            | Nun kann durch Drücken des Buttons Email testen eine                                                |
|                            | Testmail versandt werden.                                                                           |
|                            | Als nächstes muss definiert werden, wann eine                                                       |

|                                                                                      | Alarmmail versandt werden soll.<br>Dies geschieht unter Steuerung - Alarmwerte                                                                                                    |
|--------------------------------------------------------------------------------------|----------------------------------------------------------------------------------------------------|
|                                                                                      | <ul> <li>die entsprechende Meßgröße aussuchen und<br/><i>Editieren</i> wählen</li> <li>bei <i>Reaktion</i> den Wert <i>Email senden</i> auswählen -<br/>fertig</li> </ul>                                                                                                    |
|                                                                                      | Soll eine Alarmmail nur <b>einmal</b> versandt werden, dann<br>unter Datei - Optionen - Warnung den Haken setzen bei<br><i>Alarmereignis nur einmal ausführen</i> .                                                                                                    |
| ein Emailbericht versandt wird                                                       | Voraussetzung:<br>Die grundlegenden Einstellungen unter Steuerung -<br>Einstellungen - Email sind bereits getroffen. Wenn<br>nicht, nachlesen bei " <u>Alarmmails versenden</u> "<br>Nun folgendermaßen vorgehen:                                                                                                    |
|                                                                                      | <ul> <li>Steuerung - Einstellungen - Emailbericht</li> <li>bei <i>Konfiguration wählen</i> eine der<br/>Mailkonfigurationen wählen, die bei <i>Email</i><br/>eingestellt sind (also z.B. "1")</li> <li>den Zeitpunkt eingeben, zu dem der Bericht<br/>versandt werden soll und den Haken bei <i>aktiv</i><br/>setzen</li> <li>bei Betreff kann (muss aber nicht) eine<br/>Betreffzeile für die Email eingeben werden</li> </ul> |
|                                                                                      | Wenn weiter nichts angehakt wird, wird ein<br><b>Standardreport</b> versandt (zu testen mit dem Button<br><i>Email testen</i> ).<br>Soll der Emailreport an eigene Bedürfnisse angepasst<br>(verändert) werden, muss                                                                                                    |
|                                                                                      | <ul> <li>im WSWIN-Verzeichnis eine Datei <i>custom_r.txt</i> vorhanden sein und angepasst werden</li> <li>der Haken bei <i>benutzerdef.Report</i> gesetzt sein</li> </ul>                                                                                                    |
|                                                                                      | Soll der Emailreport als SMS versandt werden, muss<br>der Haken bei <i>Betreff (max.160)</i> gesetzt werden.<br>Es muss natürlich dafür gesorgt werden, dass der Report<br>auch nicht länger als 160 Zeichen ist.                                                                                                    |
| meine Wetterdaten ohne HTML-<br>Kenntnisse für das Internet<br>bereitgestellt werden | Ein Vorzug von WSWIN ist es, dass ohne HTML-<br>Kenntnisse eine Homepage automatisch aufbereitet<br>wird.<br>Als Vorbereitung ist folgendes zu tun:<br>Wenn noch nie mit dem Programm gearbeitet wurde,<br>folgende Menüpunkte in dieser Reihenfolge aufrufen:                                                                                                    |
|                                                                                      | <ul> <li>Internet - BasisDateien - start.txt erzeugen</li> <li>Internet - BasisDateien -kopf-/info.html<br/>aktualisieren</li> <li>Internet - BasisDateien - HTML-Startseite</li> </ul>                                                                                                    |

|                                                      | 257201220                                                                                                    |
|------------------------------------------------------|----------------------------------------------------------------------------------------------------|
|                                                      | Dadurch wird im Verzeichnis \WSWIN\HTML eine<br>Datei start.html erzeugt (mit der später die Homepage<br>aufgerufen wird) sowie eine Menüstruktur, in die alle<br>vorhandenen html-Dateien eingebunden werden.<br>Nun sind Einstellungen zu treffen, damit die html-<br>Dateien <b>automatisch</b> erzeugt werden:<br>Den Haken setzen im Menüpunkt Internet -<br>Einstellungen - Allgemeines bei                                                                                                    |
|                                                      | <ul> <li>bei Aufzeichnung Aktuell-Dateien erzeugen</li> <li>automatisch Internetdateien aktualisieren</li> <li>nach Programmstart immer aktualisieren</li> <li>Wenn die Datei current.html verwendet werden<br/>soll, auch noch den Haken bei Internet -<br/>Einstellungen - current.html und hier bei <i>bei</i><br/>Aufzeichnung Wetterübersicht erstellen</li> </ul>                                                                                                    |
|                                                      | Nun sind für die Dateiübertragung noch einige<br>Einstellungen zu treffen unter Steuerung - Einstellungen<br>- TransferOptionen. Haken bei                                                                                                    |
|                                                      | <ul> <li>vor Übertragung Internet-Dateien aktualisieren</li> <li>vor Übertragung Aktuell-Dateien aktualisieren</li> <li>vor Übertragung Wetterübersicht aktualisieren<br/>(wenn die current.html übertragen werden soll)</li> </ul>                                                                                                    |
|                                                      | Voraussetzung dafür, dass die Datenübertragung dann<br>auch tatsächlich funktioniert, ist die entsprechende<br>Einstellung im Menü Steuerung - Einstellungen -<br>Übertragung (s. bei Daten zu bestimmten Zeiten<br>übertragen)                                                                                                    |
| die Statistikdaten (neu) erzeugt<br>werden           | Wenn aus irgendwelchen Gründen die Statistikdaten<br>unter Wetter - Statistikdaten nicht mehr vorhanden sind<br>(weil z.B. die ws_hist.txt gelöscht wurde), die<br>Jahresansicht aufrufen. Dadurch werden die Daten<br>erneut erzeugt. (dies dann für jedes fehlende Jahr<br>durchführen)<br>Um die Werte für die Standardabweichung (STDV)<br>berechnet zu erhalten, ist es notwendig, die<br>(langjährigen) Durchschnittswerte unter Wetter -<br>Statistikdaten - Einstellungen manuell einzugeben. |
| die Internetstatistikdateien (neu)<br>erzeugt werden | Um die "normalen" Internetdateien (nachträglich) zu<br>erzeugen, bei Internet - Grafiken/Tabellen aktualisieren<br>die entsprechenden Felder anhaken.<br>Um die sog. <i>minmax-Tabellen</i> zu erhalten, ist dabei das<br>Feld <b>Tabelle</b> anzuhaken (nicht <i>Grafik</i> )                                                                                                    |

| ein größerer Trichter richtig<br>eingebunden wird (Kalibrierung) | Grundlagen:<br>Die Regenmenge wird in der Software nicht absolut<br>festgestellt, sondern es werden Wippenbewegungen als<br>Impulse registriert. Diese müssen durch die Software in<br>echte Regenmengenwerte umgewandelt werden. Dies<br>geschieht durch den sog. Kalibrierungsfaktor.<br>Dieser hat beispielsweise bei der ELV-Station WS 2000<br>den Wert 0,360.<br>Dies bedeutet: Jeder Wippenimpuls entspricht einer<br>Regenmenge von 0,360 Litern.<br>Wenn nun der Trichter des Regenmessers vergrößert<br>wird, stimmt dieser Wert logischerweise nicht mehr und<br>muss neu bestimmt (bzw. errechnet) werden. (bei<br>größerem Trichter verkleinert sich der Faktor!!)<br>Wie wird dies nun WSWIN mitgeteilt:<br>Man wählt Wetterstation - Regen kalibrieren und gibt<br>hier den neuen Faktor ein. Sobald man das Feld mit der<br>Tab-Taste verlässt, ändern sich die Werte in der<br>darunterliegenden Anzeige:<br>Stand dort vorher beispielsweise bei einem Faktor von<br>0,360 zu lesen "= 0.0 1/m <sup>2</sup> > 1017,0 1/m <sup>2</sup> ", so wird bei<br>einem neuen Faktor von beispielsweise 0,111 dort jetzt<br>"= 0.0 1/m <sup>2</sup> > 313,6 1/m <sup>2</sup> " zu lesen sein.<br>Damit wäre das System umgestellt.<br>Was vorteilhaft ist: Alte Werte werden von der<br>Umstellung nicht berührt.<br>Vorsicht: Wer die Dateiüberwachung verwendet, muss<br>zusätzlich folgendes tun:<br>Datei - Wetterdaten konvertieren und hier ebenfalls den<br>neuen Kalibrierfaktor eintragen.<br>Ist der Menüpunkt "Wetterdaten konvertieren"<br>ausgegraut, so muss die <i>Aufzeichnung</i> gestoppt werden. |
|------------------------------------------------------------------|----------------------------------------------------------------------------------------------------|
| in den Minigrafiken mein copyright<br>angezeigt wird             | <ul> <li>Grundvoraussetzung:</li> <li>der Text für das copyright ist unter Internet -<br/>Einstellungen - Allgemeines bei Grafik (Mini-<br/>Display) angegeben</li> <li>im Minidisplay (Ansicht - Minidisplay) ist die<br/>Anzeige von Kopfzeile und. Fußzeile aktiviert .<br/>Dazu: <ul> <li>in Minidisplay rechte Maustaste<br/>betätigen</li> <li>bei Einstellungen 2 den Wert zeige<br/>Kopfzeile bzw. zeige Fußzeile anhaken</li> </ul> </li> </ul>                                                                                                    |
| in der Sammelgrafik nur bestimmte<br>Sensoren angezeigt werden   | <ul> <li>Seit Version 2.8.3.0 gibt es die Möglichkeit, die<br/>Sensoren für die Sammelgrafik gesondert einzustellen.</li> <li>Internet - Einstellung - Sensoren</li> <li>hier bei #Grafik die für die Sammelgrafik</li> </ul>                                                                                                    |

|                                                                                                    | gewünschten Sensoren anhaken                                                                                                    |
|----------------------------------------------------------------------------------------------------|----------------------------------------------------------------------------------------------------|
|                                                                                                    | Beachten: Dies beeinflusst nicht die für die<br>Einzelgrafiken gewählten Sensoren, die weiterhin unter<br>Internet - Einstellung - Sensoren - HTML eingestellt<br>werden                                                                                           |
|                                                                                                    | Was ist der Vorteil dieser Möglichkeit?                                                                                                    |
|                                                                                                    | <ol> <li>man stellt beispielsweise unter HTML 5<br/>verschiedene Einzelgrafiken ein (z.B. Temp.1 -<br/>Temp.2 - Luftdr Windgeschw Windrichtung)</li> <li>für die Sammelgrafik unter #HTML wählt man<br/>aber nur drei (z.B. Temp.1 - Luftdruck - Regen)</li> </ol> |
| Tagestabellen erzeugt werden                                                                               | Internet - Einstellungen - Startseite und hier <i>Tag HTM-Tabelle</i> anhaken                                                                                                    |
|                                                                                                    | Wetter - Wetterlage und hier                                                                                                    |
| meine Daten automatisch an<br>wetterarchiv.de übertragen werden                                            | <ul> <li>das gewünschte Update-Intervall anhaken</li> <li>bei <i>24h</i> werden die Daten um 12 Uhr übertragen</li> <li>auch hier kann ein Offset eingetragen werden</li> </ul>                                                                                    |
|                                                                                                    | <ul> <li>Intervall 1h und Offset 5 Minuten<br/>bedeutet: Die Daten werden z.B.<br/>jeweils um 8:05, 9:05, 10:05<br/>übertragen</li> </ul>                                                                                                    |
|                                                                                                    | • bei <i>Meßwerte</i> den Haken setzen bei <i>Messwerte</i><br><i>übernehmen von Wetterstation</i> (dann kann<br>logischerweise Datum und Uhrzeit nicht gewählt<br>werden)                                                                                         |
|                                                                                                    | Internet - Einstellungen - Startseite und hier                                                                                                    |
| Statistikdaten aus mehreren Jahren<br>erzeugt werden                                                       | <ul> <li>bei <i>Zeitraum für Startseite von bis</i> das Start- u.<br/>Endjahr eingeben. Dann das Fenster mit OK<br/>schließen</li> <li>Wetter - Statistikdaten aufrufen und durch</li> </ul>                                                                       |
|                                                                                                    | Blattern bei <i>Jahr</i> für jedes Jahr die Statistikdaten<br>erzeugen                                                                                                    |
| eine Grafik der berechneten<br>(durchschnittlichen) Langzeitwerte<br>erzeugt wird (longtimecalculated.gif) | Wetter - Statistikdaten - berechnet und hier Doppelklick<br>in Tabelle> <i>longtimecalculated.gif</i> wird erzeugt                                                                                                    |
|                                                                                                    | Anmerkung:<br>In dieser Tabelle wird                                                                                                    |
|                                                                                                    | <ul> <li>bei <i>Durchschnitt</i> der Monatsschnitt aus allen<br/>erfassten Jahren gebildet, z.B. (Januar<br/>2001+Januar2002+Januar 2003)/3</li> <li>bei <i>Temp STDV</i> der Wert unter <i>Einstellungen</i><br/>vom Durchschnittswert subtrahiert</li> </ul>     |
| bei Aktualisierung der Daten das                                                                           | Zur Erstellung der aktuell.gif ist es nötig, dass das                                                                                                    |

| "Aufpoppen" unterbleibt                                                                                  | Fenster von WSWIN in den Vordergrund kommt<br>(aufpoppt). Um dies zumindest einzuschränken, gibt es<br>folgende Möglichkeit:<br>Internet - Einstellungen- Allgemeines und hier den<br>Haken setzen bei <i>nicht aktuell.gif</i> .<br>Damit nun jedoch die aktuell.gif zumindest hin und<br>wieder erzeugt wird, kann man das Intervall im Fenster<br>rechts bei <i>aktuell.gif</i> mit Hilfe der Radio-Buttons<br>einstellen. (z.B. 1h) - seit Version 2.8.3.0<br>Damit ist folgendes erreicht:<br>Selbst wenn die Daten alle 5 Minuten aus dem Interface<br>ausgelesen werden, poppt das Fenster nur einmal in der<br>Stunde auf, um die aktuell.gif zu erzeugen.<br>Es sollte dann allerdings auch bei Steuerung -<br>Einstellungen - Transferoptionen der Haken bei <i>nicht<br/>aktuell.gif</i> gesetzt werden. (hier wird übrigens das<br>eingestellte Intervall, z.B. 1h nochmals angezeigt)<br>Wer (aus unerfindlichen Gründen) das Erzeugen der<br>aktuell.gif gänzlich unterbinden will, setzt im Fenster<br>rechts den Button bei "X". |
|----------------------------------------------------------------------------------------------------|----------------------------------------------------------------------------------------------------|
| bei defektem<br>Windgeschwindigkeitsmesser<br>trotzdem die Verteilung der<br>Windrichtung berechnet wird | Bei Windstille wird normalerweise die<br>Windrichtungsverteilung nicht berechnet (kein Wind =<br>keine Windrichtung)<br>Ist nun aber der Windgeschwindigkeitsmesser defekt<br>und man möchte wenigstens die Windrichtung haben, ist<br>folgendes zu tun:<br>Ansicht - Einstellungen und hier den Haken setzen bei<br>Berechne Verteilung Windrichtung <-> 0 km/h                                                                                                    |
| die Achsenwerte in Farbe oder<br>schwarz dargestellt werden                                              | Ansicht - Einstellungen - Farbe und hier den Haken bei<br>Skalierung> Sensor Linien Farbe<br>Dadurch wird die Skalierung in der Farbe des<br>jeweiligen Sensors dargestellt. Wird der Haken entfernt,<br>ist die Skalierung schwarz.<br>Ebenso wird die Farbeinstellung für die Legende in der<br>Grafik eingestellt:<br>Haken bei Legende> Sensor Linien Farbe                                                                                                    |
| am Tabellenende die Statistik<br>angezeigt wird                                                          | Seit Version 2.8.3.0 kann eingestellt werden, ob am<br>Ende der Monats-Jahrestabellen die zusammenfassende<br>Statistik angezeigt werden soll oder nicht.<br>Internet - Einstellungen - HTML und hier den Haken<br>setzen bei <i>Monat/Jahr Tabellen: Zusammenfassung</i>                                                                                                    |
| in der Windgrafik die Beaufort-<br>Linien angezeigt werden                                               | Ansicht - Einstellungen - Farbe und hier den Haken bei zeige BFT-Linien bei Wind                                                                                                    |
| ich alte Langzeitwerte ändern oder<br>ergänzen kann                                                      | <ul> <li>Dargestellt am Beispiel von Temperaturwerten:</li> <li>Wetter - Statistikdaten - Temperatur und dann<br/>das gewünschte Jahr wählen (aktuelles Jahr</li> </ul>                                                                                                    |

|                                                                   | <ul> <li>nicht möglich)</li> <li>schreibgeschützt anhaken</li> <li>nun den Button Ändern anklicken, den Cursor<br/>ins gewünschte Feld setzen und Änderung<br/>durchführen.<br/>Beachten: Wo sich der Cursor nicht hinsetzen<br/>lässt, sind auch keine Änderungen möglich (z.B.<br/>bei berechneten Werten)</li> <li>Dadurch werden alle eingegebenen oder geänderten</li> </ul>                                                                                                    |
|-------------------------------------------------------------------|----------------------------------------------------------------------------------------------------|
|                                                                   | Damit unter Wetter - Statistikdaten - Monat auch alle<br>Jahre angezeigt werden, muss unter Internet -<br>Einstellungen - Startseite noch der "Zeitraum für<br>Startseite" entsprechend korrigiert werden.                                                                                                    |
| eine HTML-Grafik erzeugt wird,<br>auch wenn keine Daten vorliegen | Wenn in einem Monat beispielsweise noch keine Werte<br>für Sonnenscheinstunden vorliegen, wird die zugehörige<br>Grafik (z.B. m200401st.gif) auch nicht erzeugt.<br>Will man trotzdem erreichen, dass zumindest eine leere<br>Grafik erzeugt wird, wählt man:<br>Internet - Einstellungen - Grafik und setzt den Haken<br>bei <i>keine Daten</i>                                                                                                    |
| ich die Sonnenscheindauer editieren<br>kann                       | <ul> <li>Wenn ein modifizierter Temperatursensor verwendet<br/>wird, so errechnet WSWIN aus den von ihm gelieferten<br/>Temperaturdaten prozentuale Feuchtigkeitswerte und<br/>daraus die Sonnenscheindauer.</li> <li>Soll also die Sonnenscheindauer korrigiert werden, so<br/>kann nur der zugrundeliegende Wert, also der<br/><b>Temperaturwert</b>, korrigiert werden.</li> <li>Ist also beispielsweise der Sonnenscheinsensor als<br/>Sensor <i>Temperatur 3</i> eingebunden, so muss <b>dieser</b> Wert<br/>korrigiert werden.</li> <li>Es nützt also nichts, den im zugehörigen Feuchtewert 3<br/>abgelegten Prozentwert zu editieren, da dies ein<br/>berechneter und kein echter Wert ist.</li> </ul> |
| ich Monatsdaten löschen kann                                      | Oft ist es, vor allem nach einigen Experimenten mit<br>WSWIN nötig, die Daten eines ganzen Monats zu<br>löschen, um sozusagen einen Neubeginn zu machen.<br>Dazu genügt es, im Programmverzeichnis<br>(normalerweise c:\programme\wswin) die<br>entsprechende Datendatei zu löschen.<br>Sie lautet <b>ws_mm_jj.da</b> t, also z.B. für Januar 2004<br>ws_01_04.dat<br>Trotzdem bleiben die Daten anderer Monate erhalten,<br>denn in WSWIN werden die Daten monatsweise<br>gespeichert. Auch die getroffenen<br>Programmeinstellungen gehen nicht verloren, denn sie<br>sind in einer anderen Datei festgehalten (wswin.cfg)                                                                                   |

| ich meine Daten zuverlässig sichern<br>kann            | Der einfachste und umfassendste Weg ist es, das<br>komplette Programmverzeichnis mit allen Unterordnern<br>zu sichern (c:\programme\wswin bei<br>Standardinstallation), was in der heutigen Zeit<br>größenmäßig kein Problem sein sollte. Beim evtl.<br>notwendigen Rücksichern von CD nicht vergessen, den<br>Schreibschutz zu entfernen.<br>Für die (unbedingt zu empfehlende) tägliche oder<br>wöchentliche Sicherung reicht es dann in der Regel aus,<br>die aktuelle Datendatei des Monats zu sichern, also<br>beispielsweise ws_12_03.dat für Dezember 2003<br>Die Datendateien haben natürlich je nach Wetterstation<br>auch andere Namen:<br>wm_mm_jj.dat oder wd_mm_jj.dat |
|--------------------------------------------------------|----------------------------------------------------------------------------------------------------|
|                                                        | Hier muss zwischen Datenerfassung und Ausgabe<br>unterschieden werden.<br>Um die Daten zu erfassen:                                                                                                    |
| eine Schneegrafik erzeugt wird                         | <ul> <li>Wetter - Wetterlage - Messwertel und hier die<br/>Schneehöhe eingeben</li> <li>Wetter - Wetterlage - Melden und hier mit dem<br/>Button Speichern den Datensatz im Archiv<br/>(wsarchiv.mdb) festhalten</li> <li>nun kann mit Wetter - Wetterlage - Archiv<br/>kontrolliert werden, ob der Datensatz<br/>gespeichert wurde</li> </ul>                                                                                                    |
|                                                        | Nachdem nun mehrere Schneehöhen erfasst wurden,<br>kann die Grafik betrachtet werden:                                                                                                    |
|                                                        | <ul> <li>Wetter - Wetterlage - Schneehöhe</li> <li>es steht ebenfalls ein Button zum <i>Drucken</i> und <i>Sichern</i> (snow_jjjj.gif) zur Verfügung</li> </ul>                                                                                                    |
| eine Schneegrafik korrigiert werden<br>kann            | Die Schneegrafik entnimmt die Daten dem Archiv von<br>WSWIN (Wetter - Wetterlage - Archiv). Wenn also<br>falsche Werte vorliegen, müssen diese falschen Daten<br>im Archiv <b>gelöscht</b> werden. Es ist nicht möglich, sie zu<br>überschreiben, da nur neue Datensätze hinzugefügt<br>werden können und so alte (falsche) Werte in der<br>Datenbank verbleiben würden.<br>Danach ist es sinnvoll, die Jahresansicht aufzurufen, um<br>den Datenbestand wieder zu aktualisieren.                                                                                                    |
| Sensordaten eines anderen Sensors<br>übernommen werden | WSWIN bietet eine Funktion, mit der gezielt die Daten<br>eines Sensors exportiert werden können, die dann<br>wieder zum Import (oder auch zur vorherigen<br>Bearbeitung) zur Verfügung stehen                                                                                                    |
|                                                        | <ol> <li>Datei - exportieren - Wetterdaten exportieren -<br/>bei Messgrößen den gewünschten Sensor wählen<br/>(z.B. Sensor 1) und etwas weiter unten</li> </ol>                                                                                                    |

|                                               | <ul> <li>Monatsdatei anhaken (dadurch ergibt sich ein<br/>Exportname wie z.B. "Exp04_04_id02.csv" -<br/>wichtig!!) In dieser Datei befinden sich jetzt nur<br/>die Daten des Sensors 1 (mit ID2)</li> <li>2. Jetzt Datei - Wetterdaten importieren -<br/>zusammenführen wählen</li> <li>3. Die exportierte Datei (beachten: sie ist im<br/>Verzeichnis "Export" gelandet) auswählen</li> <li>4. Nun wird der Sensorname und die<br/>Sensornummer (in meinem Beispiel "2")<br/>angezeigt</li> <li>5. Im Feld daneben die neue Sensornummer ("3")<br/>angeben.</li> </ul> |
|-----------------------------------------------|----------------------------------------------------------------------------------------------------|
|                                               | Sobald OK gewählt wird, werden die Daten mit<br>Sensornummer 2 als Sensornummer 3 importiert und<br>Sensor 2 (ID 3) hat dieselben Werte wie Sensor 1 (ID 2)                                                                                                    |
|                                               | Selbstverständlich kann die zu importierende Datei auch<br>vor dem Importieren noch editiert werden, falls man<br>Daten verändern möchte.                                                                                                    |
| viele Daten schnell editiert werden<br>können | Wenn eine große Menge an Daten (verschiedener<br>Sensoren) editiert werden soll, ist der einfachste Weg,<br>die Daten zu exportieren, sie zu editieren und dann<br>wieder zu importieren.                                                                                                    |
|                                               | <ul> <li>Datei - Exportieren - Monatsdatei exportieren</li> <li>die Exportdatei (z.B. Exp04_04.csv) mit einem<br/>geeigeneten Programm (z.B. Excel) bearbeiten</li> <li>Datei - Wetterdaten importieren und hier <i>CSV</i>-<br/><i>Textdatei (Excel)</i> wählen</li> </ul>                                                                                                    |
|                                               | Wenn bei den Optionen <b>nicht</b> <i>nur neue Daten</i> gewählt<br>wird, werden alle alten Daten durch die Importdatei<br>überschrieben.                                                                                                    |
|                                               | Es erweist sich als zweckmäßg, vor einer solchen<br>Operation die alten <b>Datendateien zu sichern</b> , um bei<br>einem Misserfolg den ursprünglichen Zustand<br>wiederherstellen zu können.                                                                                                    |
| eine SMS versandt wird                        | Voraussetzung:<br>Die grundlegenden Einstellungen unter Steuerung -<br>Einstellungen - Email sind bereits getroffen. Wenn<br>nicht, nachlesen bei " <u>Alarmmails versenden</u> "                                                                                                    |
|                                               | <ul> <li>Nun folgendermaßen vorgehen:</li> <li>im Programmverzeichnis muss eine Datei<br/><i>custom_sms.txt</i> vorhanden sein (wenn nicht, aus<br/>dem Userverzeichnis laden)</li> <li>Steuerung - Einstellungen - Emailbericht hier<br/>muss angehakt sein:Betreff (max. 160 &amp;</li> </ul>                                                                                                    |

|                                                                | <ul> <li><i>custom_sms.txt</i>)</li> <li>die "Sendezeiten" müssen eingestellt und der<br/>Haken bei <i>aktiv</i> gesetzt sein</li> </ul>                                                                                                    |
|----------------------------------------------------------------|----------------------------------------------------------------------------------------------------|
|                                                                | Dadurch wird erreicht, dass der Inhalt der<br>custom_sms.txt in der "Betreffzeile" versandt wird und<br>dadurch auf dem Handy dargestellt wird.<br>Aus Erfahrung: Es werden nicht immer alle möglichen<br>160 Zeichen übertragen, hier hilft nur ausprobieren.                                                                                                    |
| auch alte Sensoren vom WS 2500-<br>PC-Interface erkannt werden | <ul> <li>Bei älteren Sensoren kann es vorkommen, dass sie im<br/>Interface nicht alle erkannt werden.</li> <li>Abhilfe: <ul> <li>in WSWIN die Aufzeichnung stoppen: Datei -<br/>Aufzeichnung stoppen</li> <li>auf das Sensorprotokoll V1.1 umstellen:<br/>Wetterstation - Status Funkinterface und hier den<br/>Haken bei Sensor Protokoll V1.1 setzen</li> </ul> </li> </ul>                                                                                                    |
| das Menü um eigene Punkte<br>erweitert wird                    | <ul> <li>Der einfachste Weg ist, es den Hyperlink als Fußzeile<br/>einzufügen: <ul> <li>Internet - Einstellungen - Startseite</li> <li>bei Startseite Fußzeile den HTML-Code<br/>eingeben, z.B.</li> <li><a<br>href="http://www.wernerneudeck.de/radtour/ind<br/>ex.html" target="_blank"&gt;meine Radtour/ind<br/>ex.html" target="_blank"&gt;meine Radtour/ind<br/>ex.html" target="_blank"&gt;meine Radtour/ind<br/>ex.html" target="_blank"&gt;meine Radtouren</a<br></li> </ul></li></ul>                                                                                                    |
| ich die neueste Version von WSWIN<br>installieren kann         | <ul> <li>Die neueste Version von WSWIN findet sich immer im<br/>User-Verzeichnis unter dem Ordner PRG<br/>Vorgehen: <ul> <li>entsprechende Version laden</li> <li>ins Programmverzeichnis kopieren (normal<br/>c:\programme\wswin)</li> <li>WSWIN beenden und alte Version entweder<br/>löschen oder umbenennen</li> <li>neue Version in wswin32.exe umbenennen</li> </ul> </li> <li>Bitte beachten:<br/>Es ist also keine Installation im üblichen Sinn<br/>notwendig, sondern der oben geschilderte Vorgang<br/>reicht aus. Es bleiben auch alle bereits getroffenen</li> <li>Einstellungen erhalten, da diese in der Datei wswin.cfg<br/>gespeichert sind.</li> </ul> |
| die Luftfeuchte in g/m <sup>3</sup> angezeigt wird             | Datei - Eigenschaften - Messgröße                                                                                                    |
|                                                                | und hier den betreffenden Feuchtesensor wählen.<br>Dann bei <i>Einheit</i> anstatt der Benennung "%" die                                                                                                    |

|                                                            | Maßeinheit "g/m <sup>3</sup> " wählen.<br>Randbemerkung: Ich halte diese Einstellung (von<br>Ausnahmesituationen abgesehen), für nicht sehr<br>sinnvoll, da allein die relative Feuchte in Prozent einen<br>mit anderen Werten vergleichbaren Wert liefert.                                                                                    |
|------------------------------------------------------------|----------------------------------------------------------------------------------------------------|
| das Datum des letzten Regens<br>zurückgesetzt wird         | Wetter - Wettervorhersage<br>und hier den Button <i>Reset</i> bei <i>letzter Regen</i> drücken                                                                                                    |
| falsche Einzelwerte (z.B.<br>Regenwerte) korrigiert werden | Es wird dringend empfohlen, hier folgende Reihenfolge<br>zu wählen:                                                                                                    |
|                                                            | <ul> <li>Datei - Wetterdaten editieren<br/>und hier alle falschen Werte des Sensors<br/>korrigieren (wichtig: Es muß dabei die<br/>"Normalanzeige", nicht die "24h-Anzeige"<br/>eingestellt sein)</li> <li>nun die Jahresansicht aufrufen, damit alle<br/>Statistikdaten neu erstellt werden</li> </ul>                                        |
|                                                            | Wenn der Wert für die letzte Trockenperiode nicht stimmt, da falsche Regenwerte editiert wurden                                                                                                    |
|                                                            | • Internet - Grafiken/Tabellen aktualisieren<br>und hier den Wert <i>Trockenheit Zeit</i> anhaken und<br>den entsprechenden Zeitraum wählen (am besten<br>das ganze Jahr)                                                                                                    |
|                                                            | Zum Schluss nicht vergessen, die Internetdateien neu zu erzeugen.                                                                                                    |
| eine Sprachausgabe der Daten erfolgt                       | Grundvoraussetzungen:                                                                                                    |
|                                                            | <ul> <li>es muß eine Sprachengine (SAPI4) installiert<br/>sein (SAPI5 von WinXP reicht nicht) ==&gt; aus<br/>Userverzeichnis laden (Ordner <i>speech</i>)</li> <li>die Datei <i>lame_enc.dll</i> muss im WSWIN-<br/>Programmverzeichnis vorhanden sein</li> <li>der gewünschte Sprecher muss eingestellt sein<br/>(SAM ist default)</li> </ul> |
|                                                            | Es gibt nun mehrere Möglichkeiten:<br>a) es wird eine Standardausgabe erzeugt                                                                                                    |
|                                                            | <ul> <li>Internet - Einstellungen - Sensoren</li> <li>bei <i>Sprache</i> die gewünschten Sensoren anhaken</li> <li>Steuerung - Einstellungen - Sprache</li> <li>Haken bei <i>Wave-Datei erzeugen</i> und Radio-<br/>Button <i>Wave Datei</i> wählen</li> </ul>                                                                                 |
|                                                            | b) es wird gezielt festgelegt, was ausgegeben werden soll                                                                                                    |
|                                                            | <ul> <li>es muss die Datei ws_speech.txt im WSWIN-<br/>Programmverzeichnis vorhanden sein (diese<br/>kann verändert werden)</li> </ul>                                                                                                    |

| <ul> <li>Steuerung - Einstellungen - Sprache</li> <li>Haken bei <i>Wave-Datei erzeugen</i> und Radio-<br/>Button <i>Wave Datei &lt;&gt; ws_speech.txt</i> wählen</li> </ul> |
|----------------------------------------------------------------------------------------------------|
| Sinnvoll in beiden Fällen ist es, zusätzlich das Erzeugen<br>der mp3-Datei zu wählen, da diese wesentlich kleiner<br>ist.                                                   |
| Weitere Möglichkeiten der Ausgabe (stündliche<br>Sprachausgabe usw.) sind auch in der WSWIN-Hilfe<br>beschrieben.                                                           |
## Hier finden Sie einige Lösungsvorschläge, wenn bei der Erzeugung von Webseiten durch WSWIN Schwierigkeiten entstehen

| Menü wird nicht<br>aktualisiert                                                | <ol> <li>Möglichkeit:</li> <li>Es wurden keine neuen Internetseiten (aus welchen Gründen auch<br/>immer) erstellt.</li> <li>Abhilfe:</li> <li>"Internet - GrafikenTabellen aktualisieren" und hier die<br/>entsprechenden Felder anhaken. Zweckmäßigerweise auch die<br/>Option "HTML-Startseite erzeugen"</li> </ol>                                                                                                    |
|--------------------------------------------------------------------------------|----------------------------------------------------------------------------------------------------|
|                                                                                | 2. Möglichkeit:<br>Das Menü wurde lediglich nicht aktualisiert.<br>Abhilfe:<br>"Internet - Basis-Dateien" und hier "HTML-Startseite erzeugen"                                                                                                    |
| current.html wird nicht<br>erzeugt                                             | "Internet - Einstellungen - current.html" und hier Haken setzen<br>bei "bei Aufzeichnung Wetterübersicht erstellen"                                                                                                    |
| custom.html wird nicht<br>erzeugt                                              | Die für die Erzeugung notwendige Datei custom.txt ist nicht<br>vorhanden oder nicht im Programmverzeichnis von WSWIN<br>Viele Hinweise dazu auch auf meiner Seite<br><u>http://faq.wernerneudeck.de</u>                                                                                                    |
| HTML-Grafiken werden<br>nicht automatisch erzeugt                              | <ol> <li>Möglichkeit:</li> <li>Die entsprechenden Optionen (Sensoren) unter "Internet -<br/>Einstellungen - Sensoren" wurden nicht gewählt.</li> <li>Möglichkeit:</li> <li>Bei "Internet - Einstellungen - Allgemeines" wurde das Feld</li> <li><b>"automatisch Internet-Dateien aktualisieren</b>" nicht angewählt.</li> <li>Ebenso das Feld "bei Aufzeichnung Aktuell-Dateien erzeugen"<br/>anklicken</li> <li>Wer anstatt der custom.html die current.html verwendet, muss<br/>zusätzlich bei "Internet - Einstellungen - current.html" den Haken<br/>bei "bei Aufzeichnung Wetterübersicht erstellen" setzen.</li> <li>Zusatz:</li> <li>Zweckmäßigerweise wählt man hier zusätzlich "nach<br/>Programmstart immer aktualisieren" (so wird nicht nur einmal<br/>am Tag, sondern bei jedem Programmstart aktualisiert)</li> </ol> |
| Windverteilungsgrafik wird<br>nicht erzeugt                                    | Bei "Internet - Einstellungen - Grafik" das Feld "bei Aufzeichung<br>Windverteilungsgrafik erzeugen" <b>und</b> "Windrichtung und<br>Windstärke" anhaken, dann wird auch die "windbft_current.gif"<br>erzeugt<br>s. auch <u>"Minigrafik und Windverteilungsgrafik"</u>                                                                                                    |
| im Menü erscheint nur<br>aktuelles Jahr, nicht frühere<br>Jahre oder umgekehrt | Es wurde versäumt, unter "Internet - Einstellungen - Startseite"<br>den Jahresbereich bei "Zeitraum für Startseite von" einzugeben.<br>Lösung:<br>Bereich eingeben (z.B. von 2001 bis 2003) und mit "OK"<br>beenden. Nun unter "Internet - Basis-Dateien" den Menüpunkt                                                                                                    |

|                                                                   | "HTML-Startseite erzeugen" wählen.                                                                                                    |
|-------------------------------------------------------------------|----------------------------------------------------------------------------------------------------|
| Speicherort für Dateien ist<br>falsch                             | Den Pfad zum Speichern prüfen bzw. eingeben bei "Internet -<br>Einstellungen - Allgemeines" im Feld "HTML-Verzeichnis" und<br>"WAP-Verteichnis".<br>Der Standardpfad lautet "c:\programme\wswin\html"                                                                                                    |
| zuviele Dateien werden<br>erzeugt (Webspace)                      | Um die Zahl der durch WSWIN erzeugten Dateien zu reduzieren<br>(und dadurch Webspace und Übertragungsvolumen zu sparen) ist<br>es vor allem sinnvoll, die <b>Wochendateien</b> nicht alle zu erzeugen.<br>Maßnahme:<br>"Internet - Einstellungen - Startseite" und hier Haken bei<br>"Wochen - keine Wochen-HTML-Tabellen erzeugen" und<br>"Wochen - keine Wochen-GIF-Grafiken erzeugen"                                                                                                    |
| Grafiken werden verzerrt<br>(unscharf) auf Website<br>dargestellt | Dies liegt in der Regel daran, dass man die Skalierung dem<br>Browser überlassen hat.<br>Besser ist folgendes Vorgehen:<br>"Internet - Einstellungen - Grafik" und hier in den Feldern<br>"momentane Grafikgröße" und "einzustellende Grafikgröße"<br>einen passenden Wert wählen. und jetzt das Feld "HTML-<br>Grafiken anpassen" anhaken.<br>Dadurch übernimmt WSWIN die Skalierung und die Grafik sieht<br>sauber aus.<br>Zusatzanmerkung:<br>Wenn die Grafik am unteren Rand nicht ganz stimmt, kann man<br>im Feld "einzustellende Grafikgröße" bei "+" noch einen<br>Pixelwert eingeben, um den die Grafik höher werden soll (z.B.<br>+3) oder um den sie verringert werden soll (z.B4) |
| Icons in custom.html<br>werden nicht angezeigt                    | Die Icons (z.B. für Windrichtung, Bewölkung usw.) müssen sich<br>standardmäßig im html-Verzeichnis befinden<br>(c:\programme\wswin\html)<br>Sind sie (vom Benutzer) an einem anderen Ort abgelegt (z.B. in<br>einem Verzeichnis c:\programme\wswin\icons) so muss der Pfad<br>in der custom.txt dorthin angegeben werden.<br>Also anstatt <b>src="cal.gif"</b><br>den Speicherpfad, beispielsweise src="/icons/cal.gif"<br><u>Bemerkung</u> :<br>Es ist sinnvoll, den Pfad hier relativ anzugeben (src="/"), da es<br>sonst auf dem Server Probleme gibt                                                                                                    |
| Wettervorhersage<br>Minidisplay weicht von<br>PRG ab              | Erklärung:<br>Das Minidisplay zeigt immer die Daten (und damit auch die<br>Vorhersage) laut <b>letztem</b> Datensatz an. In Displayleiste und<br>Min/Max-Leiste von WSWIN ist die <b>Cursorposition</b> maßgeblich                                                                                                    |
| Min-/Max-Leiste wird in<br>HTML-Grafik nicht<br>angezeigt         | Es wurde versäumt, den Haken bei "Ansicht - Min-/Max-Leiste"<br>zu setzen                                                                                                    |
| Meta-Tags erscheinen in                                           | Wenn man benutzerdefinierte Dateien erzeugt, die keine HTML-                                                                                                    |

| benutzerdefinierter Datei            | Seiten sein sollen, so stört es, dass im Quellcode der Meta-Tag<br><meta content="Wetterstation Bedien- und&lt;br&gt;Auswertesoftware - V2.82.6" name="Generator"/><br>erscheint.<br>Dies lässt sich dadurch vermeiden, dass man zur Erzeugung der<br>betreffenden Datei <b>nicht</b> die custom.txt, sondern die <b>wap.txt</b><br>verwendet.                             |
|--------------------------------------|----------------------------------------------------------------------------------------------------|
| Minigrafiken werden nicht<br>erzeugt | <ul> <li>Es wurde versäumt, bei "Internet - Einstellungen -<br/>Sensoren" den Haken bei den entsprechenden Grafiken zu<br/>setzen</li> <li>Es wurde versäumt, bei "Internet - Einstellungen - Grafik"<br/>den Punkt "bei Aufzeichnung Minigrafiken erzeugen"<br/>anzuhaken</li> <li>Weiterer Hinweise auch unter</li> <li>"nur bestimmte Minigrafiken erzeugen"</li> </ul> |

## Hier finden Sie einige Probleme und Lösungsvorschläge bei der Arbeit mit WSWIN

| Problem                                           | Lösungsvorschlag                                                                                                    |
|---------------------------------------------------|----------------------------------------------------------------------------------------------------|
|                                                   | Menü "Wetter - Statistikdaten - Langzeitwerte"<br>Erste Möglichkeit:                                                                                                    |
|                                                   | <ol> <li>mit Mauszeiger auf falschen Wert zeigen und etwas<br/>warten (der letzte Wert wird eingeblendet)</li> <li>diesen Wert ins Feld eintragen</li> <li>Fenster mit OK schließen, WSWIN beenden und neu<br/>starten</li> </ol>                                                                                                    |
|                                                   | Wenn dies nichts hilft, gibt es eine zweite Möglichkeit:                                                                                                    |
| <b>Langzeitwerte</b> stimmen<br>nicht             | <ol> <li>alle falschen Werte mit Nullen komplett überschreiben</li> <li>Fenster mit OK schließen (wichtig!!)</li> <li>WSWIN beenden und neu starten</li> <li>die einzelnen Monate "durchblättern"</li> </ol>                                                                                                    |
|                                                   | Sonderfall Regenwerte: Hier müssen unter gewissen<br>Voraussetzungen die einzelnen Tage (mühsam) durchgeblättert<br>werden.                                                                                                    |
|                                                   | Andere Fehlerquelle:<br>Es wird die Dateiüberwachung verwendet und die Daten der<br>Originalsoftware stimmen nicht und können auch nicht editiert<br>werden.                                                                                                    |
|                                                   | <ol> <li>Die Monatsdatei mit den falschen Werten exportieren<br/>("Datei - Exportieren - Monatsdatei exportieren")</li> <li>Die Exportdatei öffnen (z.B. mit Excel) und die falschen<br/>Werte korrigieren</li> <li>Die Monatsdatei wieder importieren</li> <li>Nun zur Korrektur der Langzeitwerte vorgehen, wie oben<br/>beschrieben</li> </ol> |
| Langzeitwerte werden<br>nicht angezeigt           | Wenn sie nicht angezeigt werden, wurde es meist versäumt, sie in<br>WSWIN zu <b>definieren</b> .<br>Lösung:<br>In WSWIN wählen:<br>"Wetter - Statistikdaten - Einstellungen" und hier bei "2. Sensor<br>Langzeitwerte" den maßgeblichen Sensor eingeben                                                                                           |
|                                                   | Zusätzlich überprüfen, ob bei "Wetter - Statistikdaten -<br>Langzeitwerte" der Haken bei "Langzeitwerte automatisch<br>nachführen" gesetzt ist.                                                                                                    |
| Editieren der Wetterdaten<br>ändert Anzeige nicht | Wenn falsche Wetterdaten durch Editieren korrigiert wurden,<br>muss die <b>Jahresansicht</b> aufgerufen werden, damit auch die<br>berechneten Werte (MaxMin Schnitt usw.) neu errechnet<br>werden                                                                                                    |
| fehlende Wetterdaten sollen<br>ergänzt werden     | <ol> <li>Monatsdatei exportieren (wichtig: hier nur den<br/>Menüpunkt "Datei - exportieren - Monatsdatei<br/>exportieren" nehmen, nicht eine der anderen</li> </ol>                                                                                                    |

|                                                                 | <ul> <li>Exportmöglichkeiten</li> <li>2. mit Excel (oder anderem geeigneten) Programm öffnen;<br/>wenn es hier Probleme gibt, den Punkt "Monatsdatei lässt<br/>sich nicht richtig öffnen" lesen</li> <li>3. fehlende Werte ergänzen und wieder importieren</li> </ul>                                                                                                    |
|-----------------------------------------------------------------|----------------------------------------------------------------------------------------------------|
| zu Wunderground werden<br>falsche Temperaturdaten<br>übertragen | Es werden die Daten des Sensors übertragen, der für den <b>Taupunkt</b> gewählt ist, also evtl. abändern                                                                                                    |
| ,Dateiüberwachung (z.B.<br>bei WS 2500) funktioniert<br>nicht   | <ul> <li>Hier können die Ursachen vielfältig sein. Zweckmäßigerweise<br/>folgende Punkte checken (dargestellt am Beispiel der WS 2500<br/>PC):</li> <li>1. Kontrollieren, ob bei "Wetterstation - Interface" folgendes<br/>gewählt ist: "ws2500-PC" V.x" sowie "ohne Interface" und<br/>"Dateiüberwachung"</li> <li>2. Hier ist wichtig, dass bei "Dateiüberwachung" folgendes<br/>eingestellt wird: <ul> <li>a) Datei: der Name und Pfad müssen natürlich stimmen,<br/>z.B. c:\programme\PcWetterstation\ws_pc.dat</li> <li>b) Haken bei "Daten vorher konvertieren" und<br/>"Überwachung aktiv". Besonders wichtig bei ELV<br/>Interfaces: Hier eine Zeit von wenigstens 5 Sekunden<br/>einstellen.</li> </ul> </li> <li>3. Jetzt einstellen: "Datei - Optionen"&gt;"Aufzeichnung<br/>beim Start automatisch starten" und "dabei Daten<br/>automatisch importieren/konvertieren"</li> <li>4. Jetzt WSWIN beenden und anschließend neu starten.<br/>Nun dürfte noch ein leeres Grafikfenster zu sehen sein.</li> <li>5. Nun wählen:<br/>"Wetterdaten konvertieren" und die nötigen Angaben<br/>machen: Dateinamen nochmals wählen - erzeuge<br/>Wetterdaten-Datei - im rechten Feld vorsorglich <b>nicht</b><br/>"automatisch" sondern "ws2500" - wenn nicht bereits<br/>eingetragen, den Regenkalibrierfaktor (0.360) eintragen.</li> <li>6. Jetzt sollte unten der Zeitraum der zu importierenden<br/>Daten angezeigt werden. Nun durch OK den Import<br/>starten.</li> <li>Künftig folgendes beachten, wenn nicht beide Softwarepakete<br/>ständig laufen (was im Prinzip günstiger ist) oder wenn die<br/>Originalsoftware zeitweise <b>ausgefallen</b> ist:</li> <li>WSWIN beenden (Aufzeichnung beenden)</li> <li>Jetzt die Originalsoftware starten</li> <li>Nun WSWIN starten. WSWIN erkennt den geänderten<br/>Daten bestand der Originalsoftware und liest diesen ein.</li> </ul> |
|                                                                 | So werden Lücken im Datenbestand vermieden.                                                                                                    |
|                                                                 | Wenn trotzdem irgendwann Lücken aufgetreten sind:                                                                                                    |

|                                                             | Die hier genannte Reihenfolge unbedingt einhalten                                                                                                    |
|-------------------------------------------------------------|----------------------------------------------------------------------------------------------------|
|                                                             | <ul> <li>In WSWIN die Dateiüberwachung unter "Wetterstation -<br/>Interface" beenden und WSWIN beenden</li> <li>den Datenbestand von WSWIN löschen (nicht den der<br/>Originalsoftware, z.B. ws_pc.dat)</li> <li>WSWIN erneut starten und den Datenbestand durch<br/>"Datei - Wetterdaten konvertieren" erneut erzeugen</li> <li>die Dateiüberwachung wieder aktivieren</li> <li>zusätzlich kontrollieren, dass die Option "Aufzeichnung<br/>beim Start automatisch starten" unter "Datei - Optionen"<br/>aktiviert ist sowie "dabei Daten automatisch<br/>importieren/konvertieren"</li> </ul> |
|                                                             | Ab der <b>neuen Version 2.8.3.0</b> sollten bei der Dateiüberwachung keine Lücken im Datenbestand mehr auftreten, auch wenn das Masterprogramm (kurzzeitig) ausgefallen ist.                                                                                                    |
| <b>Minidisplay</b> zeigt nicht<br>alles an                  | Häufige Ursache, dass die Anzeige im Minidisplay nicht<br>vollständig oder schlecht lesbar ist, ist eine falsche <b>Farbwahl</b> .<br>Abhilfe kann schaffen:                                                                                                    |
|                                                             | <ul> <li>andere Farbe wählen</li> <li>Gradient abschalten</li> <li>unter "Internet, Einstellungen, Grafik" die<br/>Farbreduzierung der Gif-Grafiken abschalten.</li> </ul>                                                                                                    |
|                                                             | Weitere Möglichkeit (auch, wenn barotrend fehlt):<br>Das Minidisplay ist zu klein.<br>Abhilfe:                                                                                                    |
|                                                             | <ul><li>eine größere Schriftart wählen</li><li>mehr Daten zur Anzeige wählen</li></ul>                                                                                                    |
|                                                             | Eine viel einfachere Ursache:<br>Ein bestimmter Sensor wurde nicht ausgewählt.<br>Abhilfe:                                                                                                    |
|                                                             | Im Minidisplay rechte Maustaste drücken - eine Fenster öffnet<br>sich - hier die Sensoren kontrollieren und gegebenenfalls anhaken                                                                                                    |
| Interface wird an COM-<br>Schnittstelle nicht<br>ausgelesen | <ol> <li>Möglichkeit:</li> <li>Die COM-Schnittstelle ist falsch eingestellt (z.B. COM 2 anstatt<br/>COM 1).</li> <li>Überprüfen bei "Wetterstation - Schnittstelle"</li> <li>Möglichkeit:</li> <li>Die Schnittstelle ist nicht richtig konfiguriert. Hierzu wurde von<br/>Werner etwas zusammengestellt:</li> </ol>                                                                                                    |
|                                                             | http://www.pc-wetterstation.de/forum/viewtopic.php?<br>topic=933&forum=2&0_                                                                                                    |
|                                                             | 3. Möglichkeit:<br>Die Schnittstelle wird von einer anderen Anwendung belegt (z.B.<br>Modem)                                                                                                    |

|                                               | 4. Möglichkeit (bei WS 2500 PC-Interface):<br>Das Sensorprotokoll muss auf die Version V1.1. umgestellt<br>werden<br>( <u>s. auch hier</u> )                                                                                                    |
|-----------------------------------------------|----------------------------------------------------------------------------------------------------|
| Wettervorhersage-Icon<br>wird nicht angezeigt | Ursache:<br>Die Breite des Programmfensters muss mindestens 800 Pixel<br>betragen.                                                                                                    |
|                                               | Dies kann vorkommen, wenn für das Minidisplay ein<br><b>kombinierter</b> Sensor verwendet wird:<br>Sensor 1 + Sensor 2 = Sensor 4                                                                                                    |
| <b>Minidisplay</b> zeigt falschen<br>Wert an  | Für das Minidisplay wird zwar der kombinierte Sensor 4<br>übernommen, in der Internetanzeige (minidisplay.gif) stimmt der<br>Wert aber nicht.<br>Dies fällt am heimischen Bildschirm oft nicht auf, weil hier beim<br>Aufruf des Punkts "Ansicht - Minidisplay" dennoch die richtigen<br>Werte dargestellt werden.<br>Dies ist programmtechnisch bedingt, da die Werte für den<br>Bildschirm einen Zyklus später, also nach dem unmittelbaren<br>Auslesen berechnet werden.<br>Geringfügig anders verhält es sich mit der Feuchte. Hier wird<br>immer der Feuchtewert des Sensors übernommen, der unter<br>"Sensor" eingestellt ist (nicht unter "2. Sensor") |
| Monatsdatei lässt sich nicht richtig öffnen   | Wenn sich eine exportierte Monatsdatei durch Doppelklick nicht<br>richtig öffnen lässt (alles in einer Spalte), dann zuerst Excel<br>aufrufen und in Excel "Datei - öffnen" wählen                                                                                                    |
|                                               | Problem:<br>In der Ansicht Tag (Woche, Monat) ist nur die<br>Achsenbeschriftung zu sehen, die Diagrammlinien fehlen.<br>Prüfen:                                                                                                    |
| Anzeige bleibt leer                           | <ul> <li>stimmt das eingestellte Datum oder ist vielleicht ein<br/>Datum in der Zukunft gewählt? (Tag und Monat stimmen,<br/>aber das Jahr liegt beispielsweise in der Zukunft)</li> <li>sind gültige Sensoren gewählt (wenn ein Sensor 5 gewählt<br/>ist, den es nicht gibt, wird logischerweise auch nichts<br/>angezeigt)</li> </ul>                                                                                                    |
| aktuell.gif bleibt leer                       | <ul> <li>Es kann zuweilen vorkommen, dass WSWIN die aktuell.gif zwar erzeugt, das Diagramm aber leer (weiss) ist.</li> <li>Die Ursache dafür:</li> <li>Die aktuell.gif ist eine hardcopy des Bildschirms. Wenn nun WSWIN nicht das aktuelle Fenster ist, bleibt die Grafik leer.</li> <li>Abhilfe: <ul> <li>WSWIN minimiert ausführen</li> <li>in der Datei wswin.cfg im Abschnitt [html] den Wert</li> </ul> </li> </ul>                                                                                                    |
|                                               | <ul> <li>HorceTop=1" setzen</li> <li>den Bildschirmschoner ausschalten bzw. ebenfalls im</li> </ul>                                                                                                    |

|                                                | Abschnitt [html] der wswin.cfg den Wert "Aufwecken=1"<br>setzen                                                                                                    |
|------------------------------------------------|----------------------------------------------------------------------------------------------------|
|                                                | Es kann vorkommen, dass im Datenbestand im Rahmen der<br>Dateiüberwachung Lücken auftreten, wenn Originalprogramm<br><b>und</b> WSWIN nicht ständig laufen bzw. in einer falschen Abfolge<br>gestartet werden. (z.B. Originalprogramm ist ausgefallen,<br>Aufzeichnung bei WSWIN läuft weiter)<br>Seit <b>Version 2.8.3.0</b> sollte dies <b>nicht mehr auftreten</b> .<br>Ist dies bei einem Monat dennoch der Fall, dann<br>zweckmäßigerweise so vorgehen:                                                                                                    |
| Lücken im Datenbestand<br>bei Dateiüberwachung | <ul> <li>In WSWIN die Dateiüberwachung unter<br/>"Wetterstation - Interface" beenden und WSWIN<br/>beenden</li> <li>den Datenbestand von WSWIN löschen, z.B. die<br/>Datei ws_05_03.dat (nicht den der<br/>Originalsoftware, z.B. ws_pc.dat)</li> <li>WSWIN erneut starten und den Datenbestand<br/>durch "Datei - Wetterdaten konvertieren" erneut<br/>erzeugen</li> <li>die Dateiüberwachung wieder aktivieren</li> <li>zusätzlich kontrollieren, dass die Option<br/>"Aufzeichnung beim Start automatisch starten"<br/>sowie "dabei Daten automatisch<br/>importieren/konvertieren" unter "Datei - Optionen"<br/>aktiviert ist</li> </ul> |
| Konvertierung gelingt nicht                    | <ul> <li>Wenn es nötig ist, im Rahmen der Dateiüberwachung eine<br/>Konvertierung der Daten durchzuführen (um z.B. Datenlücken zu<br/>schließen) und dies gelingt nicht, kann es folgende Gründe haben:</li> <li>es wurde versäumt, die Aufzeichung zu beenden ( eine<br/>Konvertierung ist nur bei beendeter Aufzeichnung<br/>möglich, sonst ist der Menüpunkt "Wetterdaten<br/>konvertieren" ausgegreut)</li> </ul>                                                                                                    |
|                                                | Wenn nun der Punkt "Wetterdaten konvertieren" angewählt wird<br>und im sich öffnenden Fenster "PC-WS-Datei konvertieren" das<br>Feld "OK" ausgegraut ist, genügt es, den Dateinamen<br>anzuklicken oder neu anzuwählen und die Konvertierung ist<br>möglich.                                                                                                    |
| Aufteilung in Jahresordner                     | Problem:<br>Die erzeugten html-Dateien sollen (ab Version 2.82.0) in<br><b>verschiedene</b> Ordner (jahrgangsweise) aufgeteilt werden<br>Dazu ist folgendes nötig:                                                                                                    |
|                                                | <ul> <li>im Menü unter "Internet - Einstellungen - Startseite" den<br/>Haken setzen bei "Jahre trennen"</li> <li>dadurch wird erreicht, dass WSWIN die Dateien in einen<br/>dem Jahr entsprechenden Ordner speichert (z.B. 2002,<br/>2003 usw)</li> </ul>                                                                                                    |

|                                         | Ist der Ordner noch nicht vorhanden, so wird er automatisch<br>erstellt (als Unterordner im eingestellten html-Ordner, also z.B.<br>c:\programme\wswin\html\2003).<br>Danach ist es zweckmäßig, die Datei start.html <b>neu</b> erzeugen zu<br>lassen ("Internet - Basis-Dateien - HTML-Startseite erzeugen"),<br>damit die neue <b>Menüstruktur</b> erstellt wird. |
|-----------------------------------------|----------------------------------------------------------------------------------------------------|
|                                         | Nun sollte das Ziel erreicht sein:<br>Anstatt dass alle Jahre wie früher in <b>einem</b> Ordner landen<br>(c:\programme\wswin\html), werden sie jahrgangsweise verteilt.<br>(c:\programme\wswin\html\2002 -<br>c:\programme\wswin\html2003 usw.)<br><b>Bitte beachten:</b>                                                                                          |
|                                         | Diese Aufteilung kann, wenn einmal getroffen, nur durch einen<br>Trick wieder rückgängig gemacht werden, da das Feld "Jahre<br>trennen" nach Anwahl ausgegraut ist. Sollte dies bei jemandem<br>erforderlich sein (eher unwahrscheinlich), kann er mich per Mail<br>fragen.                                                                                         |
| Min/Max - Tabelle wird<br>nicht erzeugt | Es wurde versäumt, sie unter "Internet - Einstellungen - HTML"<br>zu aktivieren. (Feld "Minimal- und Maximalwerte Tabelle")                                                                                                    |
|                                         | <ul> <li>Es gibt die sehr nützliche Möglichkeit, außer der kompletten<br/>Monatsdatei (mit allen vorhandenen Sensoren) auch nur die<br/>Monatsdatei eines einzelnen Sensors zu exportieren.<br/>Vorgang:</li> <li>"Datei - Exportieren - Wetterdaten exportieren"</li> <li>bei "Meßgrößen" den entsprechenden Sensor wählen</li> </ul>                              |
| Monatsdatei Einzelsensor                | das Feld "Monatsdatei" anhaken (wichtig!!!) Dadurch wird erreicht, dass eine Monatsdatei erstellt wird, die                                                                                                    |
| exportieren                             | später auch wieder <b>importiert</b> werden kann (nur eben für einen<br>einzelnen Sensor; s. Name z.B. Exp06_03_id02.csv)<br>Beachten:                                                                                                    |
|                                         | Diese Exportdatei landet standardmäßig im Verzeichnis<br>\WSWIN\Export                                                                                                    |
|                                         | Dadurch ergibt sich die fantastische Möglichkeit, dass ein Sensor<br>auch als <b>anderer</b> Sensor importiert werden kann, um z.B. einen<br><b>neu</b> hinzugekommenen Sensor mit <b>alten</b> Daten aufzufüllen usw.                                                                                                    |
| Einzelsensor importieren                | Um die Monatsdatei eines Einzelsensors zu importieren, muss<br>diese im richtigen Format vorliegen, also z.B. durch die<br>entsprechende Exportdatei ("Datei - Exportieren - Wetterdaten<br>exportieren")<br>Man erkennt auch am Namen (z.B. Exp06_03_id02.csv), ob die<br>richtige Datei vorliegt                                                                  |
|                                         | Nun folgendermaßen vorgehen:                                                                                                    |
|                                         | <ul> <li>"Datei - Wetterdaten importieren - zusammenführen"</li> <li>mit "Datei wählen" die entsprechende Datei wählen</li> <li>nun werden Sensor und Sensornummer sowie der</li> </ul>                                                                                                    |

|                                                         | Zeitraum angezeigt                                                                                                    |
|---------------------------------------------------------|----------------------------------------------------------------------------------------------------|
|                                                         | Wird jetzt die Sensornummer im Feld <b>daneben</b> gelassen, so wird<br>der Originalsensor überschrieben. Wird dagegen die Nummer<br>verändert, so wird der gewählte Sensor entweder überschrieben<br>(sofern vorhanden) oder neu angelegt.                                                                                                    |
|                                                         | Sie haben dadurch die Möglichkeit, z.B. einen neu<br>hinzugekommenen Sensor mit alten Werten "aufzufüllen"                                                                                                    |
| current.html "abwählen"                                 | Viele User erzeugen mit Hilfe der custom.txt ihre eigene<br>custom.html<br>Daher ist das Erzeugen der Standard-current.html nicht mehr<br>nötig.<br>Abschalten:<br>"Internet - Einstellungen - current.html" und hier den Haken bei<br>"bei Aufzeichnung Wetterübersicht erstellen" entfernen.<br>Zusätzlich kontrollieren, ob nicht in einer benutzerdefinierten<br>Datei ein Eintrag<br>%customfile=current.html%<br>steht. Wenn ja, entfernen.                                                                                                    |
| Aktualisierung - Fenster<br>popt auf                    | Für manche Benutzer ist es ein Problem, dass bei der<br>Aktualisierung der Daten WSWIN in der Vordergrund kommt.<br>Abhilfe:<br>Die ständige Aktualisierung der "aktuell.gif" verhindern><br>"Internet - Einstellungen - Allgemeines" und hier Haken setzen<br>bei "nicht aktuell.gif"<br>Ersatz für die nicht mehr topaktuelle "aktuell.gif":<br>Die <b>Minigrafiken</b> verwenden, die trotzdem aktualisiert werden.<br>Seit Version 2.8.3.0 <u>andere Lösung</u>                                                                                                    |
| copyright wird nicht<br>angezeigt                       | <ul> <li>Kontrollieren, ob:</li> <li>bei "Internet - Einstellungen - Allgemeines" die beiden<br/>Zeilen bei "Grafik /Minidisplay" ausgefüllt sind</li> <li>ob im Minidisplay bei den Eigenschaften bei<br/>"Einstellungen 2" der Haken bei "zeige Kopfzeile" und<br/>"zeige Fußzeile" gesetzt ist</li> </ul>                                                                                                    |
| benutzerdefinierte<br>Sprachdatei wird nicht<br>erzeugt | <ul> <li>Folgende Einträge kontrollieren (bei Standardinstallation):</li> <li>201E;Internet – Einstellungen – Allgemeines201C; - im<br/>Feld HTML-Verzeichnis und WAP-Verzeichnis muss<br/>stehen: c:\programme\wswin\html</li> <li>201E;Steuerung – Einstellungen – Sprache201C; - im<br/>Feld "Wave Datei &lt;&gt; ws_speech.txt" muss stehen:<br/>c:\programme\wswin\ws_speechcustom.wav und der<br/>RadioButton darüber "Wave Datei &lt;&gt; ws_speech.txt"<br/>muss angewählt sein.</li> <li>Beachten, wenn die benutzerdefinierte Sprachdatei erzeugt<br/>werden soll:</li> </ul> |

|                                             | <ul> <li>Im Programm unter 201E;Steuerung – Einstellungen –<br/>Sprache201C; den Haken beim fett gedruckten Feld<br/>201E;Wave Datei erzeugen201C; setzen, aber nicht den<br/>Haken setzen beim gleich darunterliegenden 201E;Wave<br/>Datei201C;, denn sonst wird die Standard-Sprachdatei<br/>erzeugt.</li> <li>Sondern den noch weiter drunter befindlichen Button<br/>"wave Datei &lt;&gt; ws_speech.txt" wählen und den Eintrag<br/>im Feld kontrollieren<br/>(c:\programme\wswin\ws_speechcustom.wav)</li> </ul>                                                                                                    |
|---------------------------------------------|----------------------------------------------------------------------------------------------------|
|                                             | Was zweckmäßig ist:<br>Das Feld 201E;zusätzlich MP3 Datei erzeugen> HTML201C;<br>anwählen, dann wird außer der wave-Date auch eine MP3-Datei<br>im HTML-Verzeichnis erzeugt. (Dateigröße!)<br>Wer die stündliche Sprachausgabe wünscht, wählt<br>"Sprachausgabe jede volle Stunde" und<br>201E;ws_speech1h.txt201C;. Die 201E;ws_speech1h.txt201C;<br>kann an eigene Bedürfnisse angepasst werden.<br>Zuletzt:<br>Daran denken, dass die Erzeugung der Sprachdatei (je nach<br>Länge schon mal bis zu 90 sec) <b>dauert</b> . Dies beim Intervall für<br>den upload berücksichtigen.                                          |
| Änderung in wswin.cfg<br>wird nicht wirksam | <ul> <li>Wenn die wswin.cfg abgeändert werden soll, darf WSWIN nicht geöffnet sein.</li> <li>Also: <ul> <li>WSWIN beenden</li> <li>wswin.cfg ändern und speichern</li> <li>WSWIN erneut starten</li> </ul> </li> </ul>                                                                                                    |
| Editieren nicht möglich                     | <ul> <li>Beachten: Wetterdaten lassen sich nur im Betrachtungszeitraum<br/>"Tag" editieren.</li> <li>Lösung:</li> <li>Vor dem Editieren die "Ansicht" auf "Tag - Normalanzeige"<br/>schalten und nicht "24h-Ansicht".</li> <li>In Extremfällen kann es nötig sein, die Monatsdatei zu<br/>exportieren, diese zu editieren und wieder zu importieren.</li> <li>Was noch zu beachten ist:</li> <li>Ein künstlicher Sensor (z.B. Sensor 1 + Sensor 2 = Sensor 4) lässt<br/>sich nicht editieren, da es ja ein berechneter Sensor ist. Hier kann<br/>also nicht Sensor 4, sondern nur Sensor 1 oder 2 editiert werden.</li> </ul> |
| Einzelsensor exportieren                    | <ul> <li>Um einen Einzelsensor zu exportieren, der später auch wieder<br/>importiert werden kann, so vorgehen:</li> <li>den Monat wählen, der exportiert werden soll</li> <li>"Exportieren - Wetterdaten exportieren" wählen</li> <li>bei "Messgrößen" den zu exportierenden Sensor wählen</li> <li>nicht vergessen "Monatsdatei" anzuhaken (dadurch wird<br/>der Dateiname automatisch richtig gewählt, z.B.</li> </ul>                                                                                                    |

|                                             | Exp09_03_id04.csv)                                                                                                    |
|---------------------------------------------|----------------------------------------------------------------------------------------------------|
|                                             | Diese Datei ist vor allem für einen späteren Import (s.<br>"Einzelsensor importieren") geeignet.                                                                                                    |
| Taupunkt zeigt -60°C an                     | Hier ist es nötig, unter "Wetterstation - Spezialsensoren -<br>Einstellungen" bei "Sensor Taupunkt" den Bezugs-<br>Außentemperatursensor zu überprüfen Liefert der hier<br>eingestellte Sensor keinen Feuchtewert oder z.B. <b>0%</b> , dann zeigt<br>der Taupunkt -60°C an.                                                                                                    |
| Statistikdaten sind nicht<br>mehr vorhanden | Dies ist der Fall, wenn die Datei <b>ws_hist.txt</b> im Verzeichnis von<br>WSWIN fehlt.<br>Abhilfe:<br>Die Jahresansicht aufrufen, dann wird die Datei wieder erzeugt.                                                                                                    |
| Grafikanzeige zeigt leeres<br>Fenster       | Eine Ursache kann sein, dass unter "Wetterstation - verfügbare<br>Sensoren" ein Sensor ausgewählt wurde, den des gar nicht gibt<br>und dass dieser Sensor unter "Ansicht - Einzelanzeige von<br>Sensoren" eingestellt wurde.<br>Eine weitere Möglichkeit besteht darin, dass (bei verwendeter<br>Dateiüberwachung) eine größere Datenlücke aufgetreten ist.<br>Abhilfe s. bei <u>""Lücken im Datenbestand bei Dateiüberwachung"</u> |
|                                             | Wird von Sommer- auf Winterzeit umgestellt, so erscheinen in<br>WSWIN Uhrzeiten (logischerweise) doppelt. (z.B. 2:15 und 2:45<br>kommen zweimal vor).<br>Wie kann dies korrigiert werden?<br>Ein direktes Löschen in WSWIN ist <b>nicht</b> möglich, sondern es<br>muss folgendermaßen vorgegangen werden:                                                                                                    |
| Zeitumstellung (Sommer-<br>Winter)          | <ul> <li>Monatsdatei exportieren ("Datei - Exportieren -<br/>Monatsdatei exportieren")</li> <li>diese Datei (z.B. EXP10_03.csv) mit einem Editor<br/>korrigieren</li> <li>die korrigierte Monatsdatei wieder in WSWIN<br/>importieren ("Datei - Wetterdaten importieren")<br/>Beachten: Der Punkt "nur neue Daten" darf nicht<br/>angehakt sein</li> </ul>                                                                          |
|                                             | Vorsorglich sollte vor einer solchen Aktion die Datendatei<br>ws_mm_yy.dat gesichert werden, damit sie bei einem Misserfolg<br>noch im Original zur Verfügung steht.                                                                                                    |
|                                             | In der Regel ist die Ursache eine falsche Farbwahl                                                                                                    |
| Minidisplay hat<br>Farbverfälschungen       | Abhilfe:                                                                                                    |
|                                             | <ul> <li>Minidisplay aufrufen - Klick mit rechter Maustaste im<br/>Minidisplay</li> <li><i>Einstellungen 2</i> wählen und hier eine andere Farbwahl<br/>treffen (evtl. auch den Gradienten verändern)</li> </ul>                                                                                                    |
| Mittelwertlinie                             | Es sind zwei Voraussetzungen nötig:                                                                                                    |

| (Temperatur/Niederschlag)<br>wird nicht angezeigt   | <ul> <li>bei "Wetter - Statistikdaten - Einstellungen" müssen die<br/>monatlichen Durchschnittswerte eingegeben sein</li> <li>bei "Ansicht - Einstellungen - Farbe" muss der Haken<br/>gesetzt sein bei "zeige Monats/Jahres Temperatur-<br/>Mittelwert-Linie"</li> </ul>                                                                                                    |
|-----------------------------------------------------|----------------------------------------------------------------------------------------------------|
| zu wetterarchiv.de werden<br>keine Daten übertragen | <ul> <li>Es sind verschiedene Voraussetzungen nötig: <ul> <li>bei "Wetter - Wetterlage - Melden" müssen die<br/>Anmeldedaten eingetragen sein (vor allem Login und<br/>Passwort)</li> <li>bei "Wetter - Standort" müssen die persönlichen Daten<br/>ausgefüllt sein</li> </ul> </li> <li>Bitte beachten:<br/>Eine erfolgreiche Übertragung wird durch eine Meldung<br/>angezeigt, die so oder ähnlich lautet:<br/>status=SUCCESS&amp;error=&amp;errorstring=&amp;code=UbWmIlAfWt708434&amp;</li> </ul> |
| Schneegrafik weist<br>Farbverfälschungen auf        | <ul> <li>zwei Ansatzpunkte</li> <li>Farbreduzierung in Gif-Grafiken ein- oder ausschalten<br/>("Internet - Einstellungen - Grafik")</li> <li>Transparenz der Grafik verändern oder auf Null stellen<br/>("Wetter - Wetterlage - Schneehöhe")</li> <li>In der Regel hilft die erste der genannten Maßnahmen</li> </ul>                                                                                                    |
| Datumsformat ist falsch                             | <ul> <li>WSWIN entnimmt das Datumsformat den Einstellungen in der</li> <li>Systemsteuerung von Windows.</li> <li>Wenn also das Datums- oder Zeitformat nicht stimmt, in der</li> <li>Systemsteuerung die entsprechende Änderung treffen</li> <li>(Länderwahl - Wahl des Datumsformats)</li> <li>Beachten: Die Änderung wird erst nach einem Neustart von</li> <li>WSWIN wirksam.</li> </ul>                                                                                                    |
| Schneegrafik weist<br>unschönen Anstieg auf         | Wenn die Grafik der Schneehöhe gezeichnet wird, kann es zu<br>unschönen Anstiegen kommen, wenn einige Zeit keine<br>Schneehöhe vorhanden war.<br>Abhilfe: Am Tag <b>vor</b> dem Schneefall eine Schneehöhe von 0 cm<br>eingeben, ebenso am Tag <b>nach</b> dem letzten Schneefall. Dadurch<br>verbleibt die "Nulllinie" unten, bis tatsächlich Schnee angezeigt<br>werden soll.                                                                                                    |
| Trockenheit Zeit stimmt<br>nicht                    | <ul> <li>In WSWIN wird seit Version 2.8.4.1 die längste Trockenperiode<br/>berechnet. Damit diese Anzeige initialisiert oder korrigiert wird,<br/>folgendes unternehmen: <ul> <li>"Internet - Grafiken/Tabellen aktualisieren"</li> <li>Haken bei "Tag - Trockenheit Zeit" und dann das ganze<br/>Jahr als Aktualisierungszeitraum wählen</li> </ul> </li> </ul>                                                                                                    |
| curminmaxhour wird nicht<br>berechnet               | • die Schreibweise ist falsch ("%" vergessen - falsche Werte bei den Parametern)                                                                                                    |

|                                         | die Berechnung ist ausgeschaltet. Einschalten durch<br>%curminmaxhour_on%                                                                                                    |
|-----------------------------------------|----------------------------------------------------------------------------------------------------|
| Error synchronize                       | Was bedeutet diese Meldung?<br>Windows verhindert (aus nicht bekannten Gründen), dass<br>WSWIN im Rahmen der Dateiüberwachung die zu überwachende<br>Datei auswerten kann.<br>Abhilfeversuch:                                                                                                    |
|                                         | <ul> <li>weiterstation - Interface - Dateituberwachung</li> <li>im Fenster "Datei-Überwachung" auf "Dateiname"<br/>klicken</li> <li>"Dateiname" wird dann <i>kursiv</i> dargestellt</li> <li>"OK" drücken und <b>unbedingt Programm neu starten</b></li> </ul>                                                                 |
|                                         | Durch diese Maßnahmen wird die sog. "alternative<br>Dateiüberwachung" aktiviert.                                                                                                    |
| Openfile wird nicht<br>abgearbeitet     | Es wird die "wswin_customfiles.cfg" verwendet, die <b>nicht</b><br><b>richtig konfiguriert</b> ist. Unmittelbare Maßnahme: die<br>Verwendung abschalten.                                                                                                    |
|                                         | <ul> <li>"Steuerung - Einstellungen Template/APRS/Synop/Metar"</li> <li>Reiter "CFG Custom Datei" wählen</li> <li>Haken bei "wswin_customfiles.cfg aktiv" entfernen</li> </ul>                                                                                                    |
|                                         | Wer sie dennoch verwenden will, geht so vor:                                                                                                    |
|                                         | <ul> <li>Haken setzen bei "Daten aktualisieren:<br/>wswin_customfiles.cfg" und Fenster mit "OK" schließen</li> <li>Nun alle Dateien abarbeiten lassen: <ul> <li>Internetdateien aktualisieren</li> <li>Benutzer HTML/WML-Dateien</li> <li>alle Templatedateien abarbeiten lassen, die man<br/>verwendet</li> </ul> </li> </ul> |
|                                         | Dadurch erstellt WSWIN die wswin_customfiles.cfg, die man dann noch explizit speichern lassen sollte:                                                                                                    |
|                                         | <ul> <li>"Steuerung - Einstellungen Template/APRS/Synop/Metar"</li> <li>Reiter "CFG Custom Datei" wählen</li> <li>Button "Erzeugen /Sichern wswin_customfiles.cfg"<br/>drücken</li> </ul>                                                                                                    |
|                                         | <ul> <li>bei Bedarf (wenn sie auch verwendet werden soll), den<br/>Haken setzen bei "wswin_customfiles.cfg aktiv"</li> </ul>                                                                                                    |
| Archivdaten lassen sich nicht speichern | Wenn unter "Wetter - Wetterlage - Melden" der Button<br>"Speichern" ausgegraut (nicht anwählbar ist), so ist meist die<br>notwendige Datei wsarchiv.mdb nicht vorhanden.                                                                                                    |
|                                         | <ul> <li>wsarchiv0.mdb aus dem Userverzeichnis laden</li> <li>im Programmverzeichnis (c:\programme\wswin)<br/>speichern</li> </ul>                                                                                                    |

|                                                    | • dort umbenennen in <b>wsarchiv.mdb</b>                                                                                                    |
|----------------------------------------------------|----------------------------------------------------------------------------------------------------|
|                                                    | Weiterer Fehlermöglichkeiten:                                                                                                    |
|                                                    | Es ist eine Verknüpfung zu WSWIN vorhanden und dort sind die Eintragungen nicht korrekt.                                                                                                    |
|                                                    | <ul> <li>rechter Mausklick auf die Verknüpfung und Wahl von<br/>Eigenschaften</li> <li>bei "Ziel" muss der komplette Pfad eingetragen sein,<br/>normal c:\programme\wswin\wswin32.exe</li> <li>bei "Ausführen in" der Pfad c:\programme\wswin</li> </ul>                                                                                                |
|                                                    | Letzte (ungünstigste Möglichkeit)                                                                                                    |
|                                                    | <ul> <li>WSWIN benötigt zum Speichern in der wsarchiv.mdb die<br/>ADO und die JetEngine 4.0</li> <li>unter <u>http://www.pc-weatherstation.com/adotest.exe</u> das<br/>Testprogramm laden um festzustellen, ob die Installation<br/>vorhanden ist</li> </ul>                                                                                            |
| benutzerdefinierte Dateien<br>werden nicht erzeugt | Problem:<br>Obwohl der Menüpunkt "Benutzer HTML/WML-Dateien"<br>angehakt ist, werden die benutzerdefinierten Dateien nicht<br>abgearbeitet.                                                                                                    |
|                                                    | Ein Grund kann sein, dass bei "Steuerung - Einstellungen<br>Template/APRS/Synop/Metar" im Reiter "CFG Custom Datei"<br>ein Haken gesetzt ist bei "wswin_customfiles.cfg aktiv".<br>Diesen <b>entfernen</b> . Der darf nur gesetzt sein, wenn diese Funktion<br>bewusst genutzt werden soll und eine entsprechende<br>wswincustomfiles.cfg vorhanden ist |